#### **INTERFACE UTILISATEUR** V 17.8.21

923

723

0 1

Cancel

urity Trusteen

**6** 🛛 🛃 🔤 20:41:54 05-20 New device 04D3 AUGHRIM WEST PORTAL

化化化化化化化化化化化化化化化化化化化化化化化化化

the same lat the same same

6

-OI

TotemaSolar 0

Site sous rotection Vidéo

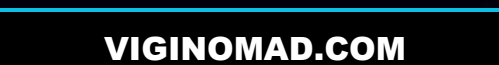

### PAGE DE CONNEXION

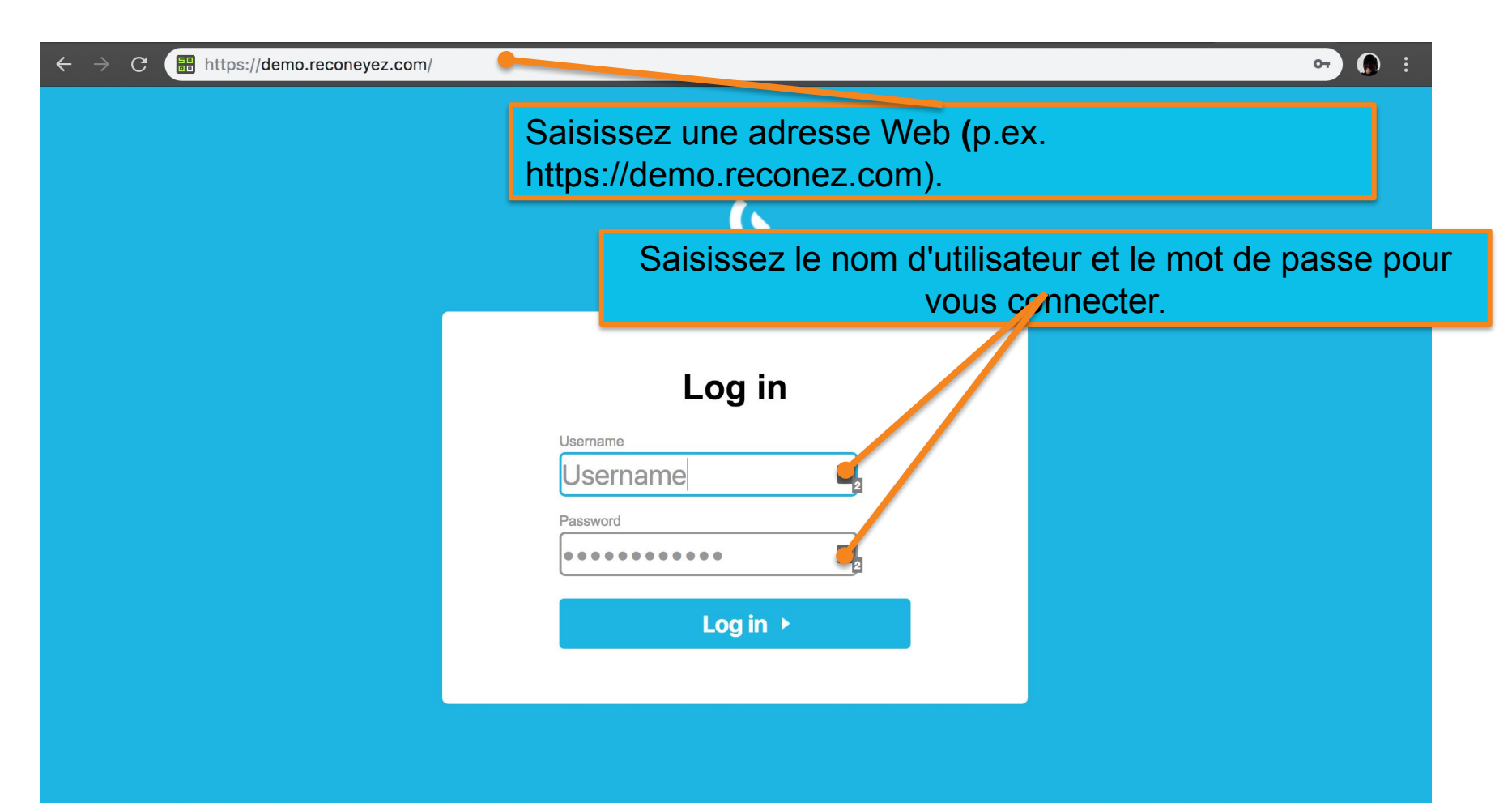

### PAGE PRINCIPALE

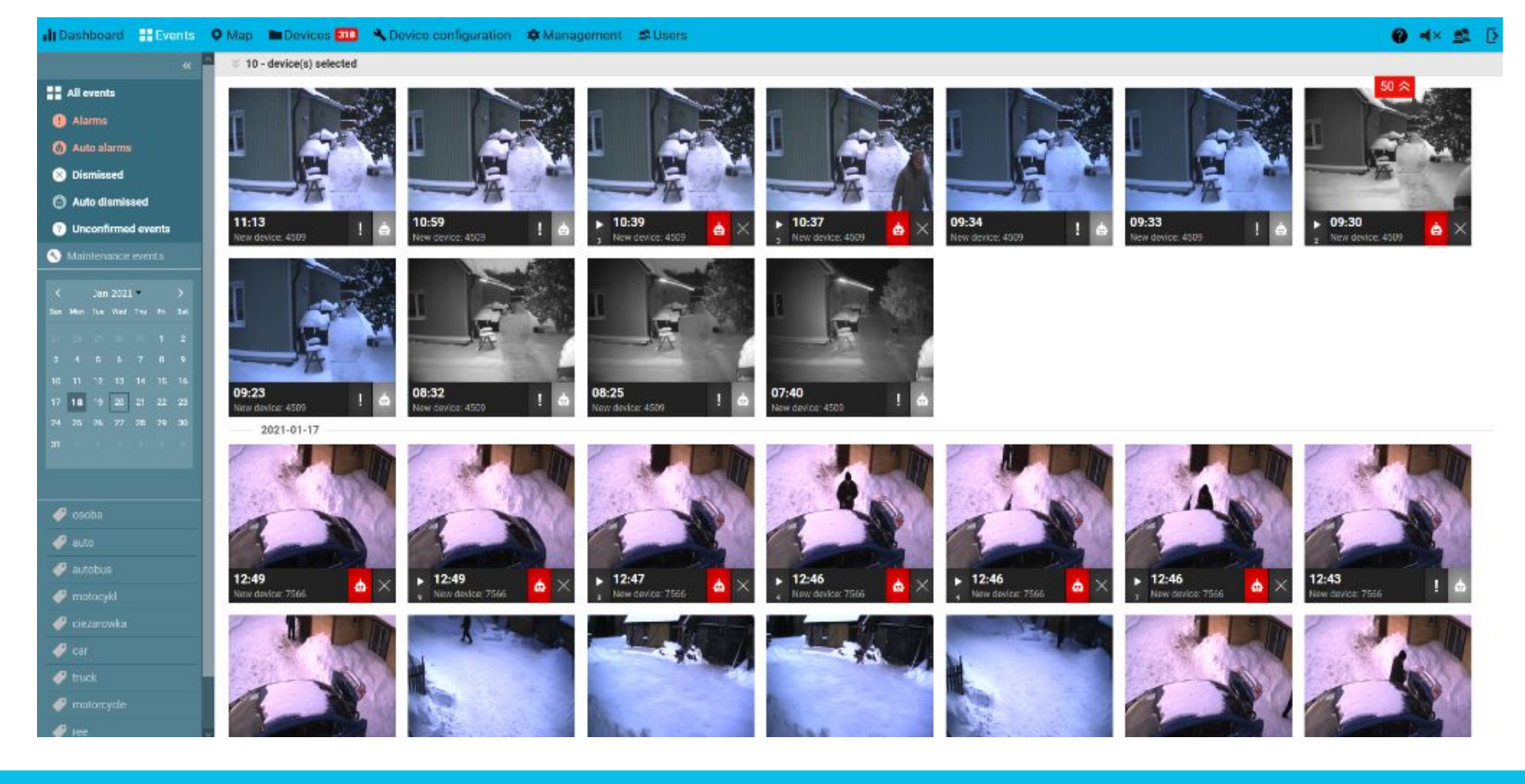

*Page principale :* La barre de menu supérieure donne accès à tous les paramètres du système. Les barres de menu latérales permettent de filtrer et présentent des sous-menus pour les appareils et la gestion des utilisateurs.

#### **BARRE DE MENU PRINCIPAL**

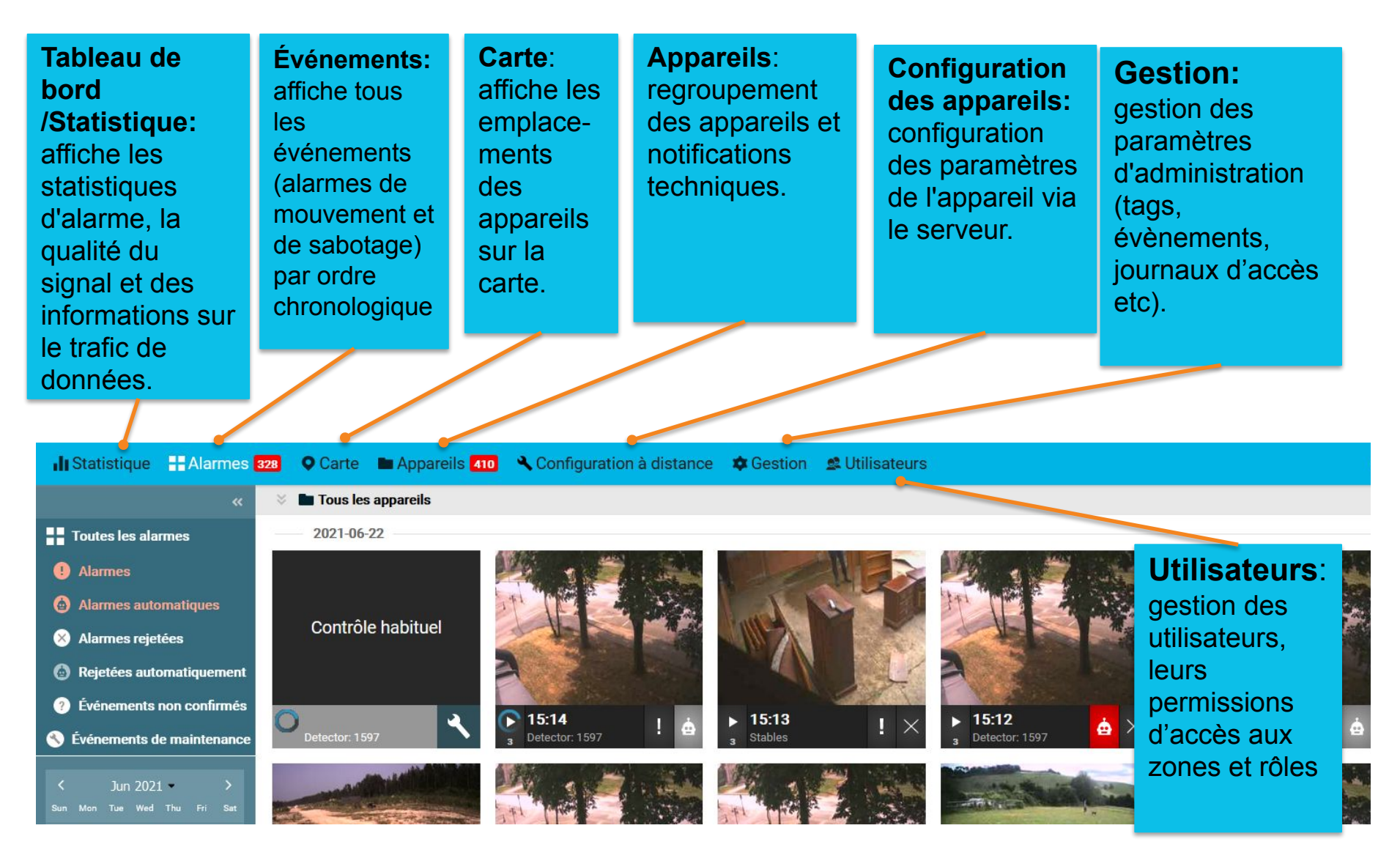

Δ

# ÉVÉNEMENTS : PAGE

#### 

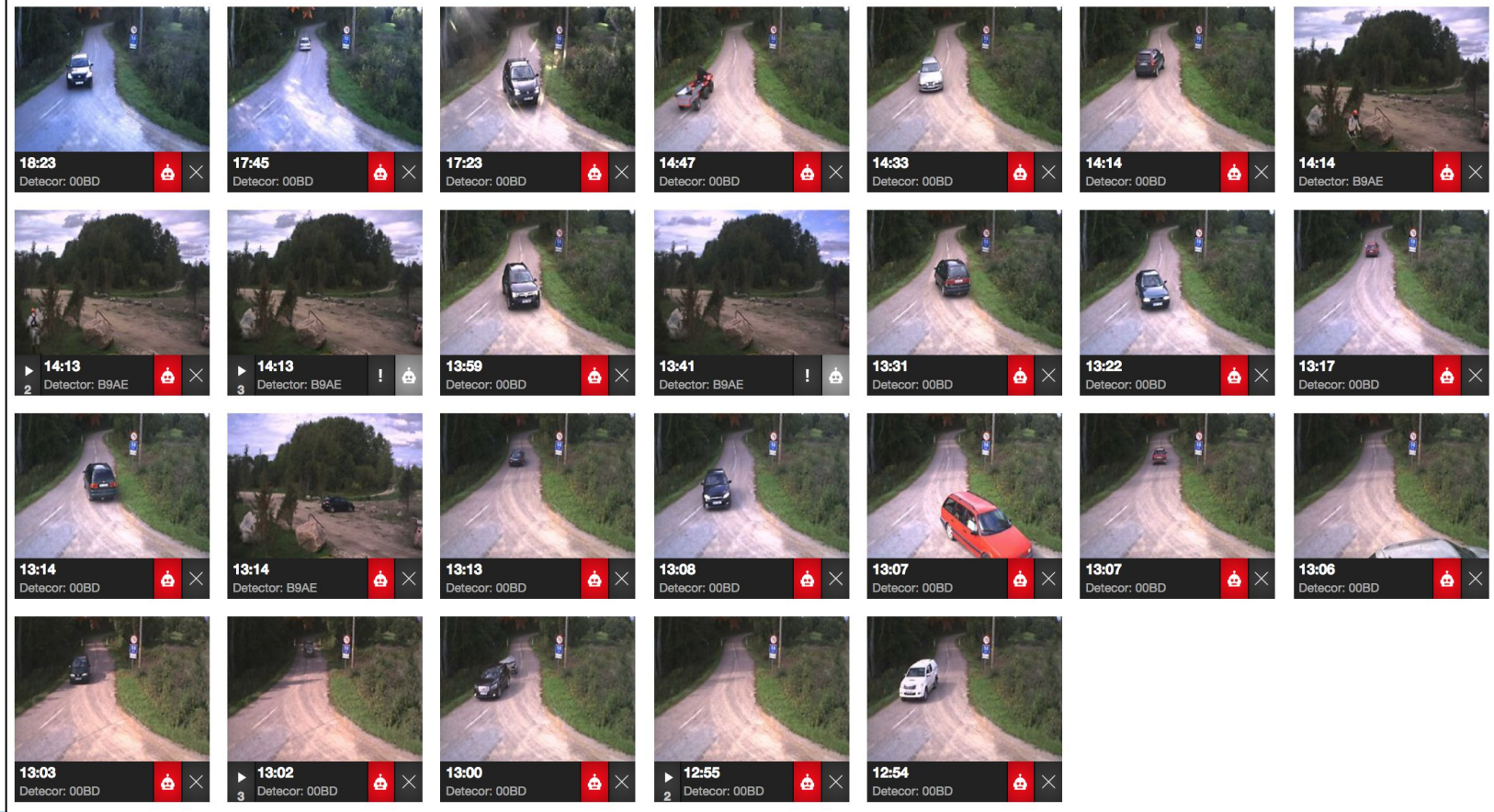

Tous les Événements sont affichés sous forme de flux de photos et de messages d'alarme. Ils apparaissent en ordre chronologique – les événements les plus récents en premier. Vous pouvez ouvrir chaque événement pour accéder à une vue détaillée (en cliquant dessus). Tous les événements contiennent les informations suivantes : le nom de l'appareil, l'heure de l'événement, l'état et le type de l'alarme (*Alarme, Rejetée*).

## ÉVÉNEMENTS : FILTRES D'APPAREILS

Cliquez sur **Tous les appareils** : le filtre d'appareils s'ouvre. Cliquez sur n'importe quelle **Zone d'appareils** ou **appareil** individuel pour afficher les événements relatifs aux zones ou aux appareil(s) choisis.

| Dashboard Events 55         | 🔍 Map 🖿 Devices 151                   | Cevice configuration       | 🌣 Management          | 😫 Users 🗖     | ) 🙎       | ₽   |
|-----------------------------|---------------------------------------|----------------------------|-----------------------|---------------|-----------|-----|
| «                           | ☆ 5 - device(s) selected              |                            |                       |               |           |     |
| All events                  | Search device                         |                            |                       |               |           |     |
| Alarms                      | All devices (87)                      |                            |                       |               |           |     |
| 🙆 Auto alarms               | Area 2 (0)                            |                            |                       |               |           |     |
| 🛞 Dismissed                 | New device: 0468 (0) Area WD test (1) | New device: 3A3B (0)       | New device: 3FE2 (0)  |               |           |     |
| 🙆 Auto dismissed            | B New device: 18CC (0)                | B New device: 4321 (0) B N | lew device: 442C (0)  | B New device: | 4C92 (0)  |     |
| ⑦ Unconfirmed events        | B New device: 5500 (0)                | New device: 5EA1 (0) D N   | ew device: 6D5F (0)   | D New device: | 3007 (0)  |     |
| 🕙 Maintenance events        | D New device: 8715 (7)                | New device: 8CA4 (0) D N   | ew device: 9F80 (21)  | New device    | A342 (0)  |     |
| <                           | D New device: AB6B (0)                | D New device: B958 (0)     | lew device: C797 (25) | D New device  | : FD27 (3 | 33) |
| Sun Mon Tue Wed Thu Fri Sat |                                       |                            |                       |               |           |     |

**Note :** Lorsque vous utilisez ce filtre, rappelez-vous que les événements récents provenant d'autres zones ou appareils **ne sont pas affichés** tant que vous regardez une zone ou un appareil particulier. Vous entendrez le son de notification d'une alarme dès qu'un nouvel événement se produit, si le haut parleur n'est pas coupé. Pour consulter tous les événements, vous devrez sélectionner à nouveau *Tous les appareils*.

## ÉVÉNEMENTS : FILTRES ÉVÉNEMENTS

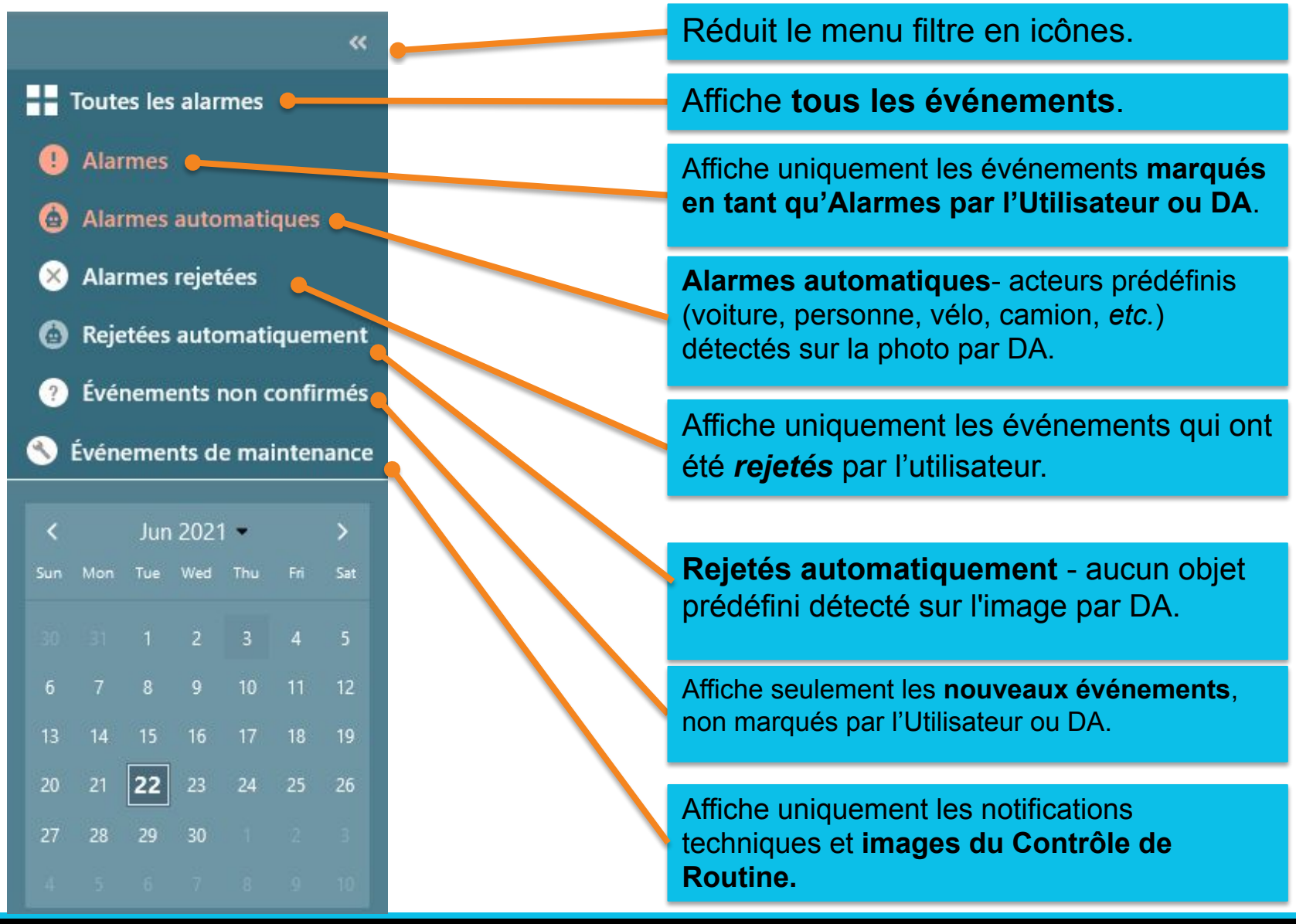

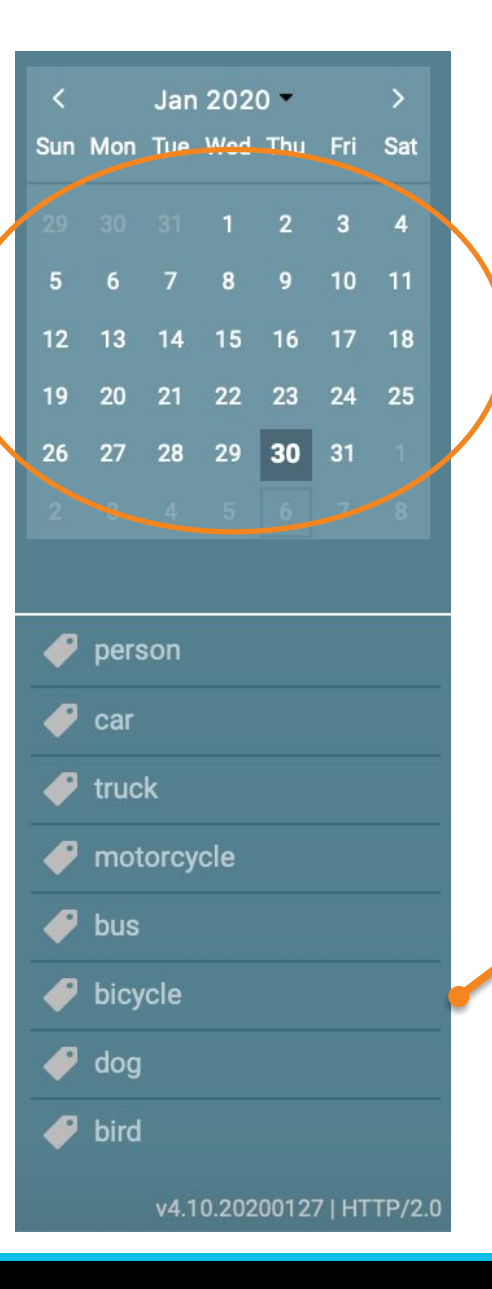

Le Calendrier permet à l'utilisateur de filtrer les événements en fonction des dates. Pour visualiser les derniers événements, ce filtre doit être réglé sur la date du jour.

Les Tags permettent à l'utilisateur de filtrer les événements en fonction des **tags** (mots-clés) qui ont été attribuées aux événements - par exemple des tags comme *les animaux, les intrus,* etc.

#### ÉVÉNEMENTS : ALARME DE MOUVEMENT

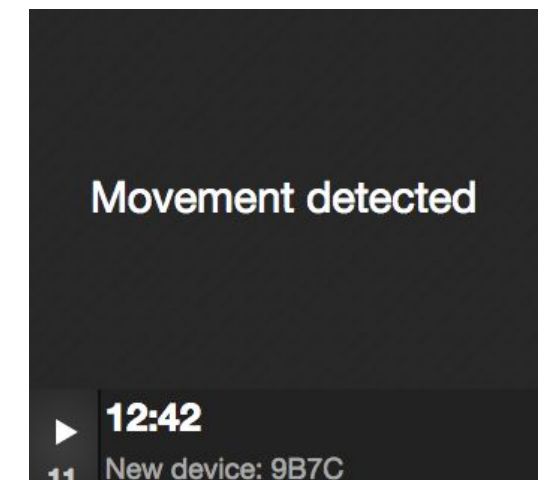

**Mouvement détecté –** indique que la vignette de l'événement arrivera bientôt.

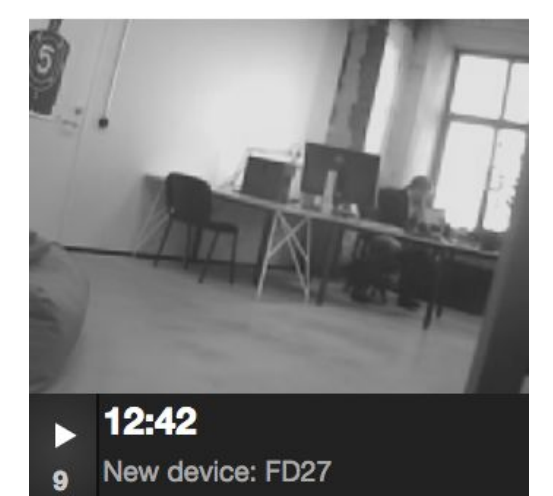

**Vignette** – La vignette noir et blanc en basse résolution arrive avant la photo complète. La taille de la vignette peut atteindre 20 KB.

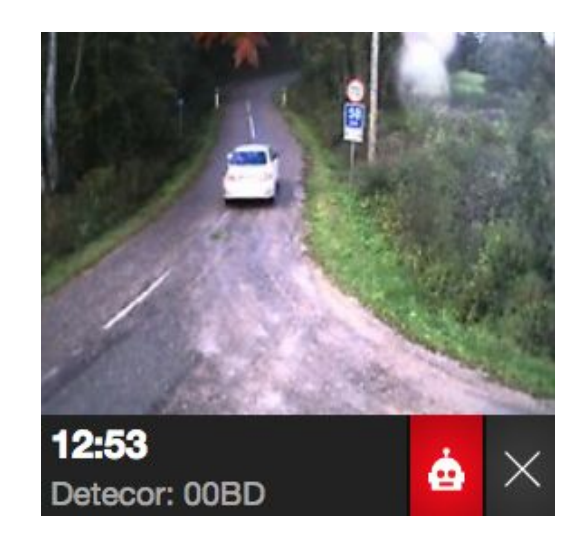

Photo complète – peut être marquée comme *Alarme* (!) ou *Rejetée* (X).

Le temps moyen d'arrivée d'une photo complète est de 30 secondes. Il dépend du signal GSM sur la Passerelle et du signal 2,4 GHz entre les appareils.

# ÉVÉNEMENTS : VUE DÉTAILLÉE

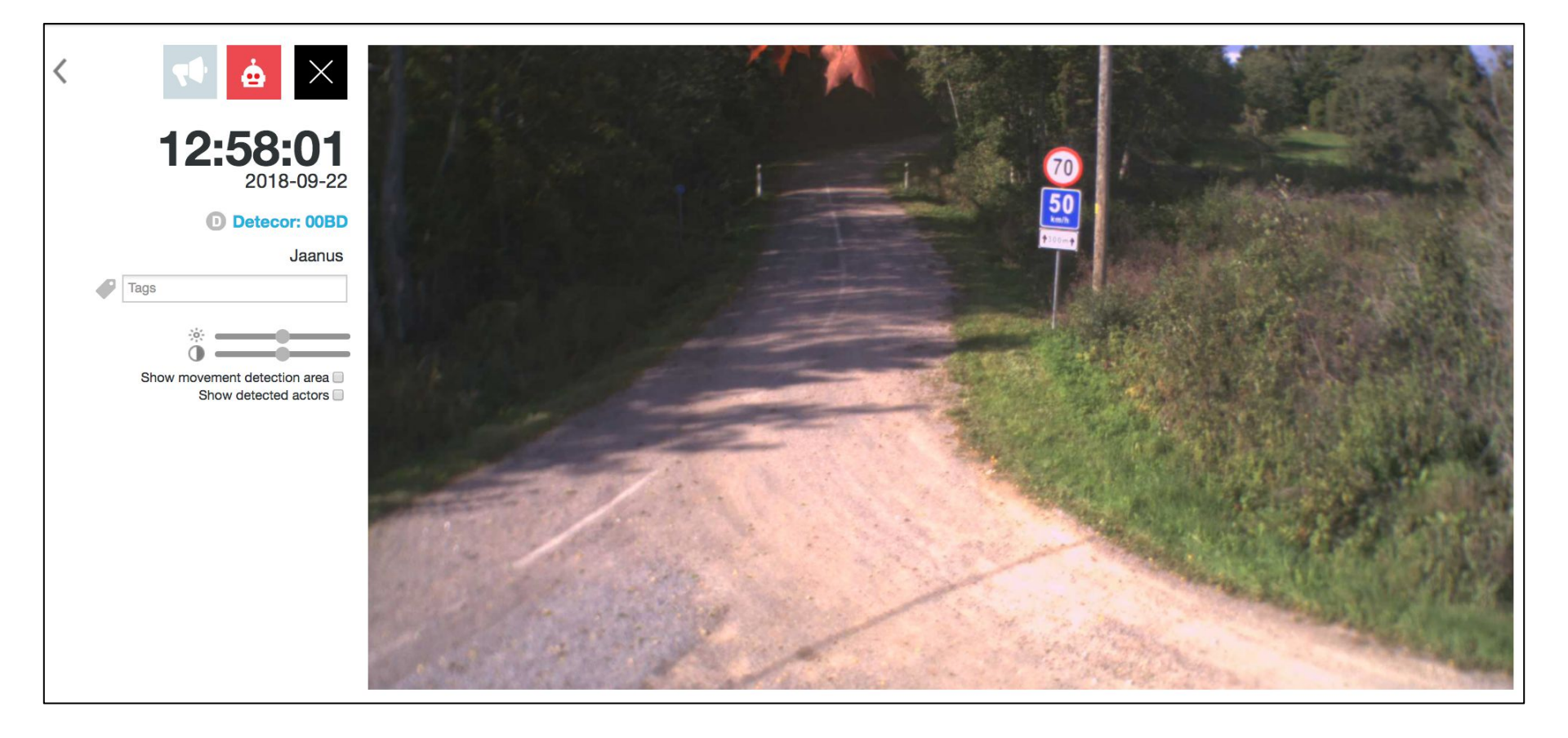

Il est possible d'ouvrir toutes les photos d'événements en cliquant dessus pour agrandir l'image, régler la luminosité et le contraste, et ajouter un tag (mot-clé).

# ÉVÉNEMENTS : VUE DÉTAILLÉE

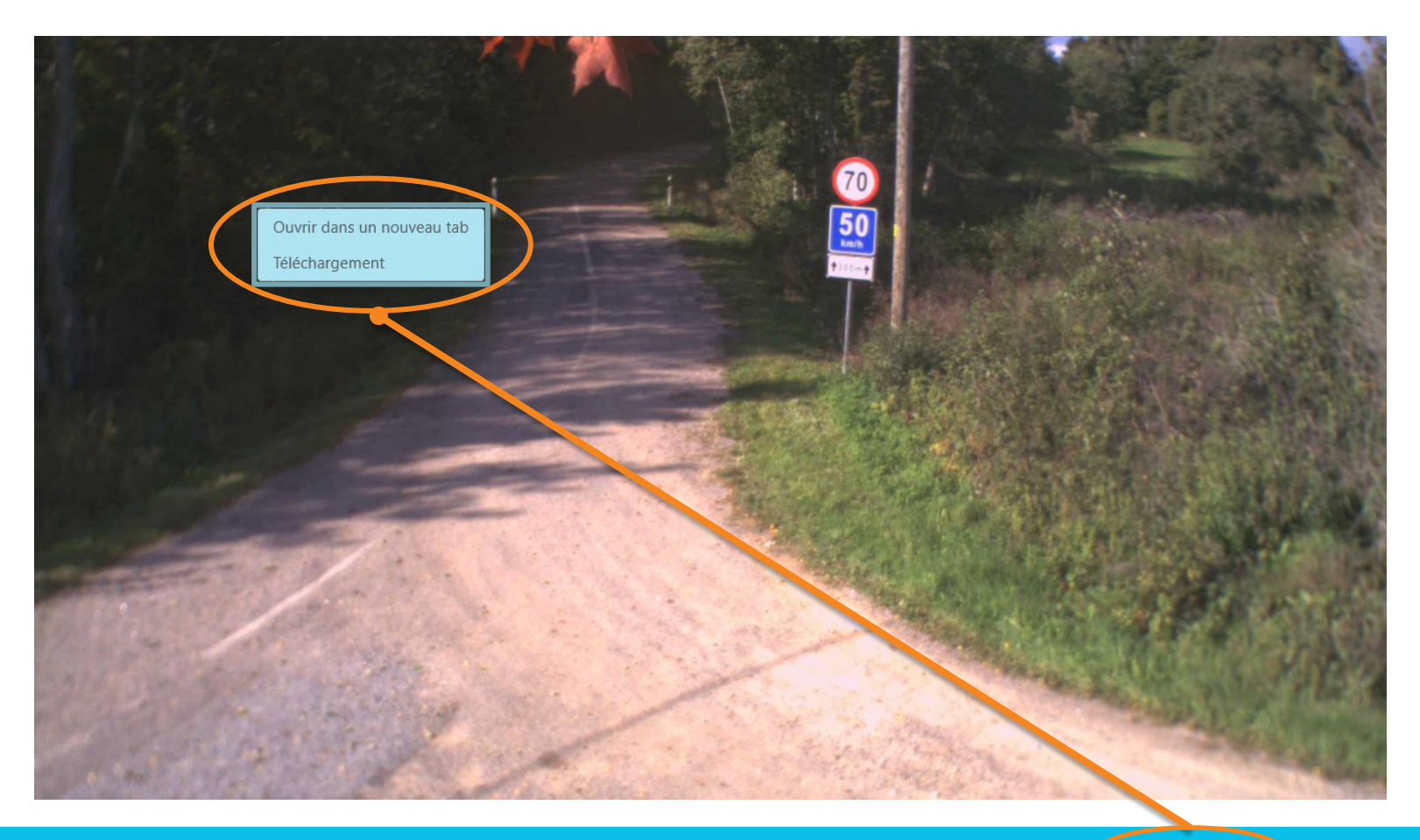

En fonction de la résolution de votre écran, il sera peut-être nécessaire d'effectuer un clic droit et de sélectionner **Télécharger** ou **Ouvrir dans un nouvel onglet** pour afficher la totalité de la photo de l'alarme. La résolution minimum conseillée est de 2560 × 1440 pixels pour afficher les événements en qualité originale – il est possible que les tablettes et les écrans dont la résolution est plus faible affichent les images en qualité réduite.

# ÉVÉNEMENTS : VUE DÉTAILLÉE (TAGS)

Pour mieux regrouper ou trouver les alarmes importantes, toutes les photos d'alarmes peuvent être marquées. Entrez des **tags** (mots-clés) qui décrivent la photo – p.ex. *intrus, voiture, animal* etc. Plusieurs mots-clés peuvent être entrés pour chaque photo d'alarme. La gestion des tags se fait sous le menu *Gestion*.

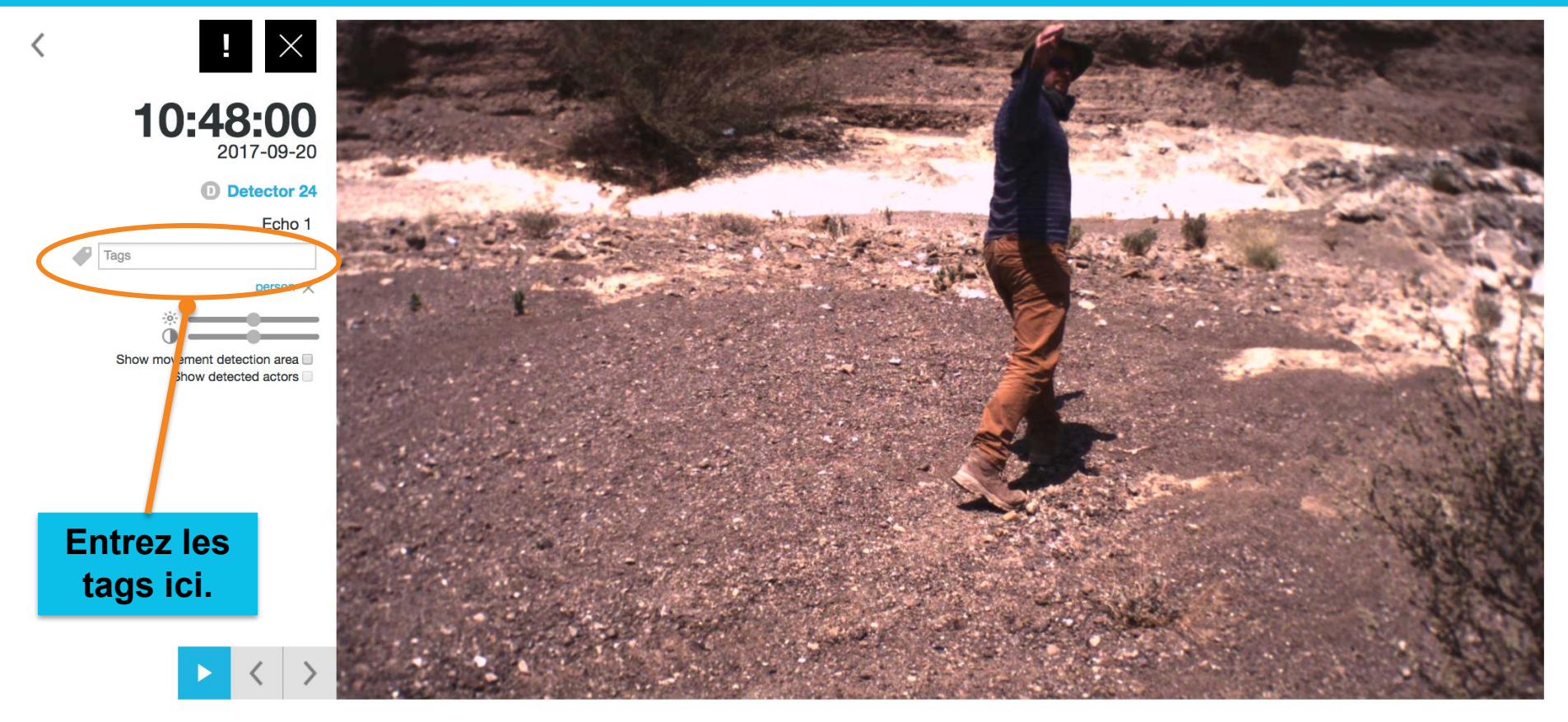

### ÉVÉNEMENTS : VUE DÉTAILLÉE (VIDÉO)

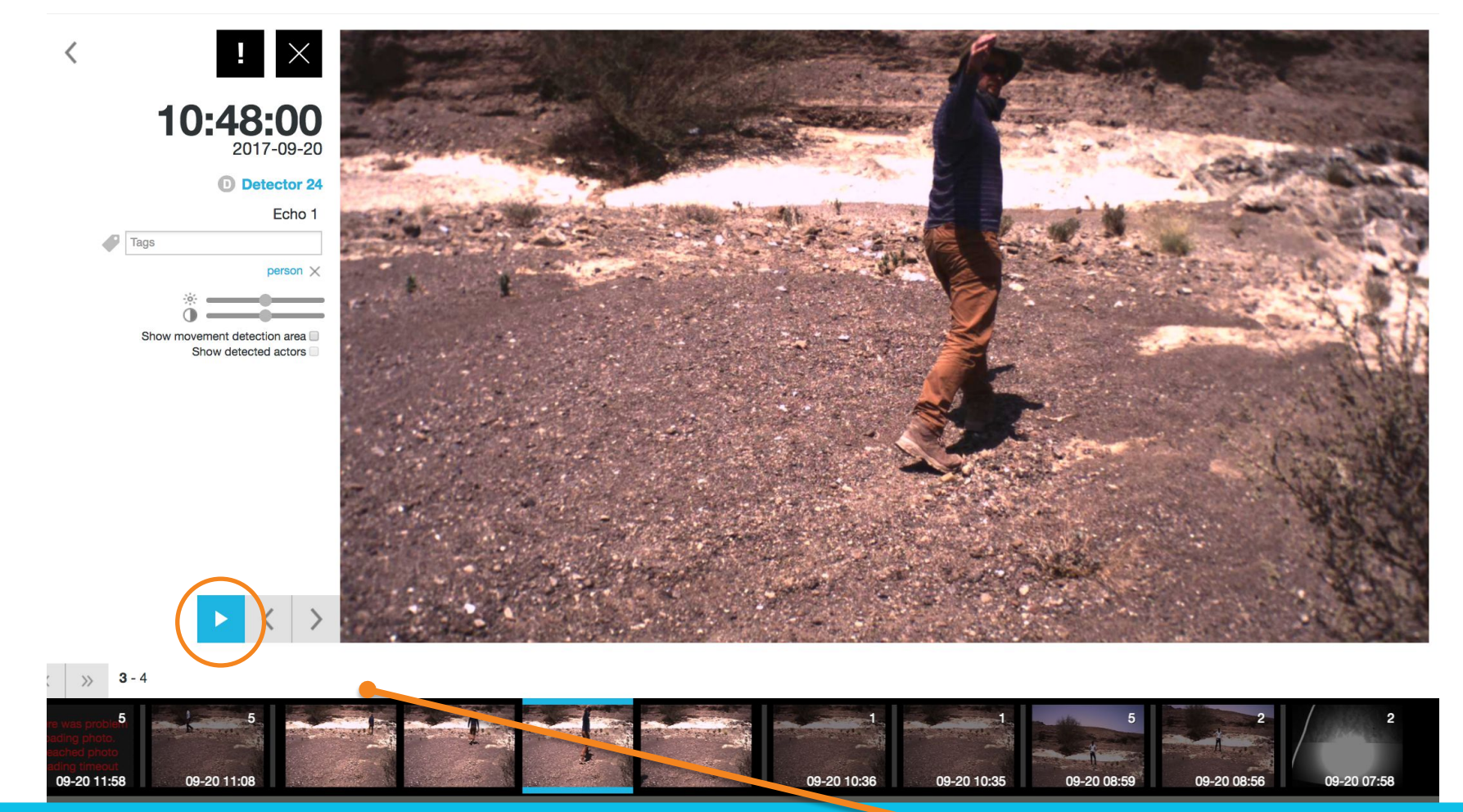

S'il y a plusieurs alarmes de mouvement consécutives pendant un court intervalle, elles peuvent être visionnées sous forme de vidéo en image par image. Appuyez sur **le bouton lecture** pour voir la vidéo.

## **ÉVÉNEMENTS : ZONE DE DÉTECTION**

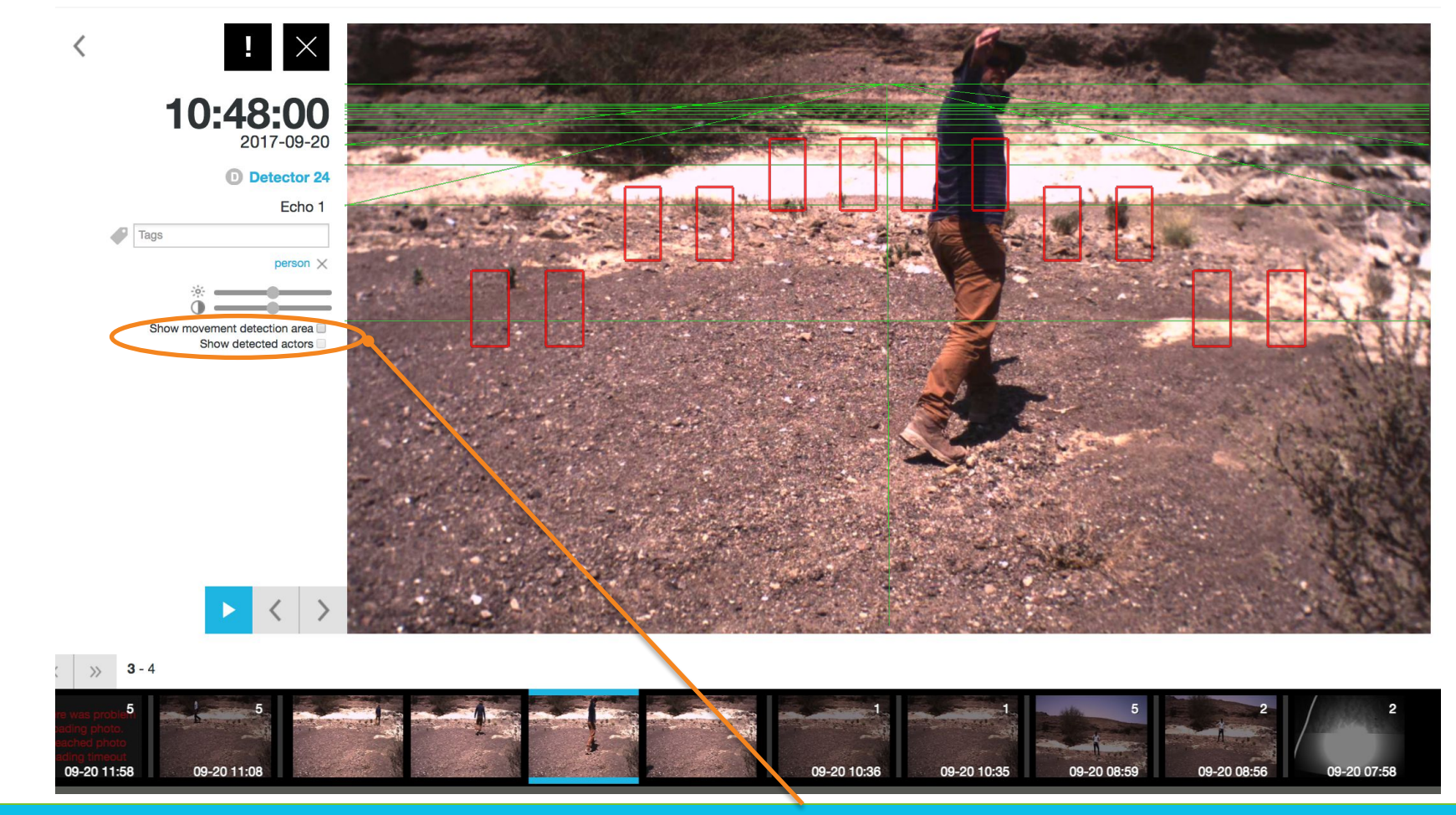

Les zones de détection de mouvement où le Détecteur déclenche des alarmes peuvent être activées en cochant cette case. La disposition exacte de la zone de détection dépend du PIR et du type de lentille PIR utilisé dans le Détecteur.

### ÉVÉNEMENTS : DÉTECTION D'ACTEUR (DA)

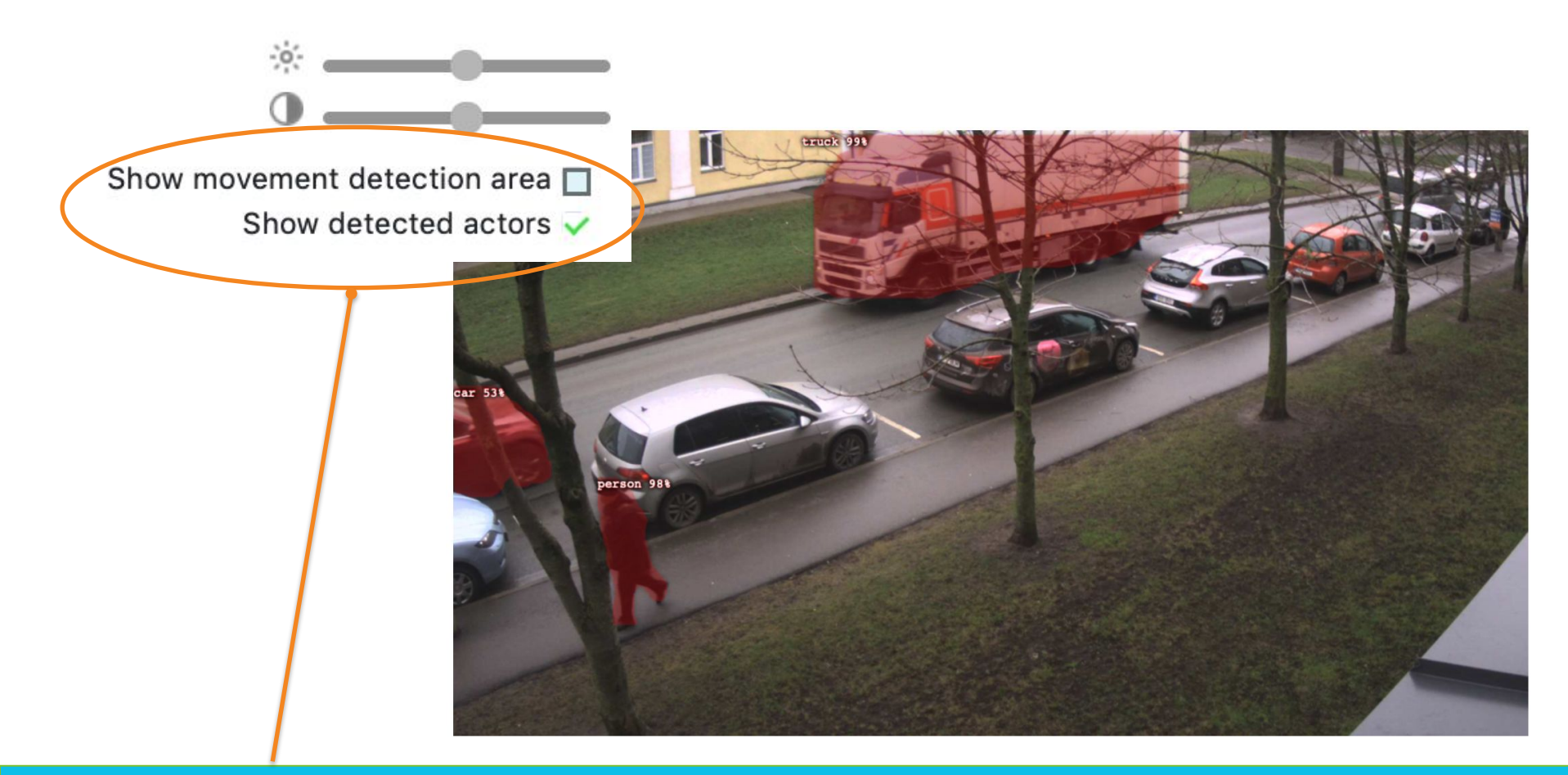

Lorsque vous activez *Afficher acteurs détectés* dans la vue détaillée de l'événement, **l'algorithme de reconnaissance ou la Détection d'acteur (DA)** détecte les objets sur la photo (humain, voiture, camion, etc.) et indique la probabilité et la distance.

#### ÉVÉNEMENTS : DÉTECTION D'ACTEUR (DA)

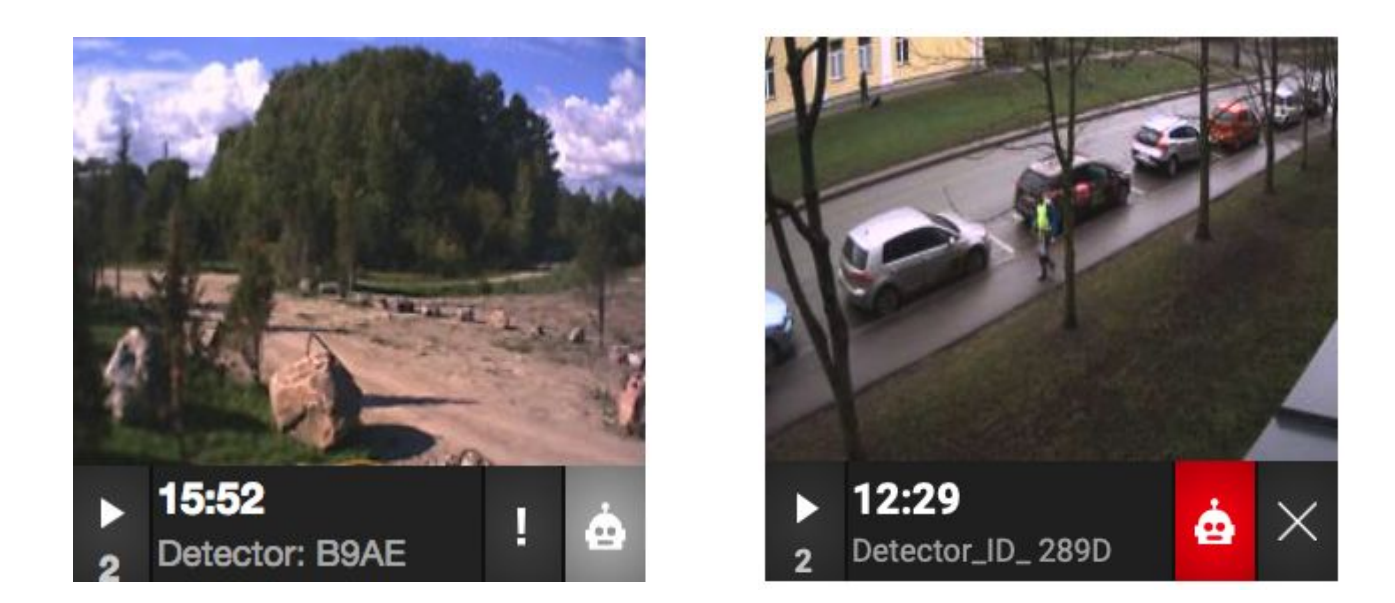

Lorsque Détecteur d'acteur (DA) identifie l'un des acteurs prédéfinis (voiture, homme, camion, moto, etc.), il peut alors aider l'opérateur à rejeter/signaler l'alarme si cette fonction est activée sur le serveur. Le **symbole du robot gris** indique qu'aucun objet n'a été détecté sur l'image (envoyé vers "*Événements rejetés"*) par DA. Le **symbole du robot rouge** indique qu'un individu/véhicule/animal a été détecté sur la photo (envoyé vers *Alarmes*) par DA.

### ÉVÉNEMENTS : DÉTECTION D'ACTEUR (DA)

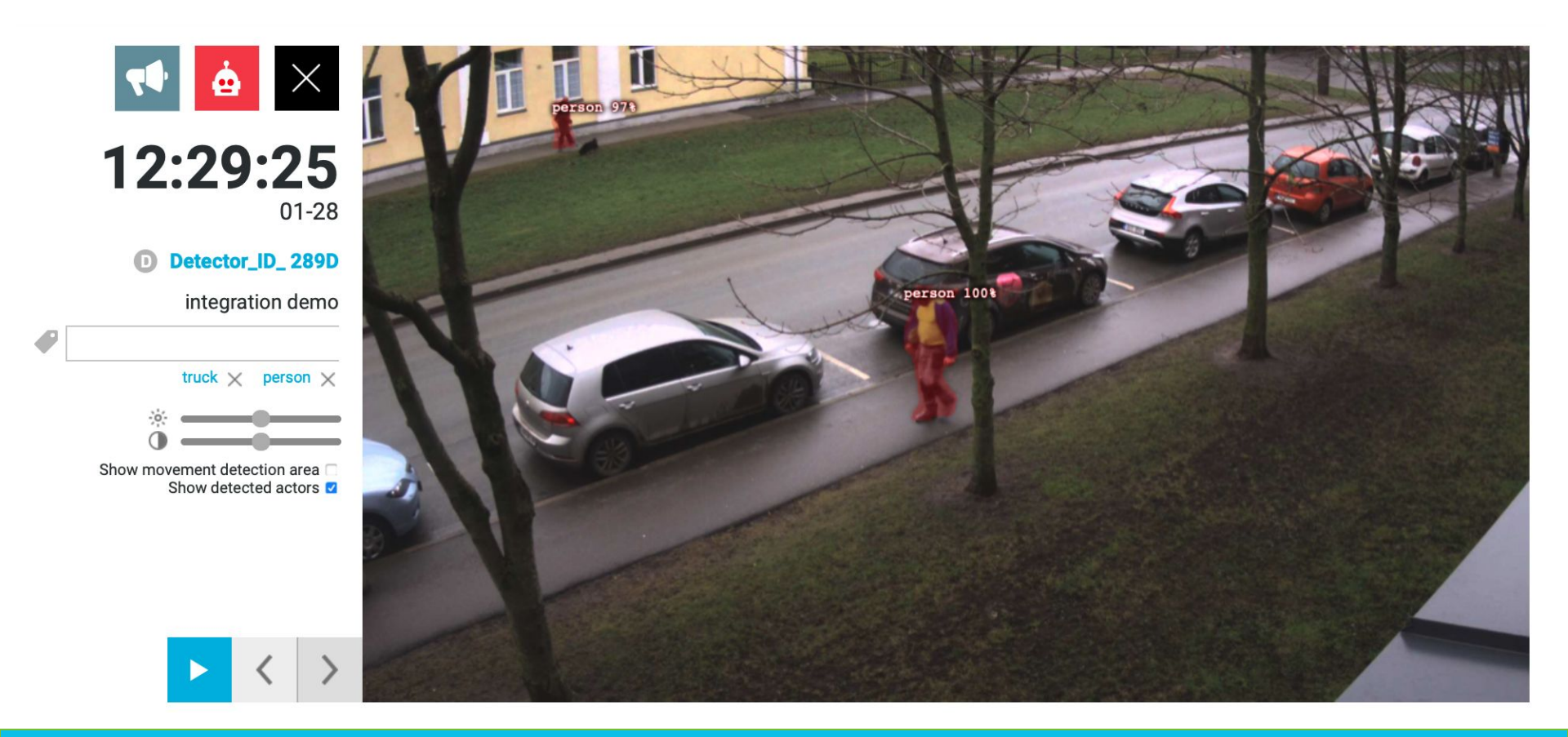

Les classificateurs actuellement acceptés pour DA : <u>Personne</u>; <u>Véhicule</u>: Voiture, Camion, Bus, Moto, Vélo.

### ÉVÉNEMENTS : ALARME DE SABOTAGE

Tous les événements sont accompagnés d'un son.

Le nom de l'appareil sous la photo de l'événement indique quel appareil a déclenché l'alarme de mouvement/de sabotage.

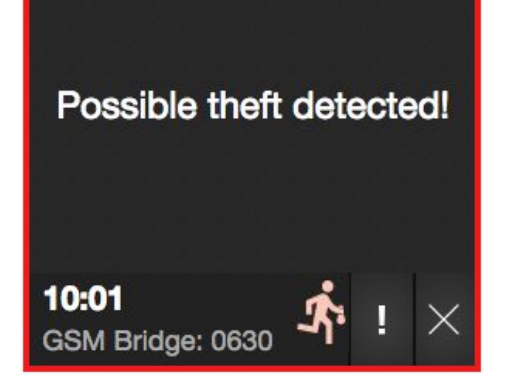

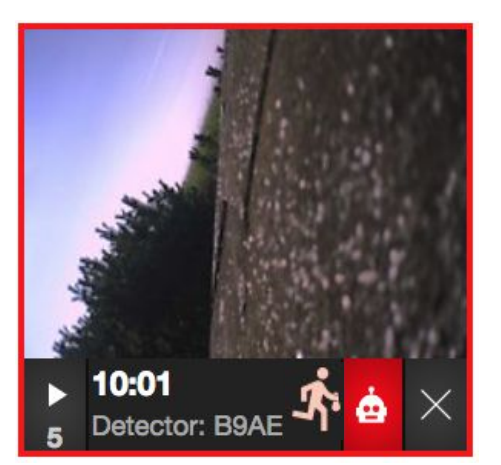

**"Intrusion possible détecté !"** signifie que l'appareil a détecté un mouvement physique et qu'une alarme de sabotage sera déclenchée. Les alarmes de sabotage peuvent

également être marquées comme *Alarme* (!) or *Rejetée* (X).

Les détecteurs prennent aussi des photos lorsqu'une alarme de sabotage a été déclenchée. Cette photo peut être traitée de la même manière qu'une photo d'alarme de mouvement ordinaire.

Le cadre rouge et le signe de cambrioleur indiquent que cette alarme de sabotage a été marquée comme une *Alarme* et qu'elle se trouve dans le dossier des alarmes.

#### ÉVÉNEMENTS : PROCÉDURE DE TRAITEMENT

Étape 1: L'Alarme de mouvement apparaît sur la Page principale. La page principale affiche tous les nouveaux événements.

Movement detected

Étape 3: L'opérateur de la Centrale de Télésurveillance doit indiquer l'ÉTAT de l'alarme. - Alarme - Rejeter

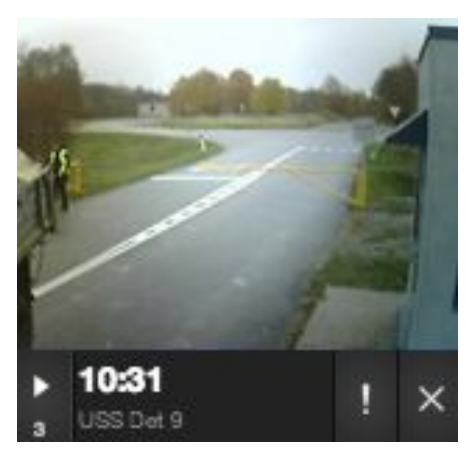

Étape 2: La vignette et ensuite la photo complète sont téléchargées. L'anneau bleu situé dans le coin inférieur gauche signifie que la photo est en train de charger.

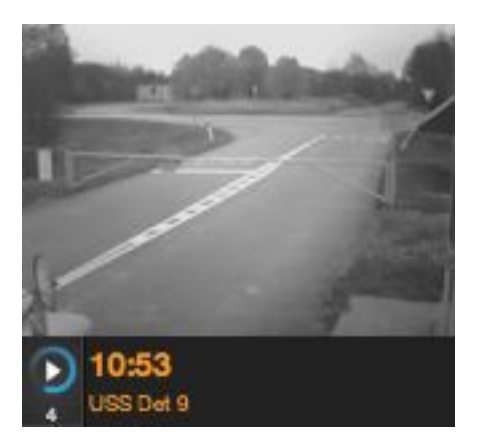

Étape 4: Plus tard, les événements et alarmes rejetées peuvent être consultés dans les dossiers appropriés. Il n'est possible de supprimer des alarmes que par des utilisateurs de niveau administrateur.

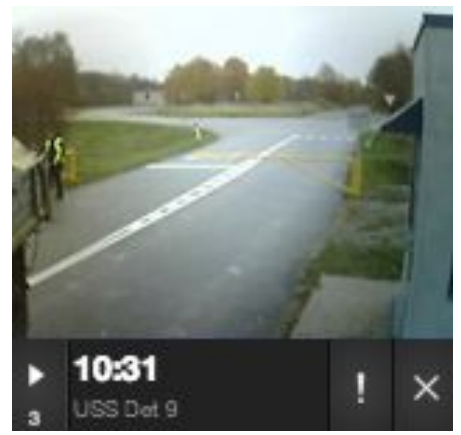

## **MENU CARTE**

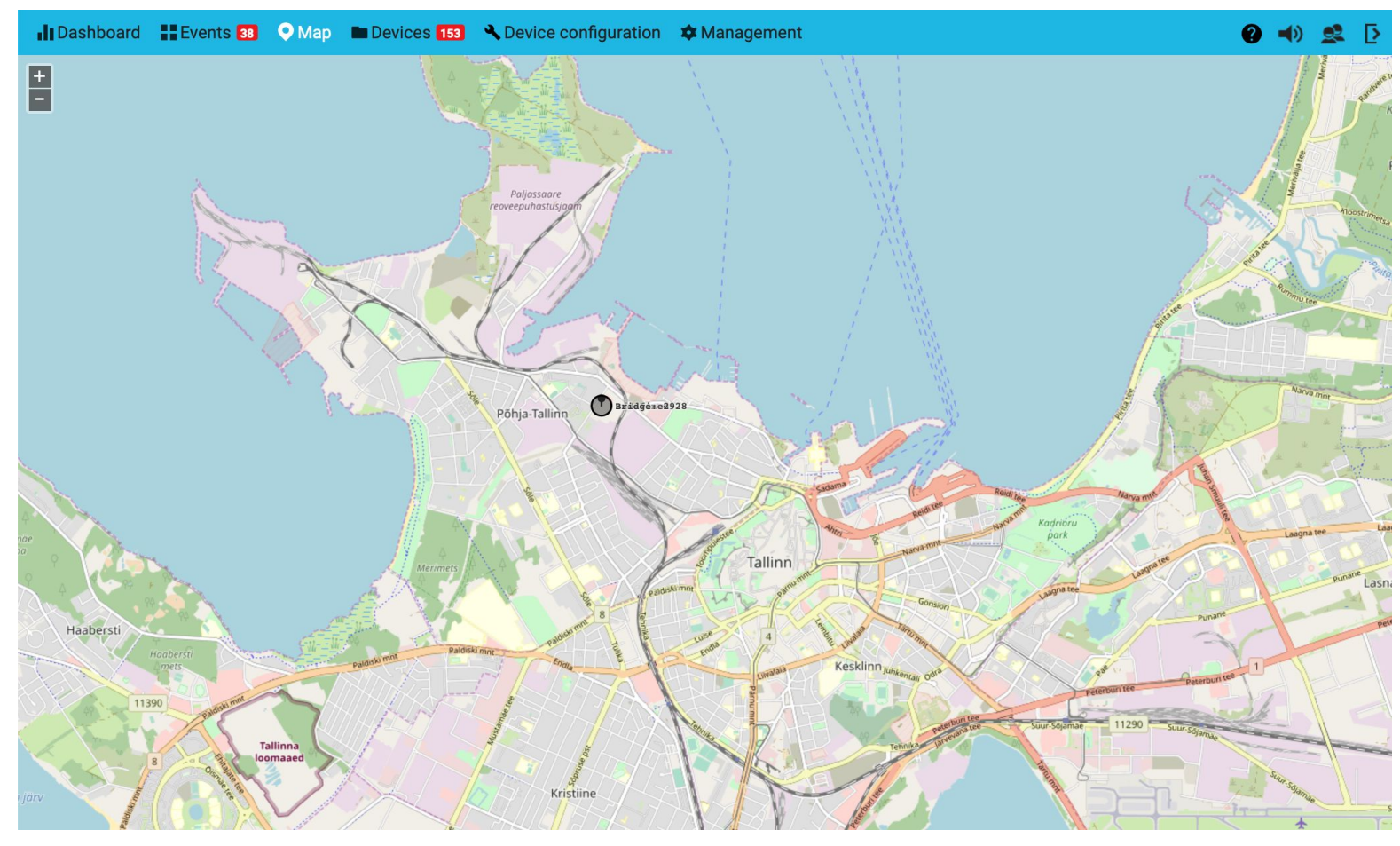

Le menu *Carte* permet de visualiser les appareils sur une carte interactive - soit la carte OpenStreetMap ou une autre couche cartographique préférée sur Internet ou sur un serveur local. Cela donne un aperçu visuel du périmètre défendu. Les coordonnées de l'appareil peuvent être saisies soit dans le menu *Appareils*, soit en utilisant le Terminal mobile sur le terrain.

#### **APPAREILS : PANNEAU DE NOTIFICATIONS**

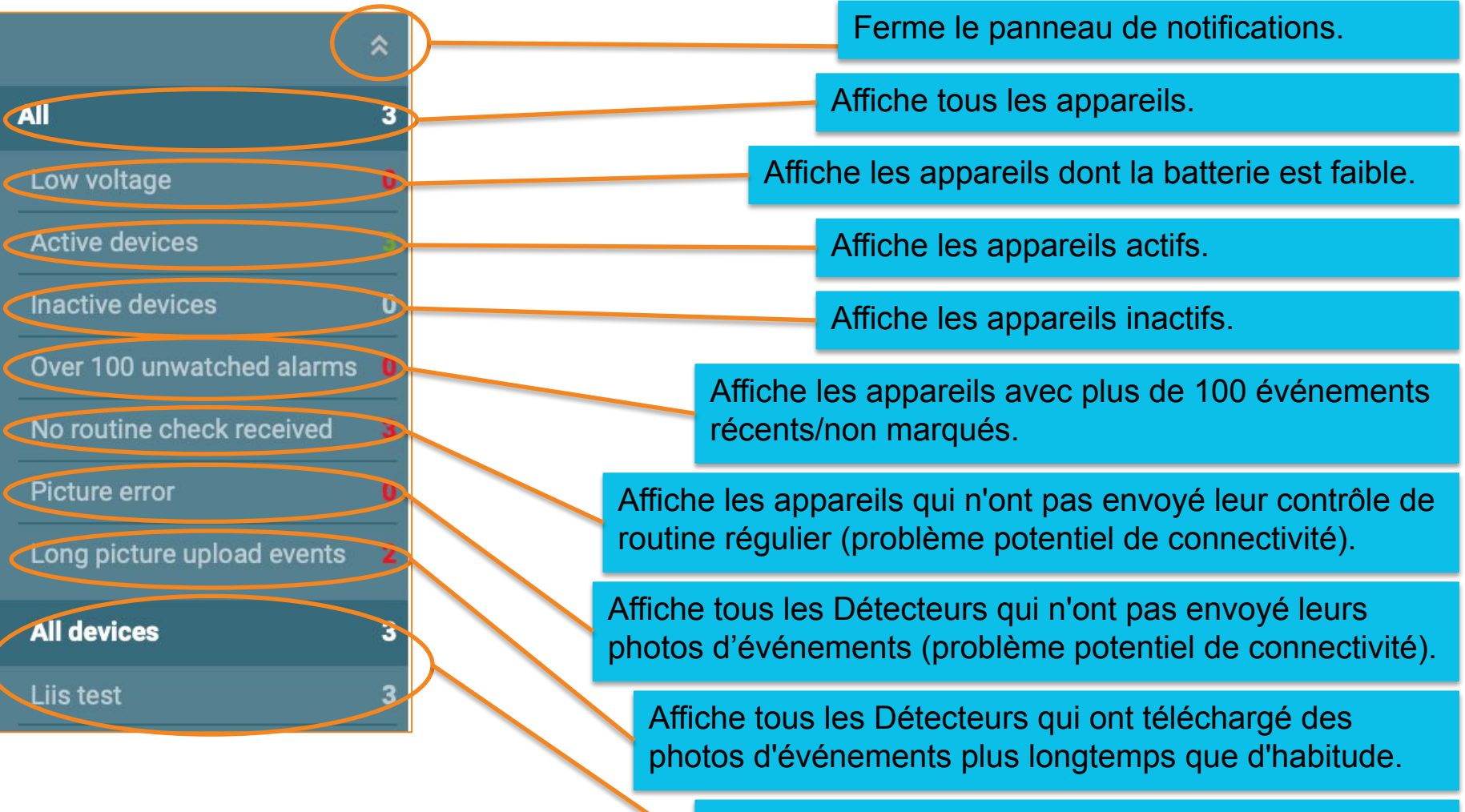

*Menu Zone* - permet de voir/configurer les zones de l'appareil.

# **APPAREILS : CRÉATION DE ZONES**

Le signe + ouvre la boîte de dialogue permettant de créer une nouvelle **zone** dans laquelle vous pouvez ajouter des appareils.

| Dashboard Events              | 9  | Map 🖿 Devices    | 155 🔧 Device | configuration | Management                 |                   |            |        |           |                  | (        | <b>()</b>   | 😫 D |
|-------------------------------|----|------------------|--------------|---------------|----------------------------|-------------------|------------|--------|-----------|------------------|----------|-------------|-----|
| *                             | Ad | ld new area nam  | e            | $\bigcirc$    |                            |                   |            |        |           |                  |          |             | ≡Ⅲ  |
| All 154                       |    |                  |              |               |                            |                   |            |        |           |                  |          |             |     |
| Low voltage 15                | Se | earch device o   | or area      |               | Q                          |                   |            |        |           |                  |          |             |     |
| Active devices 129            |    |                  |              |               |                            |                   |            |        |           |                  |          |             |     |
| Inactive devices 25           |    | Device name      | Area name    | Туре          | Device ID                  | Last connection   | Battery    | Alarms | Dismissed | Status           | Scheo    | dule        |     |
| Over 100 unwatched alarms 13  |    | Dridge: 4201     |              |               | 012142541000000            | 12:01 15 Jan 2020 | Ō 0º       | 0      | 0         | >> No connection |          | u sa kadada |     |
| No routine check received 81  |    | Bridge: 4321     |              | в             | 01 <b>2143</b> EA 1900008D | 12:01 15-Jan-2020 | 0%         | U      | U         | X No connection  | <b>U</b> | No schedule |     |
| Picture error 4               |    | Detector: 1597   |              | D             | 01 <b>9715</b> D61A00008F  | 14:41 21-Nov-2019 | <b>4</b> % | 0      | 0         | 😽 No connection  | 0        | No schedule |     |
| Long picture upload events 42 |    | New device: 074D |              | D             | 01 <b>4D07</b> D51A0000F3  | 13:00 08-Oct-2019 | <u> </u>   | 0      | 0         | 😽 No connection  | 0        | No schedule |     |
| All devices 154               |    | New device: 0864 |              | в             | 01 <b>6408</b> EA1900008A  | 17:41 22-Aug-2019 | 100%       | 0      | 0         | 😽 No connection  | 0        | No schedule |     |
| ALARM DIRECT MAIN 3           |    |                  |              |               |                            |                   |            |        |           |                  |          |             |     |

En cliquant sur le *menu Appareils* dans la barre de menu principale, vous pouvez attribuer des noms aux appareils et les regrouper dans des *Zones*. Ce menu affiche également des informations sur l'état technique des appareils (p.ex. le niveau de la batterie, la qualité du signal radio, les appareils actifs/inactifs, etc).

## **BEFARESLERERÉNGOR DES**

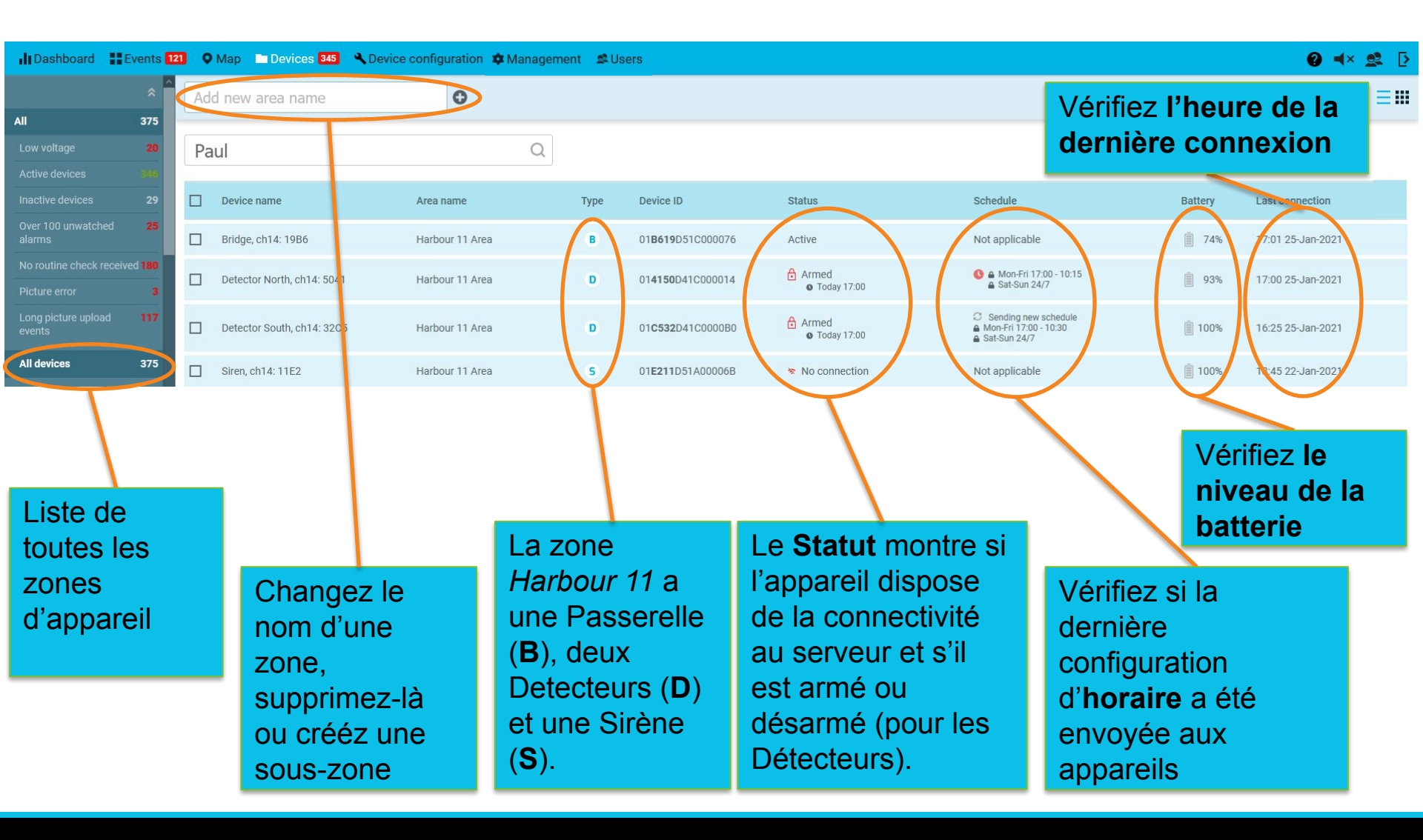

## **APPAREILS : CRÉATION DE ZONES**

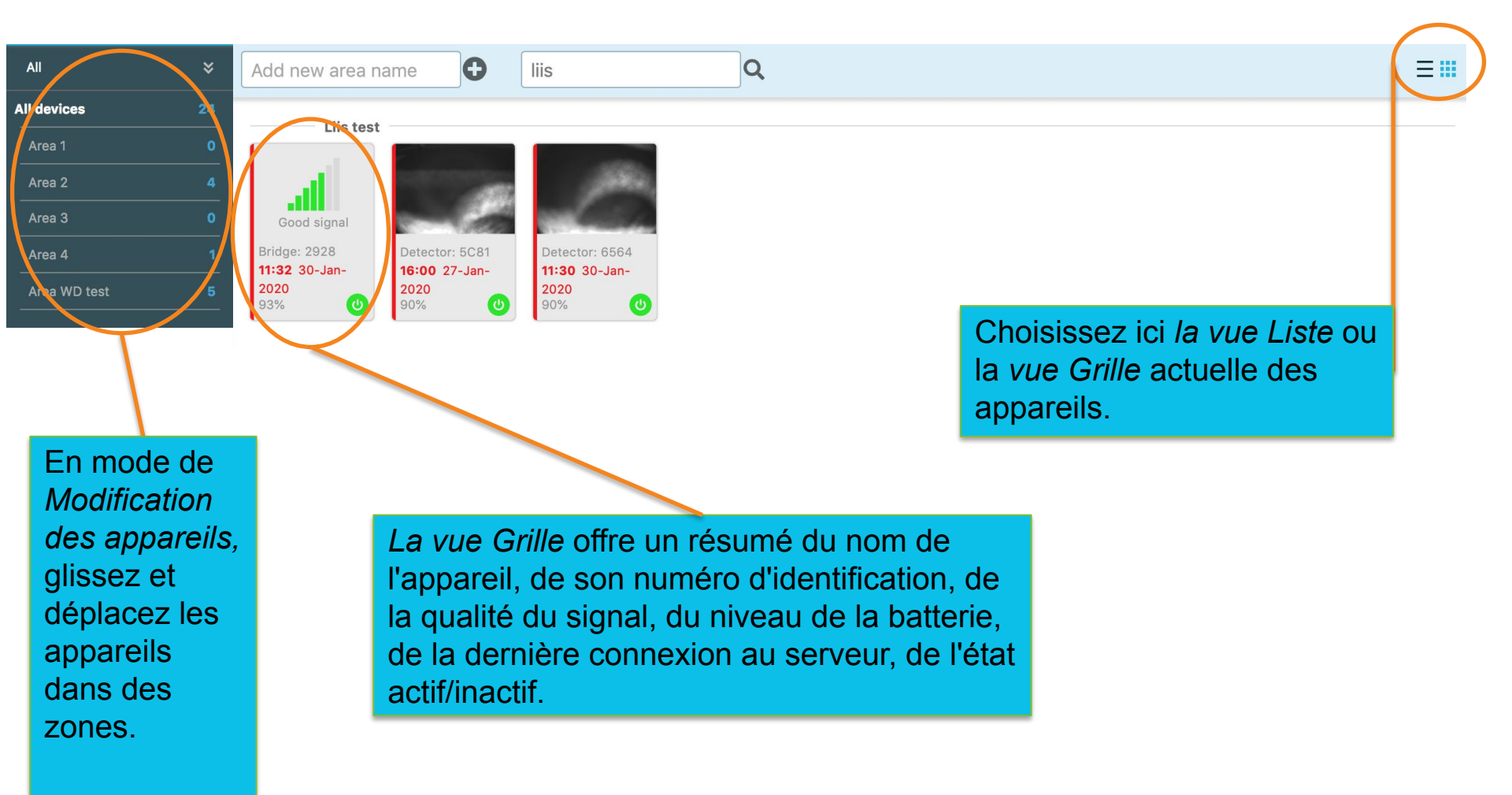

## **APPAREILS : CLIC DROIT**

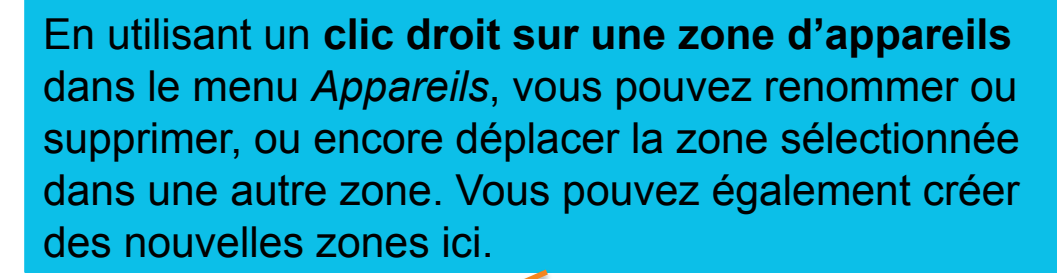

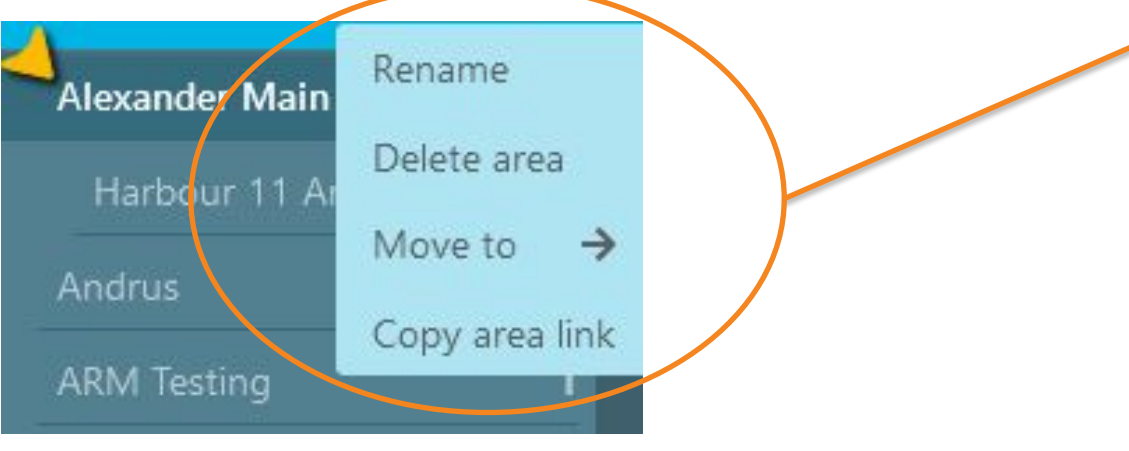

#### **APPAREILS : DÉPLACER DANS UNE ZONE**

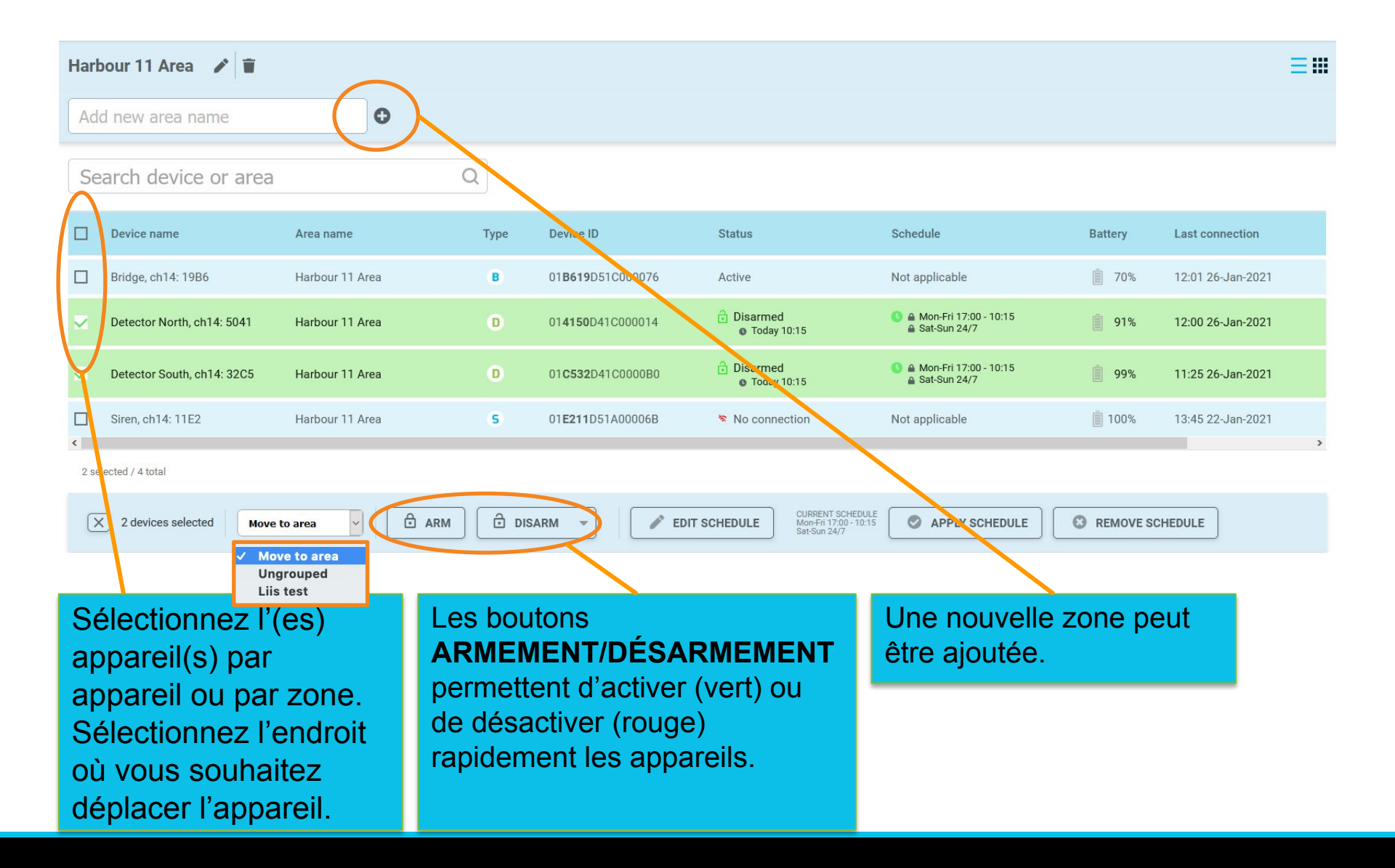

#### **APPAREILS : PROGRAMMATION SUR HORAIRE**

| III Dashboard | Events 1 | 96 🔍 Map 🖿 Devices      | s 179 Device configuration                                    |          |
|---------------|----------|-------------------------|---------------------------------------------------------------|----------|
|               | * ^      | SIREN Demo 📝            | Schedule Define periods when devices is armed                 |          |
|               | 187      |                         |                                                               |          |
|               |          | Add new area nan        | Time zone                                                     |          |
|               |          |                         | UTC                                                           |          |
|               |          | Search device           | Or all Send time zone and daylight saving values to device(s) |          |
|               |          |                         | Send time zone and dayight saving values to device(s).        |          |
|               |          | V Device name           | Standard schedule 🕿                                           | Status   |
|               |          | New device: C797        | Weekdays                                                      | 🔒 Armi   |
|               |          |                         | Start time Stop time                                          | <u> </u> |
| All devices   | 107      | 🗸 🛛 LIIV Uuskaamera: 9B | 18:30 07:00                                                   | 🕷 No c   |
| 7 4 0 test    |          | New device: 3FE2        | Weekends<br>Start time Stop time                              | 🐐 No c   |
|               |          | new test device         | 00:00 00:00                                                   | 🕷 No c   |
|               |          |                         | Weekdaya sehedula X                                           |          |
|               |          | New device: UBF9        | weekudys schedule V                                           | 🐐 No C   |
|               |          | Vew device: 5C0D        | Custom schedule ¥                                             | 🕷 No c   |
|               | 2        | Vew device: 3470        |                                                               | 🐐 No c   |
|               |          | A New device: E225      | SAVE                                                          | No.      |
|               |          | <                       |                                                               | A NO C   |
|               |          | 8 selected / 8 total    |                                                               |          |
|               |          |                         |                                                               |          |
|               |          | × 8 devices selected    | d 🛛 Move to area 🔍 🗘 ARM 🗍 🕆 DISARM 🦩 🌔 🖉 EDI                 | T SCHED  |
| SIREN Demo    |          |                         |                                                               |          |

L'heure de démarrage/d'arrêt du programme définit les périodes pendant lesquelles les capteurs PIR sont actifs. Il s'agit d'une fonction importante qui vous permet de définir les heures d'armement et de désarmement. Le réglage des heures de début et d'arrêt à 00:00 arme le détecteur en permanence (24h) le(s) jour(s) sélectionné(s). Avant de régler les horaires, assurez-vous que le fuseau horaire est correct !

Les horaires pour les jours de semaine et les week-ends sont définis séparément. Un seul programme peut être enregistré et synchronisé avec les appareils à la fois.

En cliquant sur l'horaire des jours de la semaine, vous pouvez ajouter des horaires distincts pour chaque jour de la semaine.

Le programme personnalisé est traité plus en détail aux pages 37-40.

#### **APPAREILS : PROGRAMMATION SUR HORAIRE**

| Har      | bour 11 Area 💉 🔋           |                 |            |                           |                                                      |                                                                                                    |             | ≡∎                |   |
|----------|----------------------------|-----------------|------------|---------------------------|------------------------------------------------------|----------------------------------------------------------------------------------------------------|-------------|-------------------|---|
| Ac       | ld new area name           | Θ               |            |                           |                                                      |                                                                                                    |             |                   |   |
| Se       | earch device or area       |                 | Q          |                           |                                                      |                                                                                                    |             |                   |   |
|          | Device name                | Area name       | Туре       | Device ID                 | Status                                               | Schedule                                                                                            | Battery     | Last connection   |   |
|          | Bridge, ch14: 19B6         | Harbour 11 Area | в          | 01 <b>B619</b> D51C000076 | Inactive                                             | Not applicable                                                                                      | 10%         | 15:10 26-Jan-2021 |   |
| ~        | Detector North, ch14: 5041 | Harbour 11 Area | D          | 01 <b>4150</b> D41C000014 | <ul> <li>Disarmed</li> <li>Today 10:10</li> </ul>    | <ul> <li>C Sending new schedule</li> <li>▲ Mon-Fri 17:00 - 10:10</li> <li>▲ Sat-Sun 24/7</li> </ul> | 92%         | 15:00 26-Jan-2021 |   |
| ~        | Detector South, ch14: 32C5 | Harbour 11 Area | D          | 01 <b>C532</b> D41C0000B0 | Disarmed<br>Today 10:10                              | <ul> <li></li></ul>                                                                                 | 100%        | 15:10 26-Jan-2021 |   |
|          | Siren, ch14: 11E2          | Harbour 11 Area | S          | 01 <b>E211</b> D51A00006B | Inactive                                             | Not applicable                                                                                      | 100%        | 13:45 22-Jan-2021 |   |
| <<br>2 s | elected / 4 total          |                 |            |                           |                                                      |                                                                                                    |             | 2                 | > |
| :        | X 2 devices selected Move  | to area         | ARM 🔁 DISA | ARM V                     | DIT SCHEDULE CURRENT 9<br>Mon-Fri 17:<br>Sat-Sun 24/ | CHEDULE OF APPLY SCHEDULE                                                                           | C REMOVE SC | CHEDULE           |   |

Sélectionnez les détecteurs qui nécessitent une modification de la programmation sur horaire d'armement dans la vue liste des appareils.

Appuyez sur **Programmation sur horaire** pour envoyer la programmation de travail pré-enregistrée, définie dans la diapositive précédente, aux appareils. **L'état de la synchronisation** est affiché dans la colonne de droite (*Envoi en cours, p.ex. 22:00 - 08:00 les Week-ends,* etc.)

L'envoi de la **Programmation et Armement/Désarmement peut prendre jusqu'à 60 minutes** si les détecteurs n'envoient pas d'alarmes. Ceci est déterminé par l'*Intervalle d'arrivée des contrôles de routine* de la Passerelle, fixé à 60 minutes par défaut.

En cliquant sur un appareil, on accède à **la vue détaillée de l'appareil** afin de modifier le **nom, l'état** (armer/désarmer). Consultez la **Zone, ID de l'appareil, dernière connexion** de l'appareil.

En outre, vous pouvez consulter l'analyse du nombre total d'événements dans ce lieu, la plupart des objets détectés automatiquement, l'heure la plus active de l'appareil, l'heure de détection programmée, le graphique de la batterie, l'heure moyenne d'arrivée de la photo, etc.

Cette vue affiche également la **dernière photo du contrôle de routine** de l'appareil.

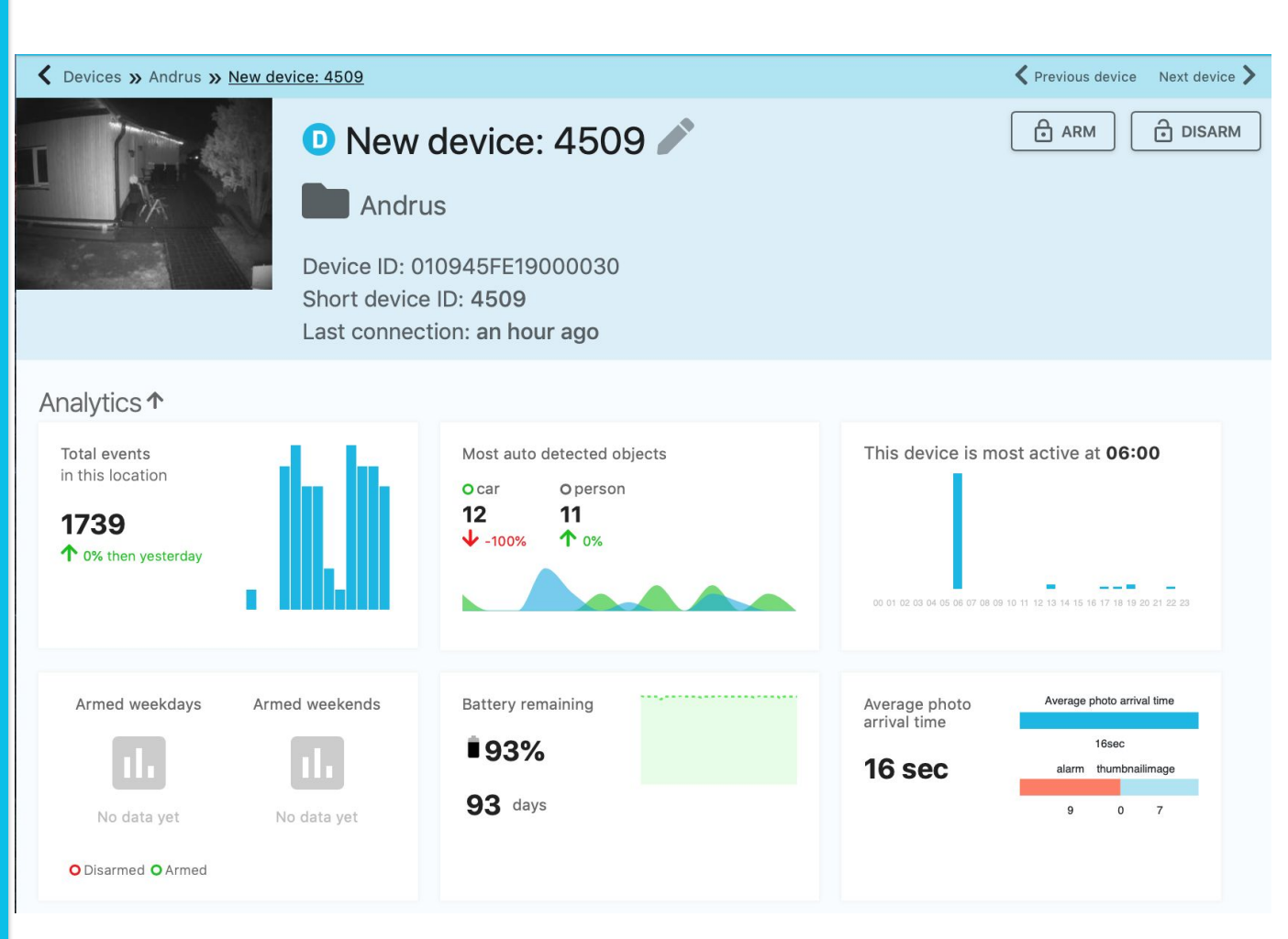

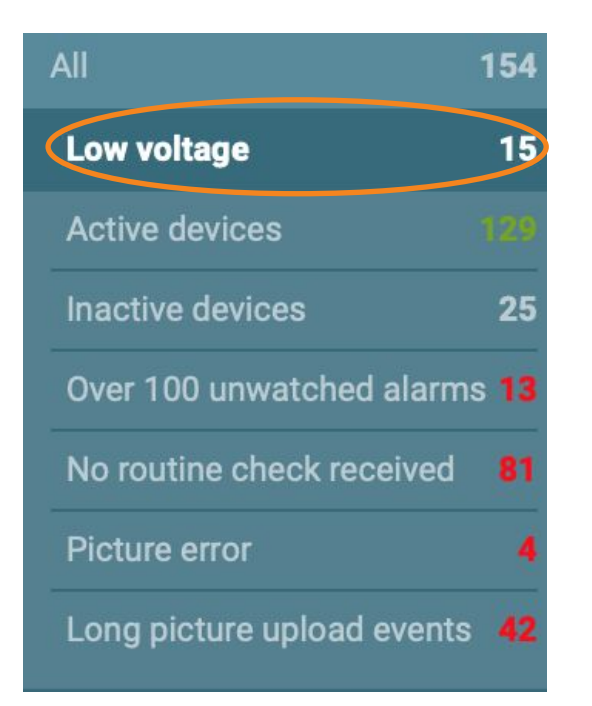

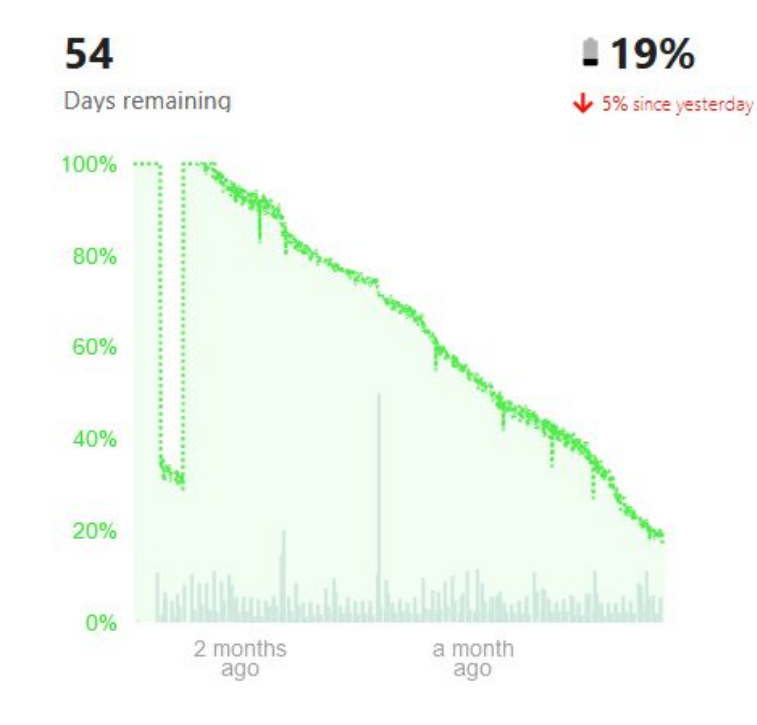

Alarme de basse tension : lorsque la tension de la batterie tombe en dessous de 20%, l'IU affiche une *Alarme de basse tension* pour cet appareil. Ce seuil laisse le temps d'organiser le remplacement d'une batterie vide.

#### Device settings $\uparrow$

| General info<br>General info about this device |  |
|------------------------------------------------|--|
| Description                                    |  |
| Add description or comments about this device  |  |
| This device has connectivity with:             |  |
| New device: 8383 Good connection               |  |
|                                                |  |
| SAVE                                           |  |
|                                                |  |
|                                                |  |
|                                                |  |

Ajoutez une description de l'appareil. Ce champ peut être utilisé pour des intégrations avec d'autres systèmes.

L'information sur la qualité du signal indique la qualité du signal 2,4 GHz entre les appareils.

Les modifications suivantes **peuvent prendre jusqu'à 60 minutes** si les détecteurs n'envoient pas d'alarmes. Ceci est déterminé par la *Intervalle d'arrivée des contrôles de routine* de la Passerelle, fixé à 60 minutes par défaut.

#### Device info

D

Technical data about device

| Device type             | detector_hdr_xrl    |  |  |
|-------------------------|---------------------|--|--|
| Camera firmware version | <mark>1.4.</mark> 3 |  |  |
| PIR hardware version    | 3.1.1               |  |  |
| PIR firmware version    | 1.1.0               |  |  |
| Current radio channel   | 14                  |  |  |
| Software version        | 7.7.0               |  |  |

#### C SYNCHRONIZE

Informations sur l'appareil affiche les données techniques de l'appareil.

Version du firmware de la caméra - version logicielle du module de la caméra de détection. Version matérielle du PIR – la version matérielle du capteur PIR Version du firmware du PIR – la version du firmware du capteur PIR. Canal radio actuel - le canal radio 2,4 GHz utilisé par l'appareil. Version du logiciel - numéros de correction de bogue-majeur-mineur de l'appareil à partir du numéro de la version du logiciel (p.ex. 7.4.4).

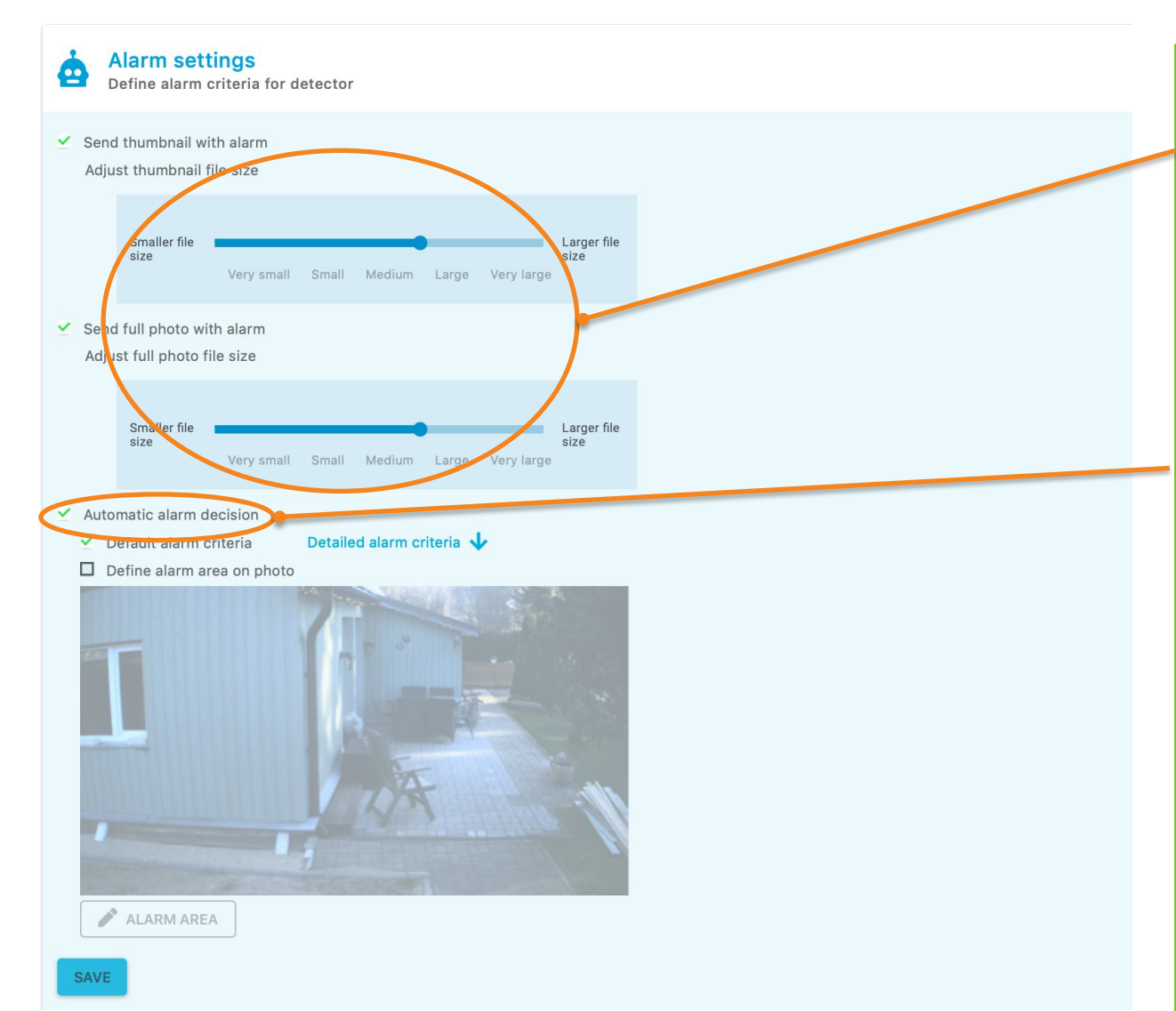

La taille et la qualité de la vignette et de l'image complète peuvent être modifiées. En modifiant la taille de l'image, l'heure d'arrivée de celle-ci peut varier.

Si la **Décision** d'alarme automatique est activée dans le serveur, celle-ci peut aider l'opérateur à rejeter/signaler les alarmes lorsque le Détecteur d'Acteur (DA) identifie l'un des acteurs prédéfinis (voiture, homme, camion, etc.).

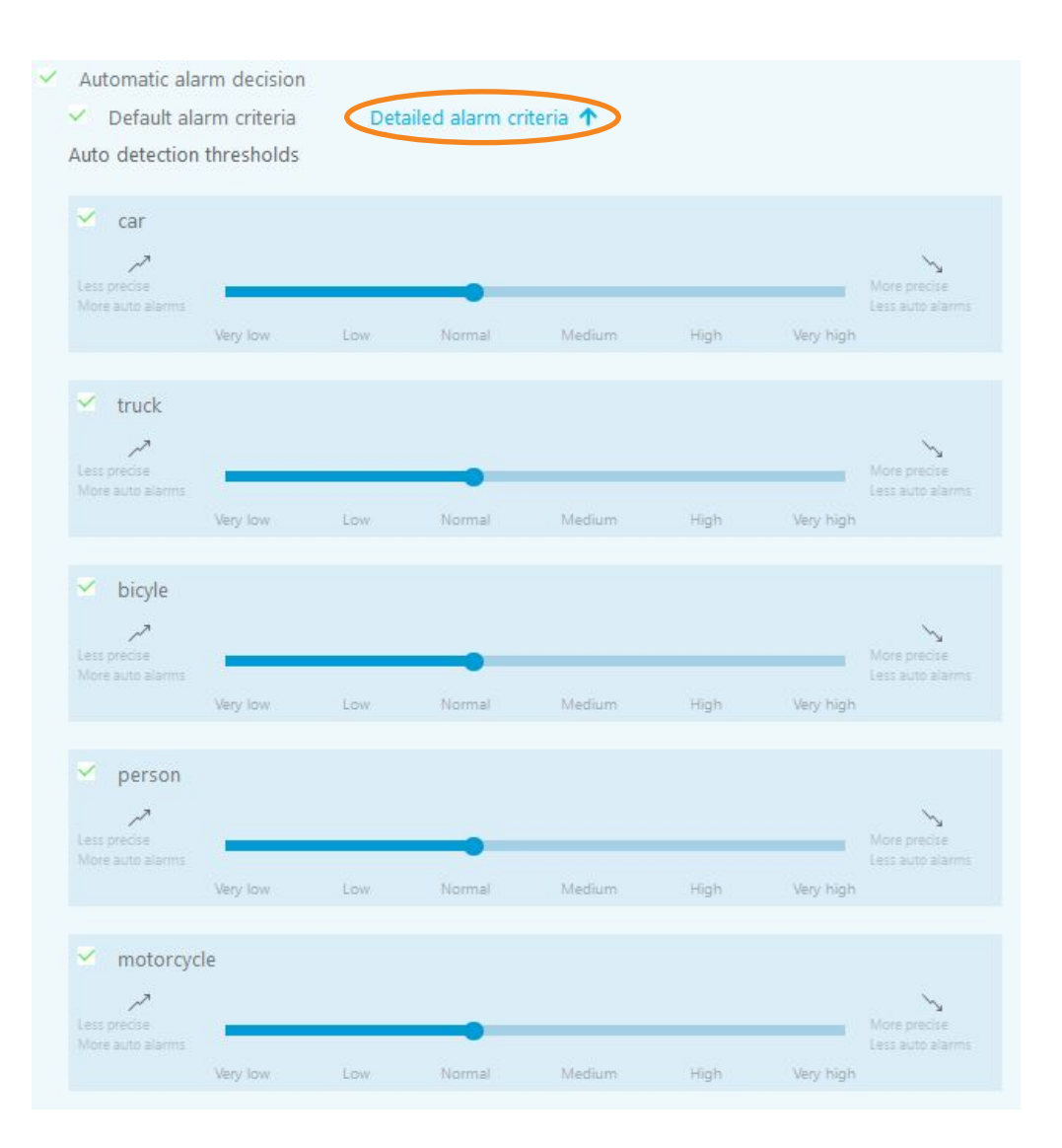

En cliquant sur Critères d'alarme détaillés, vous pouvez sélectionner les paramètres à utiliser pour la reconnaissance des photos. Par exemple, si vous devez uniquement identifier des voitures, décochez la case "personne", etc. Dans ce cas, le mouvement des personnes ne signalera pas d'alarme et les alarmes iront dans le dossier "rejet automatique".

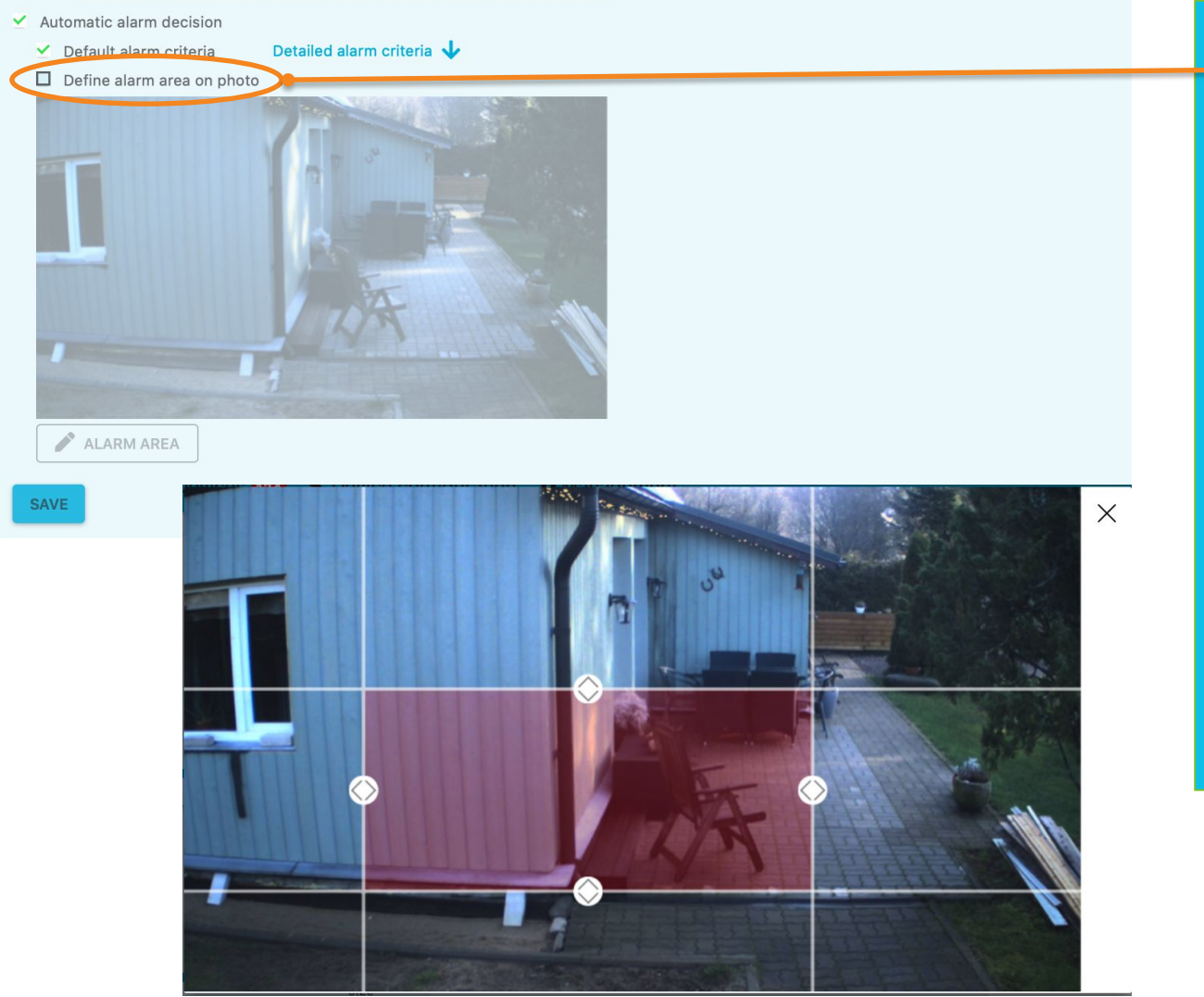

Définir la zone d'alarme sur la photo - uniquement la zone sélectionnée sur l'image est surveillée.

Définissez la zone en utilisant les flèches pour former une boîte - l'alarme ne sera déclenchée que lorsqu'il y aura un mouvement sur cette zone définie.

| Choose from pre-defined device configuration profiles.                                                            |           |
|----------------------------------------------------------------------------------------------------|-----------|
| <ul> <li>□ 3minimage</li></ul>                                                                                    |           |
| 2 SYNCRONIZE                                                                                                    | • PROFILE |
| Schedule<br>Define periods when devices is armed                                                                  |           |
| Time zone                                                                                                    |           |
| Europe/Amsterdam (+02:00)                                                                                         |           |
| Send time zone and daylight saving values to device(s)<br>Send time zone and daylight saving values to device(s). |           |

**Profil**- ajoutez des valeurs prédéfinies à la sélection rapide en cliquant **+ profil.** 

Configurez les **Fuseaux horaires** de l'appareil de manière à ce que les détecteurs acceptent la Programmation sur horaire dans le fuseau horaire choisi. Par défaut, tous les appareils ont le fuseau horaire UTC.
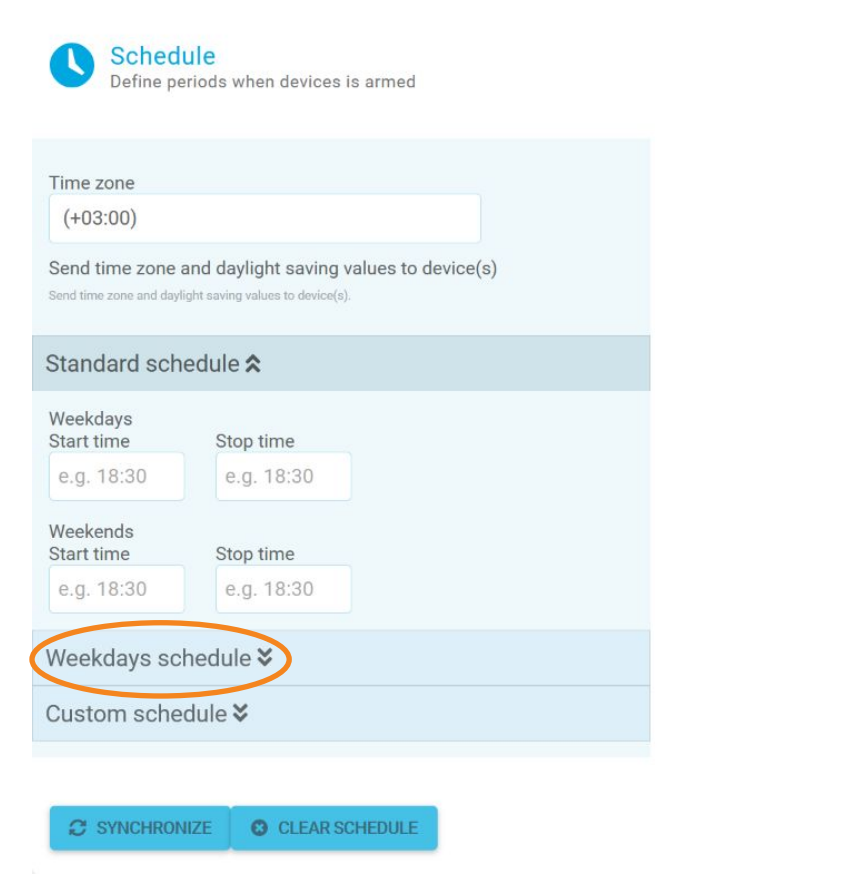

Heure de début/fin de la **Programmation sur** horaire : utilisé pour définir les périodes pendant lesquelles le capteur PIR est actif. C'est une fonction importante pour fixer les heures d'armement et de désarmement. En fixant les heures de début et de fin à la même valeur, le détecteur sera dans un état d'armement constant. Avant de fixer ces valeurs, assurez-vous que le fuseau horaire est correct

O PROFILE

En cliquant sur "**Définir les** valeurs quotidiennes" vous pouvez ajouter des paramètres distincts pour chaque jour de la semaine.

| (+03:00)<br>Send time zone and daylight saving values to device(s)<br>Send time zone and daylight saving values to device(s). |
|----------------------------------------------------------------------------------------------------|
| Send time zone and daylight saving values to device(s)<br>Send time zone and daylight saving values to device(s).             |
|                                                                                                    |
| Standard schedule 🛠                                                                                                    |
| Weekdays schedule ¥                                                                                                    |
| Custom schedule 🕿                                                                                                    |
| Arming schedule                                                                                                    |
| Add new custom schedules:                                                                                                    |
| 2021-06-04 09:00                                                                                                    |
| All day                                                                                                    |
|                                                                                                    |
| 2021-06-08 23:59                                                                                                    |
| ADD SCHEDULE                                                                                                    |
|                                                                                                    |

Le programme personnalisé permet de définir et d'enregistrer un profil de programmation spécial pour une période de temps - dans cet exemple, lorsque le détecteur est désarmé de 09h00 le 4 juin jusqu'à 23h59 le 8 juin.

Pour ajouter un horaire personnalisé :

- 1. Cliquez sur la liste déroulante Calendrier personnalisé.
- Sélectionnez le programme d'armement/désarmement (en fonction de la nécessité d'armer ou de désarmer l'appareil).
- Choisissez les dates et heures de début et de fin (ou sélectionnez « Toute la journée » et choisissez uniquement les dates.
- 4. Cliquez sur le bouton **Ajouter un programme** pour créer le programme.

Le programme créé apparaîtra dans la liste sous la section Programme personnalisé.

| Time zone Ti<br>(+03:00)                                                                                                    | ime zone<br>(+03:00)                                       |
|----------------------------------------------------------------------------------------------------|------------------------------------------------------------|
| Send time zone and daylight saving values to device(s)         Send time zone and daylight saving values to device(s).         Send time zone and daylight saving values to device(s).                                                                                                    | end time<br>and time zone                                  |
| Standard schedule 🛠                                                                                                    | tandard                                                    |
| Weekdays schedule ♥ W                                                                                                    | /eekday                                                    |
| Custom schedule <b>\$</b>                                                                                                    | ustom                                                      |
| <ul> <li>Arming schedule</li> <li>Select custom schedule to send or to create profile</li> <li>2021-06-04 09:00 - 2021-06-08 23:59</li> <li>② SEND</li> <li>② CREATE</li> <li>② CREATE</li> <li>③ CREATE</li> <li>③ CREATE</li> <li>③ CREATE</li> <li>③ CREATE</li> <li>③ CREATE</li> <li>③ CREATE</li> <li>③ CREATE</li> <li>③ CREATE</li> <li>③ CREATE</li> <li>③ CREATE</li> <li>③ CREATE</li> <li>○ CREATE</li> <li>○ CREATE</li> <li< td=""><td>Arming<br/>Select c<br/>July<br/>New<br/>C<br/>Stop<br/>202<br/>C</td></li<></ul> | Arming<br>Select c<br>July<br>New<br>C<br>Stop<br>202<br>C |

#### (+03:00)end time zone and daylight saving values to device(s) end time zone and daylight saving values to device(s). tandard schedule 🕇 Veekdays schedule 🛠 ustom schedule 🕿 Arming schedule Disarming schedule Select custom schedule profile you want to send: July 4-10 Arm 24/7 ✓ New Year's eve C SEND PROFILE O DELETE PROFILE Add new custom schedules: Start date 2021-12-31 All day Stop date 2022-01-01 ADD SCHEDULE

Vous pouvez ensuite sélectionner le profil Shedule créé et :

- Envoyer cet horaire à l'appareil (Envoyer le profil).
- Nommer le profil de planification (Créer un profil).
- Supprimer l'horaire (Supprimer le profil).

| Dashboard Events             | 072 🔍 Map 🖿 Devices 177 | Cevice configuration | 🌣 Managemer | nt 🚅 Users                |               |                                   |         | 🛿 Help 🛋 💐 🚺      |
|------------------------------|-------------------------|----------------------|-------------|---------------------------|---------------|-----------------------------------|---------|-------------------|
| *                            | 7.5.0 test 🖌 👕          |                      |             |                           |               |                                   |         | ≡                 |
| All 187                      |                         |                      |             |                           |               |                                   |         |                   |
| Low voltage 20               | Add new area name       | 0                    |             |                           |               |                                   |         |                   |
| Active devices 100           |                         |                      |             |                           |               |                                   |         |                   |
| Inactive devices 21          | Search device or are    | а                    | Q           |                           |               |                                   |         |                   |
| Over 100 unwatched 25        |                         |                      |             |                           |               |                                   |         |                   |
| alarms                       | Device name             | Area name            | Туре        | Device ID                 | Status        | Schedule                          | Battery | Last connection   |
| No routine check received 79 |                         |                      |             |                           |               | $\mathcal C$ Sending new schedule |         |                   |
| Photo error 10               | 9F6C - 7.7.0 testing    | 7.5.0 test           | D           | 016C9FB219000009          | Disarmed      | Mon-Fri 18:30 - 07:00             | 48%     | 16:11 04-Jun-2021 |
| Long photo upload events 43  |                         |                      |             |                           | • 10000 01.00 | C New Year's Eve                  |         |                   |
| All devices 187              | 336A - 4G 7.5.0 test    | 7.5.0 test           | в           | 01 <b>6A33</b> D51A00005B | Inactive      | A No schedule                     | 62%     | 09:01 13-May-2020 |
| 7.4.0 test 56                | ٢                       |                      |             |                           |               |                                   |         | >                 |
| 7.5.0 test 2                 | 0 selected / 2 total    |                      |             |                           |               |                                   |         |                   |
| 80FA 0                       |                         |                      |             |                           |               |                                   |         |                   |
| AF80 0                       |                         |                      |             |                           |               |                                   |         |                   |
| area 2 2                     |                         |                      |             |                           |               |                                   |         |                   |
| Bridge IO 2                  |                         |                      |             |                           |               |                                   |         |                   |
| Main area 3                  |                         |                      |             |                           |               |                                   |         |                   |

Lorsqu'un **profil de programmation personnalisé** est appliqué aux appareils d'une certaine zone, vous verrez le nom du profil (ou sa programmation s'il n'y a pas de nom) dans la colonne Programmation pour les détecteurs de la zone sélectionnée.

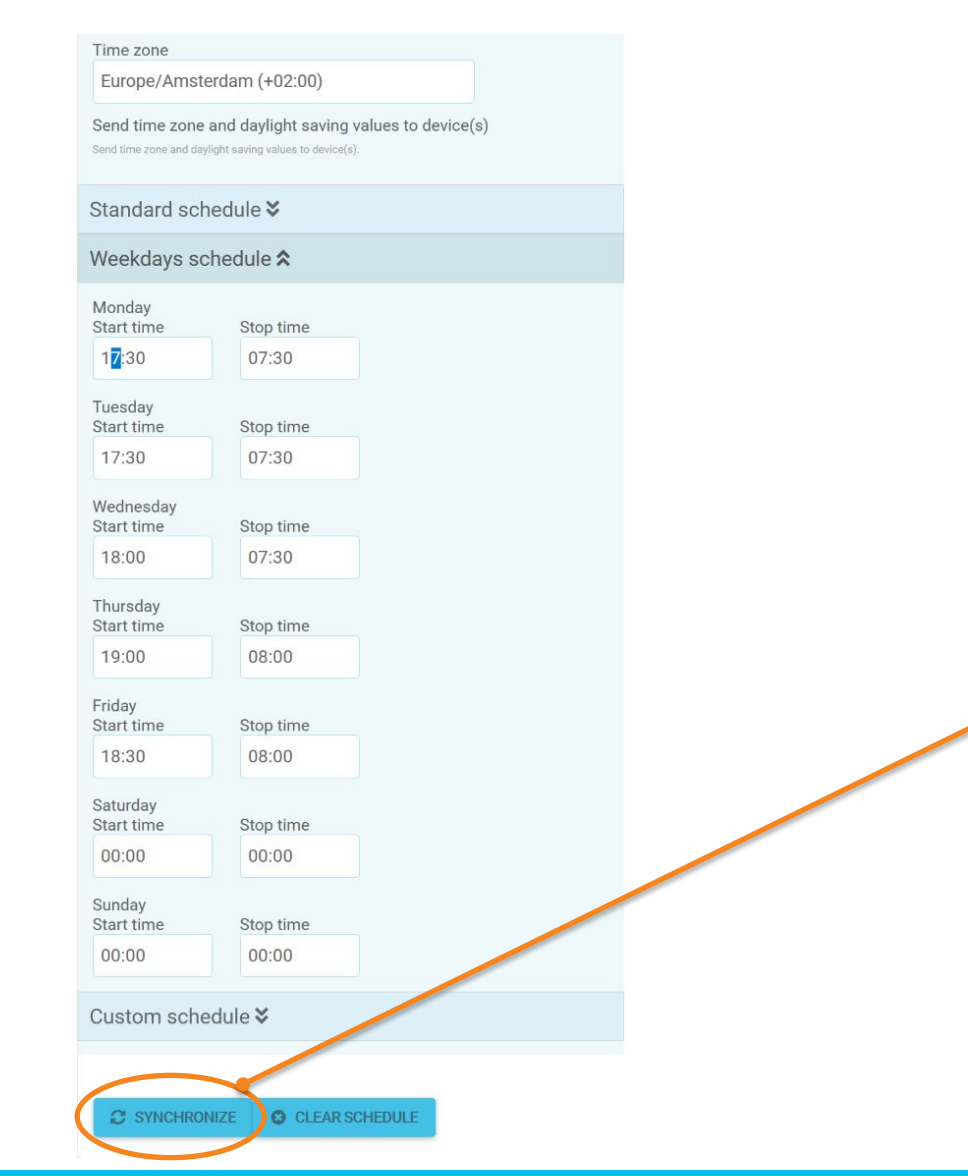

En cliquant sur **Planification des jours de la semaine**, vous pouvez définir des paramètres de planification distincts pour chaque jour de la semaine.

Pour appliquer les modifications, cliquez sur **Synchroniser**.

| Sonfigure                                     | e check<br>routine check se                   |
|-----------------------------------------------|-----------------------------------------------|
| Interval                                      | Picture interval                              |
| e.g. 70 🔅                                     | e.g. 720 💲                                    |
| Routine check<br>interval value<br>(minutes). | Routine check<br>interval value<br>(minutes). |
| Jitter                                        | Anchor                                        |
| e.g. 10 🔅                                     | e.g. 20 💲                                     |
| RC jitter value<br>(minutes).                 | RC anchor value (minutes).                    |
|                                               | ZE                                            |

**Contrôle de routine** - l'intervalle d'envoi de vérification de routine de l'appareil (par exemple 70) et l'intervalle du **Contrôle de routine avec photo** (par exemple 720 indique la fréquence à laquelle le détecteur prend et envoie une photo avec une vérification de routine) — sont définis en minutes.

**RC jitter** - montre combien de minutes le RC peut "se déplacer" autour de la valeur d'ancre RC (en minutes) ; accorde une sécurité supplémentaire — Les RC arriveront à des moments aléatoires. **RC Anchor** — définit le temps autour duquel le jitter RC "se déplace" (en minutes à partir d'une heure complète).

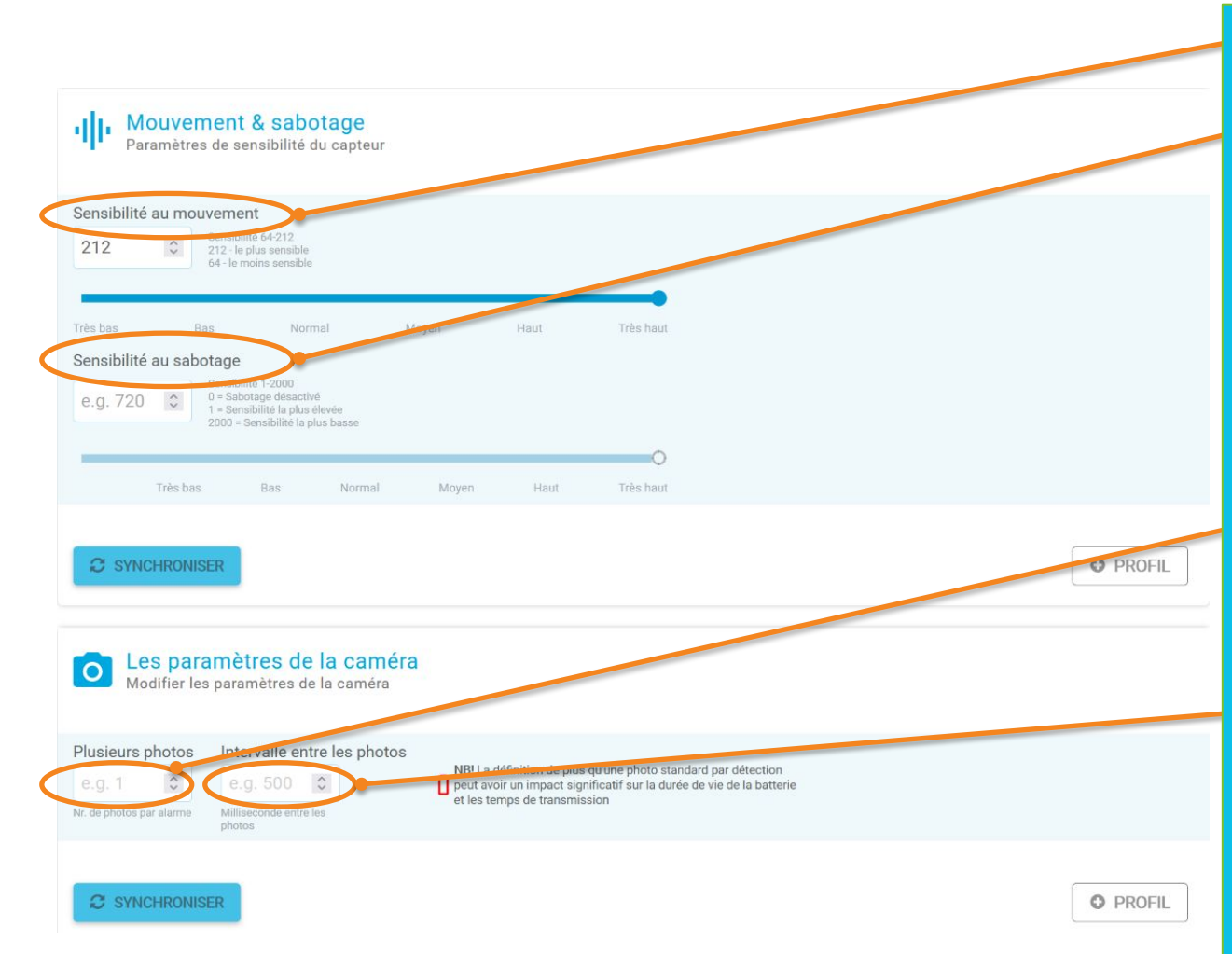

Sensibilité au mouvement : la sensibilité du capteur PIR Sensibilité au sabotage : sensibilité de l'alarme antivol en milligravités. Très faible - 1000-2000 Faible - 600-1000 Normale - 200-600 Moyen - 100-200 Élevé - 50-100 Très élevé - 1-50 **Plusieurs photos :** définit le nombre de photos prises avec une alarme. La valeur par défaut est « 1 ». Intervalle d'image : définit le temps en millisecondes entre plusieurs images d'alarme. Pour appliquer les modifications, cliquez sur Synchroniser.

#### New device: 39A4 //

#### Andrus

ID du dispositif : 01A439EA1900005C ID court du dispositif : 39A4 Dernière connexion an hour ago

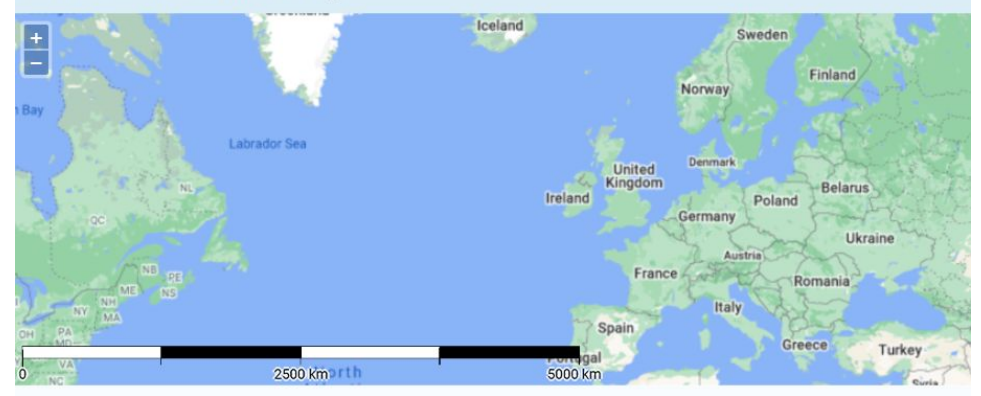

#### Analyse de données ↑

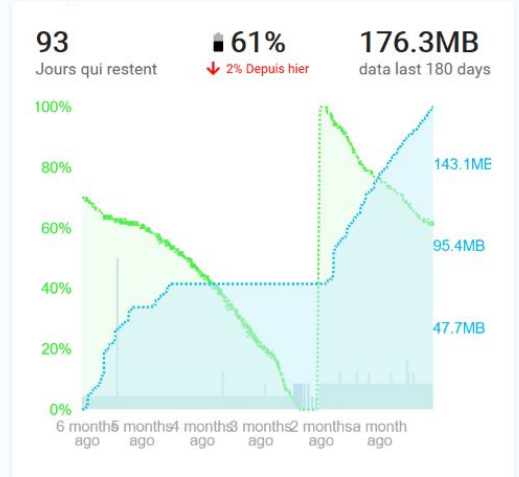

En cliquant sur n'importe quel appareil, une **vue détaillée de l'appareil** s'ouvre.

Il est possible de: modifier **le nom, le statut** (armer/désarmer). Consultez la **zone**, **l'ID de l'appareil** ainsi que la **dernière connexion** de l'appareil.

En outre, vous pouvez consulter l'état de la batterie.

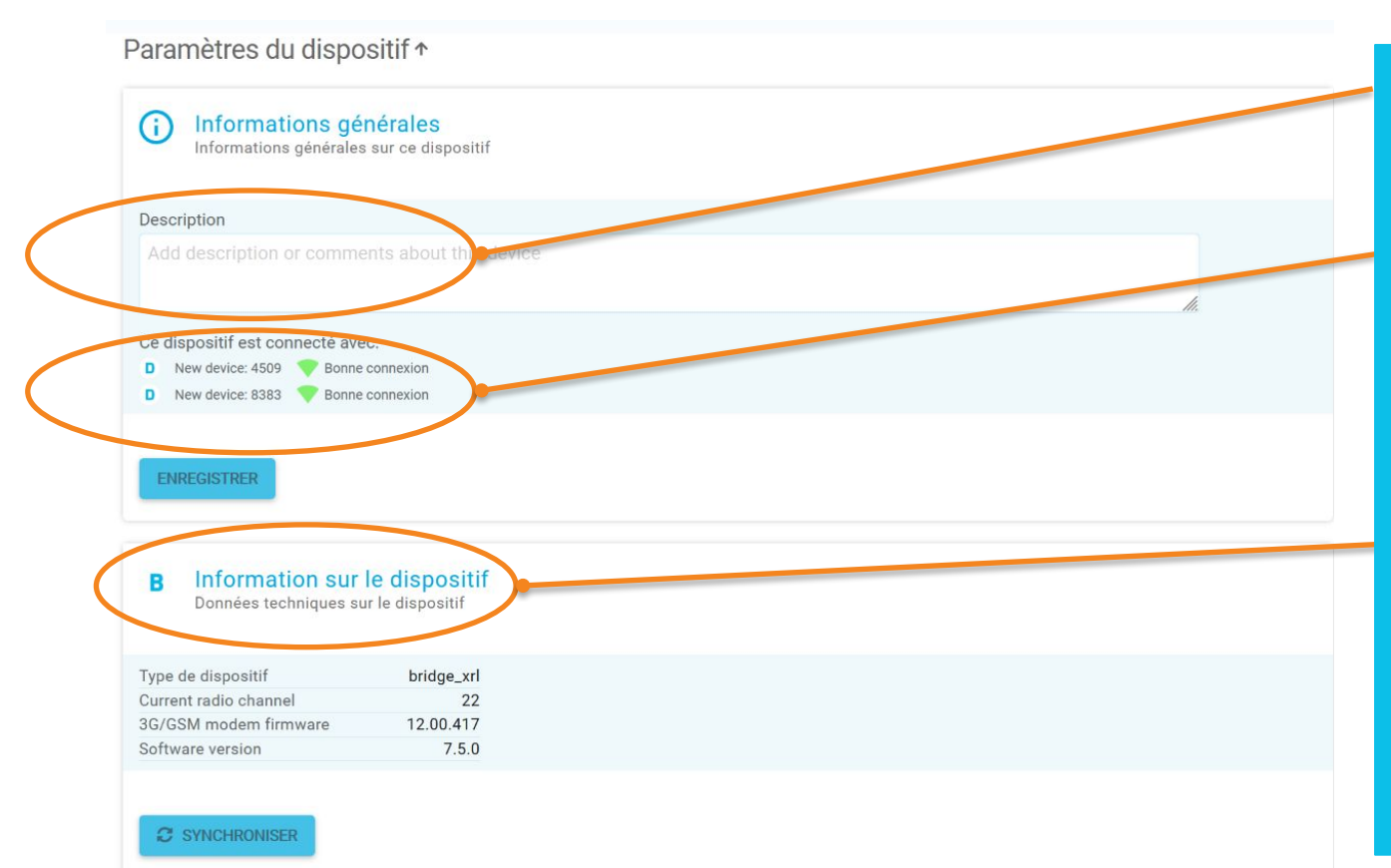

**Une description** peut être ajoutée.

Les informations sur la qualité du signal décrivent la qualité du signal à 2,4 GHz entre les appareils.

Information sur l'appareil affiche les données techniques, p.ex. sur le firmware et le logiciel de l'appareil, sur le canal radio actuellement utilisé par l'appareil.

Les modifications suivantes **peuvent prendre jusqu'à 60 minutes** si les détecteurs n'envoient pas d'alarmes. Ceci est déterminé par la *Intervalle d'arrivée des contrôles de routine* de la Passerelle, fixé à 60 minutes par défaut.

Profil

Choisissez parmi les profils de configuration de dispositif prédéfinis.

HeavyMachinery ♥ ■
Holidays ♥ ■
Start1PM ♥ ■

Holidays ● ■
Start1PM ● ■

Fuseau horaire
Configurez les fuseau horaire du dispositif afin que les détecteurs acceptent la Programmation dans le fuseau horaire choisi. Par défaut, tous les dispositifs ont le fuseau horaire UTC

Fuseau horaire
(+03:00)
Envoyer les valeurs de fuseau horaire et d'heure d'été au(x) dispositif(s)
Envoyer les valeurs de fuseau horaire et d'heure d'été au(x) dispositif(s)
Envoyer les valeurs de fuseau horaire et d'heure d'été au(x) dispositif(s)
Envoyer les valeurs de fuseau horaire et d'heure d'été au(x) dispositif(s)
Envoyer les valeurs de fuseau horaire et d'heure d'été au(x) dispositif(s)

**Profil**- ajoutez des valeurs prédéfinies de la configuration à la sélection rapide en cliquant **+ profil.** 

Sélectionnez et sauvegardez le **Fuseau horaire** de l'appareil. Par défaut, tous les appareils ont le fuseau horaire UTC.

| Sonfigurer                                                                                                    | e <b>de routine</b><br>les paramètres du contrôle de routine                                                                                                    |      |                        |  |          |
|----------------------------------------------------------------------------------------------------|----------------------------------------------------------------------------------------------------|------|------------------------|--|----------|
| Intervalle<br>60 0<br>Contrôle de routine<br>Valeur de l'intervalle (en<br>minutes).<br>Jitter<br>20 0<br>Valeur du contrôle de<br>routine jitter (en<br>minutes). | Intervalle entre les photos<br>e.g. 720<br>Contrôle de routine<br>Valeur de l'intervalle (en<br>minutes).<br>Ancre<br>Valeur du contrôle de<br>routine ancre (en<br>minutes).                                                              |      |                        |  |          |
| SYNCHRONIS                                                                                                    | ent & sabotage<br>de sensibilité du capteur                                                                                                    |      |                        |  | PROFIL   |
| Sensibilité au mou<br>e.g. 120 0<br>Très bas Bu<br>Sensibilité au sabo<br>e.g. 720 0<br>Très bas                                                                   | sensibilité 64-212<br>212 - le plus sensible<br>64 - le moins sensible<br>s Normal Moyen<br>tage<br>Sensibilité 1-2000<br>0 - Sabatage désactivé<br>1 = Sensibilité la plus élévée<br>2000 = Sensibilité la plus basse<br>Bas Normal Moyen | Haut | Très haut<br>Très haut |  |          |
|                                                                                                    | ER                                                                                                    |      |                        |  | O PROFIL |

Contrôle de routine (CR):

l'intervalle d'arrivée du contrôle de routine de l'appareil en minutes (p.ex. 70).

*Jitter CR*, *Ancre CR* – fonctionnent de la même manière que pour les détecteurs.

Sensibilité au sabotage: la sensibilité de l'alarme antivol de la passerelle en milli-gravités.

Très faible - 1000-2000 Faible - 600-1000 Normale - 200-600 Moyenne - 100-200 Élevée - 50-100 Très élevée - 1-50

| Dashboard Events                                                           | 5 🔍 Map 🖿 Devices 145                                  | A Device configuration | 🌣 Management | 0 🔹 😫                    |
|----------------------------------------------------------------------------|--------------------------------------------------------|------------------------|--------------|--------------------------|
| Cevices » GARY DEMO MAI                                                    | N <b>»</b> Gary Area 2 <b>»</b> <u>Gary's Siren: A</u> | <u>\2C3</u>            |              | <b>K</b> Previous device |
| Gary's Siren:                                                              | A2C3 🎤                                                 |                        | ENABLE       | DISABLE                  |
| Gary Area 2                                                                |                                                        |                        |              |                          |
| Device ID: 01C3A293180<br>Short device ID: A2C3<br>Last connection: 3 mont | 00004D<br>hs ago                                       |                        |              |                          |
| Analytics <b>^</b>                                                         |                                                        |                        |              |                          |
| 61<br>Days remaining                                                       | B 30%                                                  |                        |              |                          |

Recherchez dans le menu Appareils par zone ou par sirène. En cliquant sur n'importe quel appareil, vous accédez à la **vue détaillée de l'appareil.** 

Modifiez le nom, l'état (activer/désactiver). Consultez la Zone, l'ID de l'appareil, dernière connexion de l'appareil.

Vous pouvez également consulter l'état de la batterie.

#### Device settings ↑

| Add description or com                                                      | nents about this device                |  |
|-----------------------------------------------------------------------------|----------------------------------------|--|
|                                                                             |                                        |  |
| SAVE                                                                        |                                        |  |
|                                                                             |                                        |  |
| S Device info                                                               |                                        |  |
| S Device info<br>Technical data abo                                         | ut device                              |  |
| 5 Device info<br>Technical data abo                                         | ut device<br>siren_v1                  |  |
| S Device info<br>Technical data abo<br>Device type<br>Current radio channel | ut device<br>siren_v1<br>not available |  |

Dans *Information générale*, la description de l'appareil peut être ajoutée.

Données techniques sur le type d'appareil, le canal radio actuel, la version du logiciel.

Pour confirmer les changements, cliquez sur **Synchroniser.** 

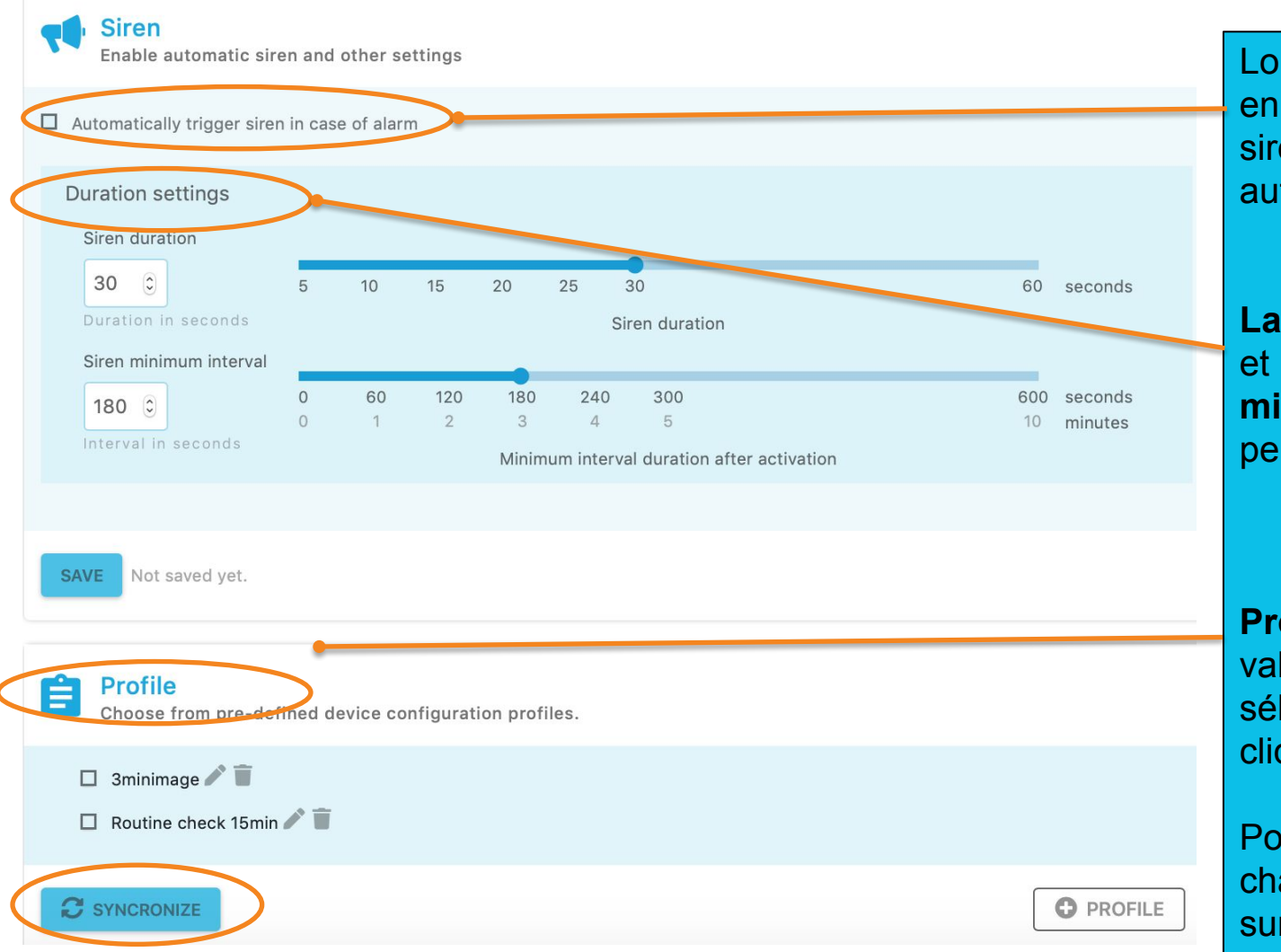

Lorsque sélectionné, en cas d'alarme, la sirène se déclenche automatiquement.

La durée de la sirène et l'intervalle minimum de l'alarme peuvent être modifiés.

**Profil -** ajoutez des valeurs prédéfinies à la sélection rapide en cliquant sur **+ profil.** 

Pour confirmer les changements, cliquez sur **Synchroniser.** 

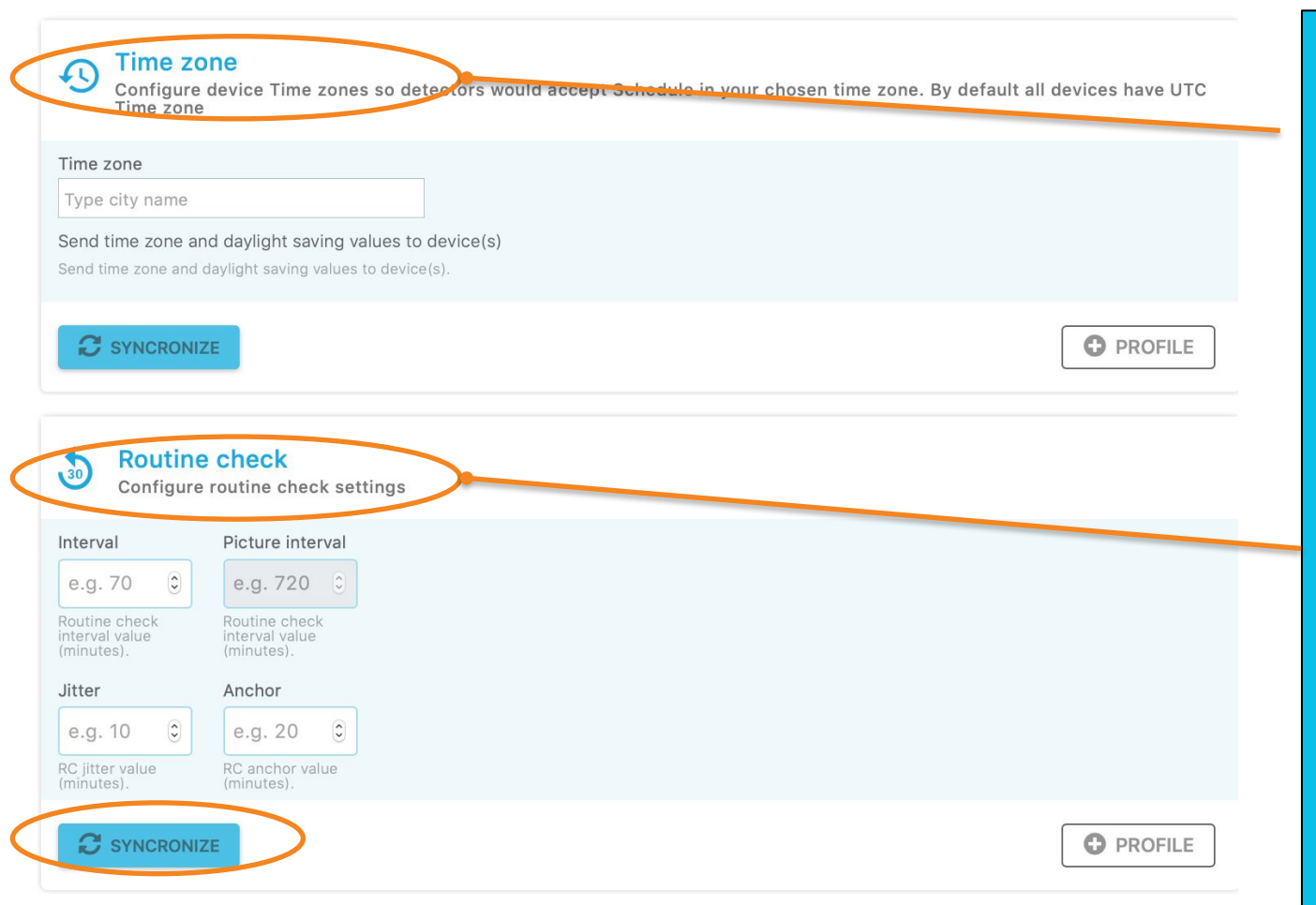

Configurez les **Fuseaux horaires** de manière à ce que les détecteurs acceptent la Programmation sur horaire dans le fuseau horaire choisi. Par défaut, tous les appareils ont le fuseau horaire UTC.

**Contrôle de routine** (**CR**) - intervalle d'arrivée du contrôle de routine de l'appareil en minutes (ex. 70)

Pour confirmer les changements, cliquez sur **Synchroniser.** 

|                                                     | Sensitibilité           |
|-----------------------------------------------------|-------------------------|
| Sensor sensitivity settings                         | sabotage:               |
| Motion sensitivity                                  | Sensibilité de l'alarme |
| e.g. 120 Sensitivity 64-212<br>212 - most sensitive | de sabotage en          |
| 64 - least insensitive                              | milligravité.           |
| Very low Low Normal Medium High Very high           | Très faible - 2000,     |
| Tamper sensitivity                                  | Faible- 1600            |
| e.g. 720 C Sensitivity 1-2000<br>0 - no detection   | Normal- 1200,           |
| 2000 - least insensitive                            | Moyenne- 800            |
| Very low Normal Medium High Very high               | Élevée- 400,            |
| tory for tornal modulin right tory right            | Très élevée -1          |
| C SYNCRONIZE                                        |                         |
|                                                     | Pour confirmer les      |
|                                                     | changements, cliquez    |

sur Synchroniser.

| ı <b>lı</b> Da | ashboard 📲 Events 83 | 🗣 Map 🖿 Devices 🔒 | A Device configuration | 🌣 Management              | g 🔹 😒 🗗           |
|----------------|----------------------|-------------------|------------------------|---------------------------|-------------------|
| 6              | . CHOOSE DEVICES     | 2. CHOOSE VALUES  | C<br>3. STATUS         |                           |                   |
| liis           | 3                    | Q                 |                        |                           |                   |
|                | Device name          | Area name         | Туре                   | Device ID                 | Last connection   |
|                | Bridge: 2928         | Liis test         | В                      | 01 <b>2829</b> EA190000B7 | 11:32 30-Jan-2020 |
| <u>×</u>       | Detector: 5C81       | Liis test         | D                      | 01 <b>815C</b> FE190000F4 | 16:00 27-Jan-2020 |
| ≤              | Detector: 6564       | Liis test         | D                      | 01 <b>6465</b> FE19000041 | 11:30 30-Jan-2020 |
| 2 se           | lected / 3 total     |                   |                        |                           |                   |

La configuration à distance permet d'envoyer des nouveaux paramètres aux multiples appareils via le serveur :

Choisissez l'(es) appareil(s) que vous souhaitez configurer par appareil ou par zone.

NB ! Les clés et les valeurs de configuration sont exactement les mêmes que dans l'application Terminal mobile de ReconEyez. Voir le manuel d'utilisation du Terminal mobile pour plus d'informations !

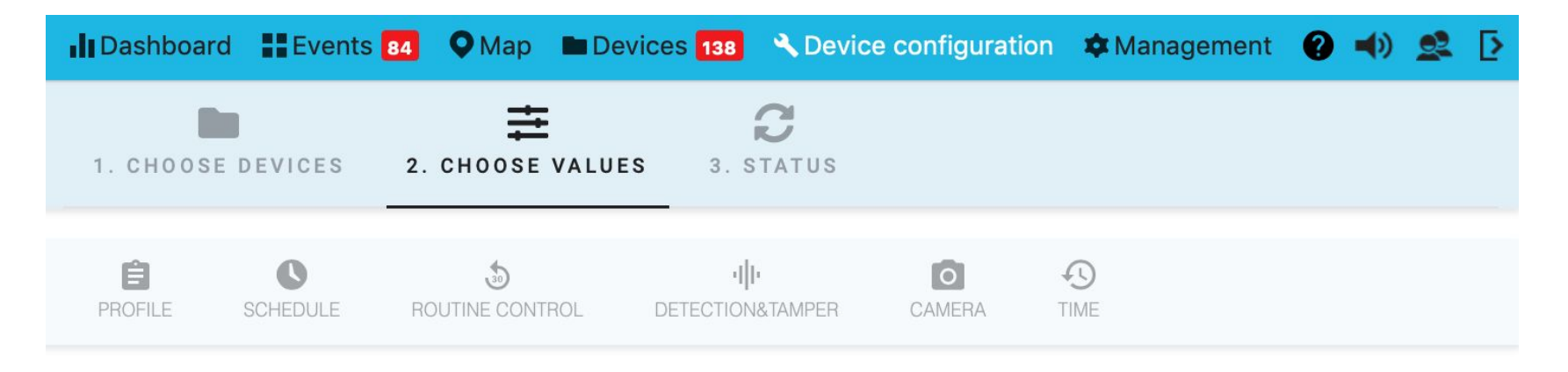

2 devices selected for device configuration changes

La configuration à distance permet d'envoyer des nouveaux paramètres aux multiples appareils à travers le serveur :

Choisissez le(s) clé(s) de configuration que vous souhaitez configurer.

Choisissez le(s) valeur(s) de configuration.

NB ! Les clés et les valeurs de configuration sont exactement les mêmes que dans l'application Terminal mobile de ReconEyez. Voir le manuel d'utilisation du Terminal mobile pour plus d'informations !

| Profile<br>Choose from pre-defined device configuration profiles.                                                                                                    |                                                                                                    |
|----------------------------------------------------------------------------------------------------|----------------------------------------------------------------------------------------------------|
| <ul> <li>3minimage  (*) </li> <li>Routine check 15min  (*) </li> </ul>                                                                                                    |                                                                                                    |
| C SYNCRONIZE                                                                                                    | PROFILE                                                                                                    |
| Create new configuration profile.                                                                                                    | X Profile Choose from pre-defined device configuration profiles.                                                                                                    |
| Profile name Sensitivity HIGH ADD CONFIGURATION VALUES                                                                                                    | Sensitivity HIGH  Timezone TLN  Timezone TLN  Timezone WD  Timezone WD  Timezone Timezone WD  Timezone Timezone WD  Timezone Timezone WD  Timezone Timezone Ti |
| SCHEDULE ROUTINE CONTROL DETECTIONSTAMPER CAMERA TIME                                                                                                    | Statistical deppining of a statistical deppining of a statistical deppining of a statistical depining of a statistical depining of a statistica     |
| Motion sensitivity<br>179  Sensitivity 64-212<br>212 - most sensitive<br>64 - least insensitive                                                                                 | C SYNCRONIZE                                                                                                    |
| Very tow Low Normal Medium High Very high Tamper sensitivity 439    Sensitivity 1-2000   O - no detection  1 - no detection  2000 - least insensitive  2000 - least insensitive |                                                                                                    |
| Very low Low Normal Medium High Very high                                                                                                    |                                                                                                    |

#### **Profil**:

Ajoutez des valeurs prédéfinies pour une sélection rapide en cliquant sur **+ profil.** *p.ex. sensibilité au mouvement/sabotage, fuseau horaire, intervalle du contrôle de routine, etc.* 

Configurez le **Fuseau horaire** de l'appareil de manière que les détecteurs acceptent la Programmation sur horaire dans le fuseau horaire choisi. Tous les appareils ont par défaut le fuseau horaire UTC.

| Schedu<br>Define per | le<br>iods when device | s is armed or disarmed |
|----------------------|------------------------|------------------------|
| Weekdays             |                        |                        |
| Start time           | Stop time              |                        |
| e.g. 18:30           | e.g. 18:30             |                        |
| Weekends             |                        |                        |
| Start time           | Stop time              |                        |
| e.g. 18:30           | e.g. 18:30             | Define daily values    |
|                      | E                      | C PROFILE              |

#### Heure de début/fin de la Programmation sur horaire :

Utilisé pour définir les périodes de temps pendant lesquelles le capteur PIR est actif. C'est une fonction importante pour fixer les heures d'armement et de désarmement. En fixant les heures de début et de fin à la même valeur, le détecteur sera dans un état d'armement constant. Avant de fixer ces valeurs, **assurez-vous que le fuseau horaire est correct !** 

En cliquant sur **Définir les** valeurs quotidiennes vous pouvez ajouter des paramètres distincts pour chaque jour de la semaine.

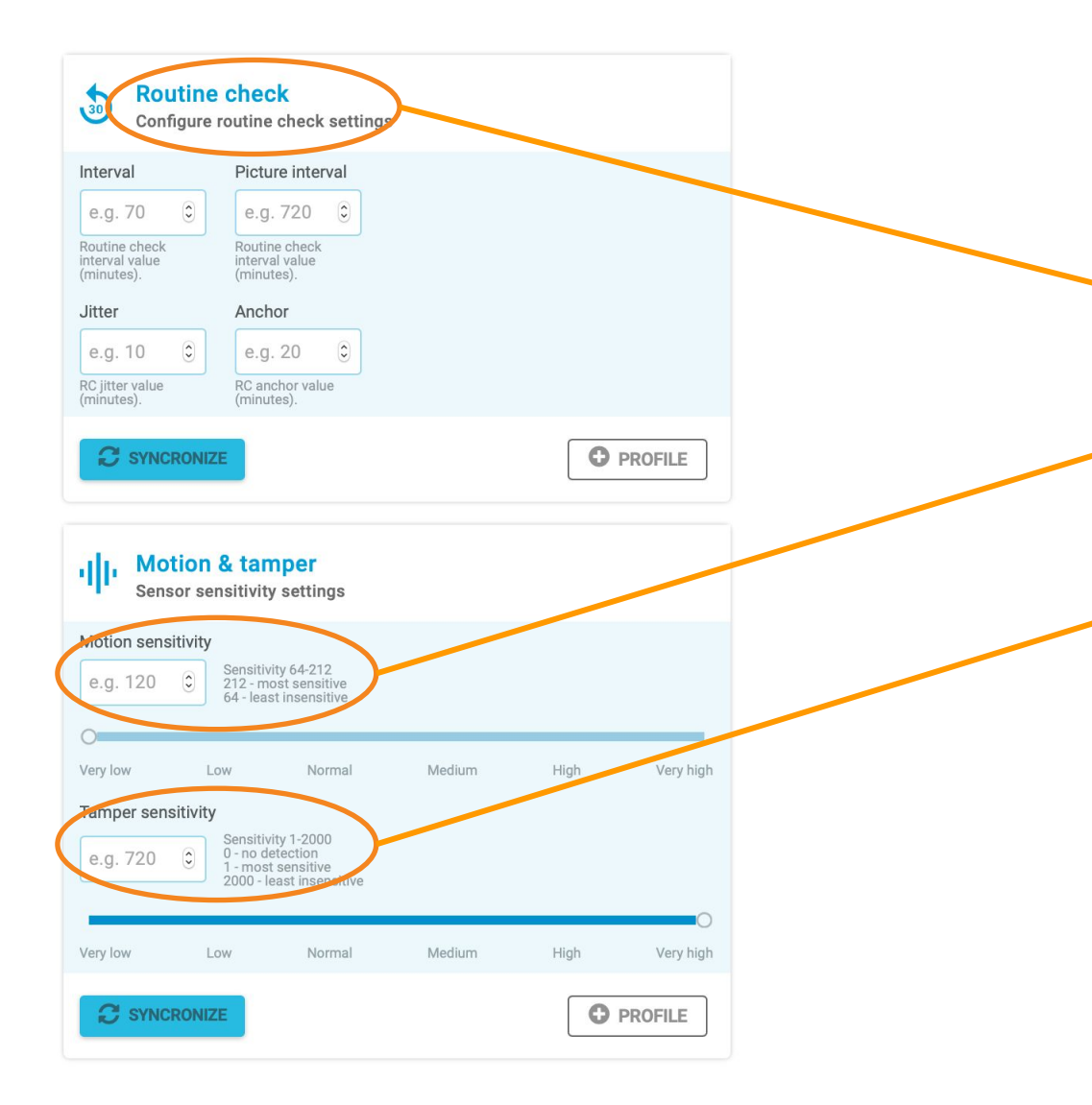

**Contrôle du routine (CR)** l'intervalle d'arrivée du Contrôle de Routine (p.ex. 70) et l'intervalle d'image (p.ex. 720) l'appareil sont affichés en minutes.

Sensibilité mouvement - sensibilité du PIR

Sensibilité sabotage – Sensibilité de l'alarme de sabotage en milligravité. 1000-2000 très faible, 600-1000 faible, 200-600 normal, 100-200 moyenne, 50-100 élevée, 1-50 très élevée.

Pour confirmer les changements, cliquez sur **Synchroniser.** 

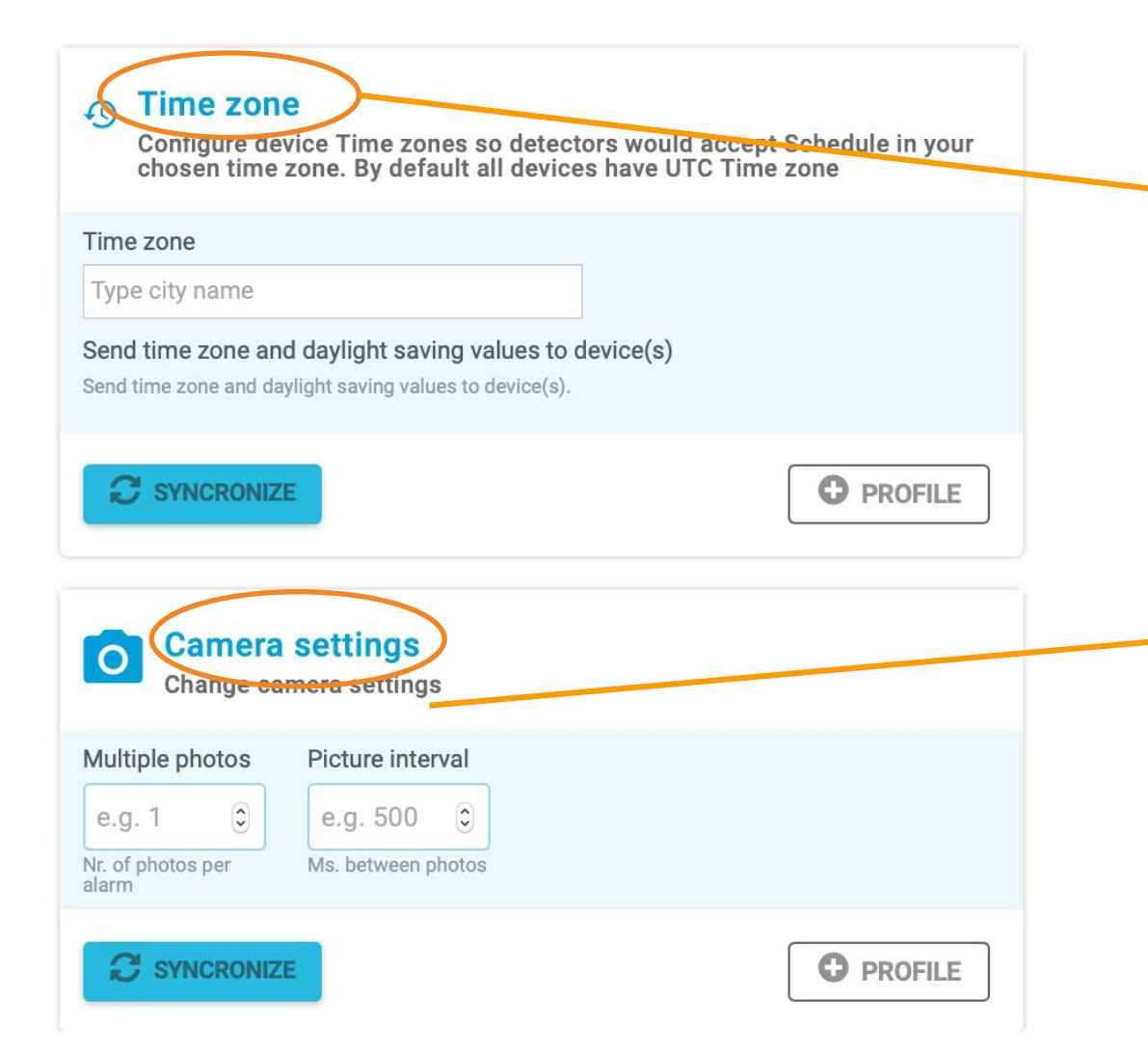

Configurez les **Fuseaux horaires** de l'appareil de manière à ce que les détecteurs acceptent la Programmation sur horaire dans le fuseau horaire choisi. Par défaut, tous les appareils ont le fuseau horaire UTC.

**Plusieurs photos**: fixe le nombre d'images prises avec une alarme. Reglé à "1" par défaut.

#### Intervalle d'images:

Fixe le temps en millisecondes entre plusieurs images d'alarme. Pour confirmer les changements, cliquez sur **Synchroniser.** 

| 1. CHOOSE DEVICES 2. CHOOSE VALUES 3. STATUS |                   |                     |           |       |                    |                   |  |
|----------------------------------------------|-------------------|---------------------|-----------|-------|--------------------|-------------------|--|
| Device name                                  | Configuration set | Кеу                 | Old value | Value | Status             | Sync. time        |  |
| Y GSM BRIDGE_ID_(                            | 0444              |                     |           |       |                    |                   |  |
|                                              |                   | Software Major ver  | sion      |       | Waiting connection | 13:08 17-Feb-2020 |  |
|                                              |                   | RC pic period       |           | 720   | Waiting connection | 13:54 17-Jan-2020 |  |
|                                              |                   | Make multiple pict  | ıres      | 1     | Waiting connection | 17:10 02-Dec-2019 |  |
|                                              |                   | Software Minor ver  | sion      |       | Waiting connection | 13:08 17-Feb-2020 |  |
|                                              |                   | Software Bugfix ve  | rsion     |       | Waiting connection | 13:08 17-Feb-2020 |  |
|                                              |                   | Current radio chan  | nel       |       | Waiting connection | 13:08 17-Feb-2020 |  |
|                                              |                   | 3G/GSM modem fi     | rmware    |       | Waiting connection | 13:08 17-Feb-2020 |  |
|                                              |                   | PIR sensor 2/0 gain | 1         | 121   | Waiting connection | 11:29 17-Feb-2020 |  |
|                                              |                   | Tamper sensitivity  |           | 49    | Waiting connection | 11:29 17-Feb-2020 |  |
|                                              |                   | RC (Routine check)  | period    | 15    | Waiting connection | 15:10 13-Feb-2020 |  |
| ~ New device: 532E                           | E                 |                     |           |       |                    |                   |  |
|                                              |                   | RC (Routine check)  | period 15 | 15    | Synced             | 11:27 17-Feb-2020 |  |
|                                              |                   | PIR sensor 2/0 gai  | 121       | 121   | Synced             | 11:29 17-Feb-2020 |  |
|                                              |                   | Tamper sensitivity  | 49        | 49    | Synced             | 11:29 17-Feb-2020 |  |

**État:** Affiche l'historique de la configuration.

Toutes les modifications sont visibles ici, ainsi que l'état (synchronisé/ connexion en attente).

## **GESTION : UTILISATEURS**

| Dashboard Events                    | <b>Q</b> Ma                                                           | p 🖿 Devices 🔁 🔍 De | vice configuration 💠 Ma | inagement 🖉 Users                      |             |                             |         |                  |                   |                      | 😧 Help 🛋 🗶 🗗   |
|-------------------------------------|-----------------------------------------------------------------------|--------------------|-------------------------|----------------------------------------|-------------|-----------------------------|---------|------------------|-------------------|----------------------|----------------|
| USER MANAGEMENT -                   | ▲ CREATE USER                                                         |                    |                         |                                        |             |                             |         |                  |                   |                      |                |
| Area access     Roles     Customers | Search user & filter user, area, role, phone, customer, user status Q |                    |                         |                                        |             |                             |         |                  |                   |                      |                |
|                                     |                                                                       | Username           | Name                    | Roles & Areas                          | Phone       | Email                       | Status  | Last login       |                   |                      |                |
|                                     |                                                                       | smartguard         | smartguard              | Admin Add role Add area                |             |                             | Enabled | 2021-05-24 13:30 | P<br>Edit<br>user | Suspend<br>user      | Delete<br>user |
|                                     |                                                                       | triin              | triin                   | Admin C Add role Add area              |             |                             | Enabled | 2021-05-24 14:58 | P<br>Edit<br>user | Suspend<br>user      | Telete<br>user |
|                                     |                                                                       | AryaModerator      | Arya                    | Moderator Clear all Clear all Add area | +3723217890 | aryastart@valarmorgulis.com | Enabled | 2021-05-24 16:29 | Edit<br>user      | Suspend<br>user      | Delete<br>user |
|                                     |                                                                       | ValarTheOwner      | Valar Morgulis          | Owner Add role                         | +3721112223 | morgulis@valar.ie           | Enabled | 2021-05-24 16-32 | Edit<br>user      | O<br>Suspend<br>user | Delete<br>user |
|                                     |                                                                       | smartgaurd         | test                    | Admin Add role                         |             |                             | Enabled | 2021-05-21 13:28 | Edit<br>user      | O<br>Suspend<br>user | Delete<br>user |

Le menu utilisateur permet d'ajouter de nouveaux utilisateurs, d'attribuer des noms d'utilisateur, des mots de passe et des privilèges.

Seuls les utilisateurs de niveau Administrateur et Modérateur peuvent accéder au *menu Gestion.* 

## **GESTION : PRIVILÈGES DES UTILISATEURS**

CREATE USER Search user & filter

**Le menu Utilisateurs** permet d'ajouter de nouveaux utilisateurs, d'attribuer des noms d'utilisateur, des mots de passe, des autorisations d'accès à la zone de l'appareil ainsi que des autorisations d'utilisateur.

Seuls les utilisateurs de niveau Modérateur et Propriétaire ont accès au **menu Utilisateurs**.

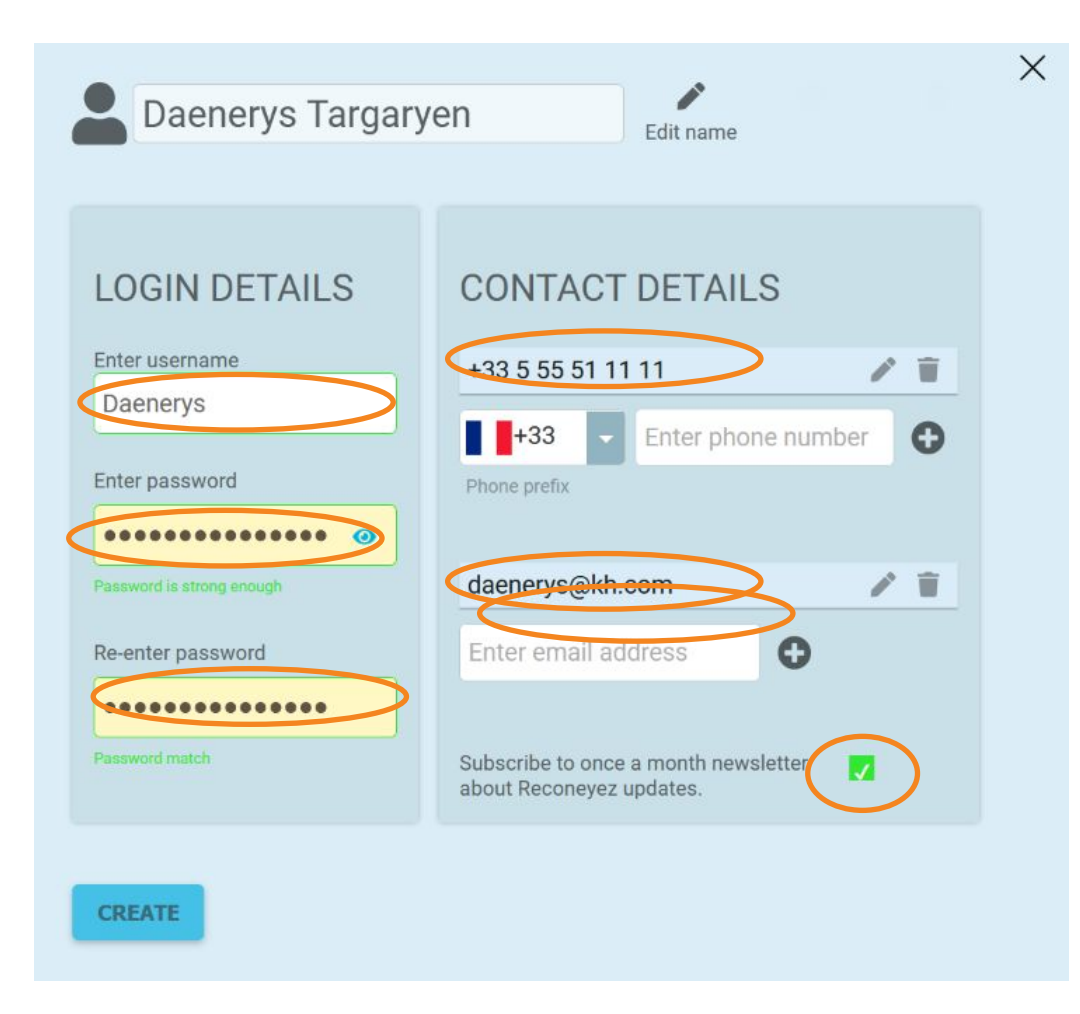

## **GESTION : PRÉFÉRENCES DE L'UTILISATEUR**

Dans la section **Préférences** de l'Utilisateur ci-dessous, vous pouvez sélectionner les paramètres par défaut de l'utilisateur en matière de Fuseau Horaire, de Langue et de Sons d'Alarme. L'utilisateur pourra modifier ces paramètres à tout moment dans le menu Préférences indiqué par l'icône représentant une personne dans le coin supérieur droit de l'Interface Utilisateur.

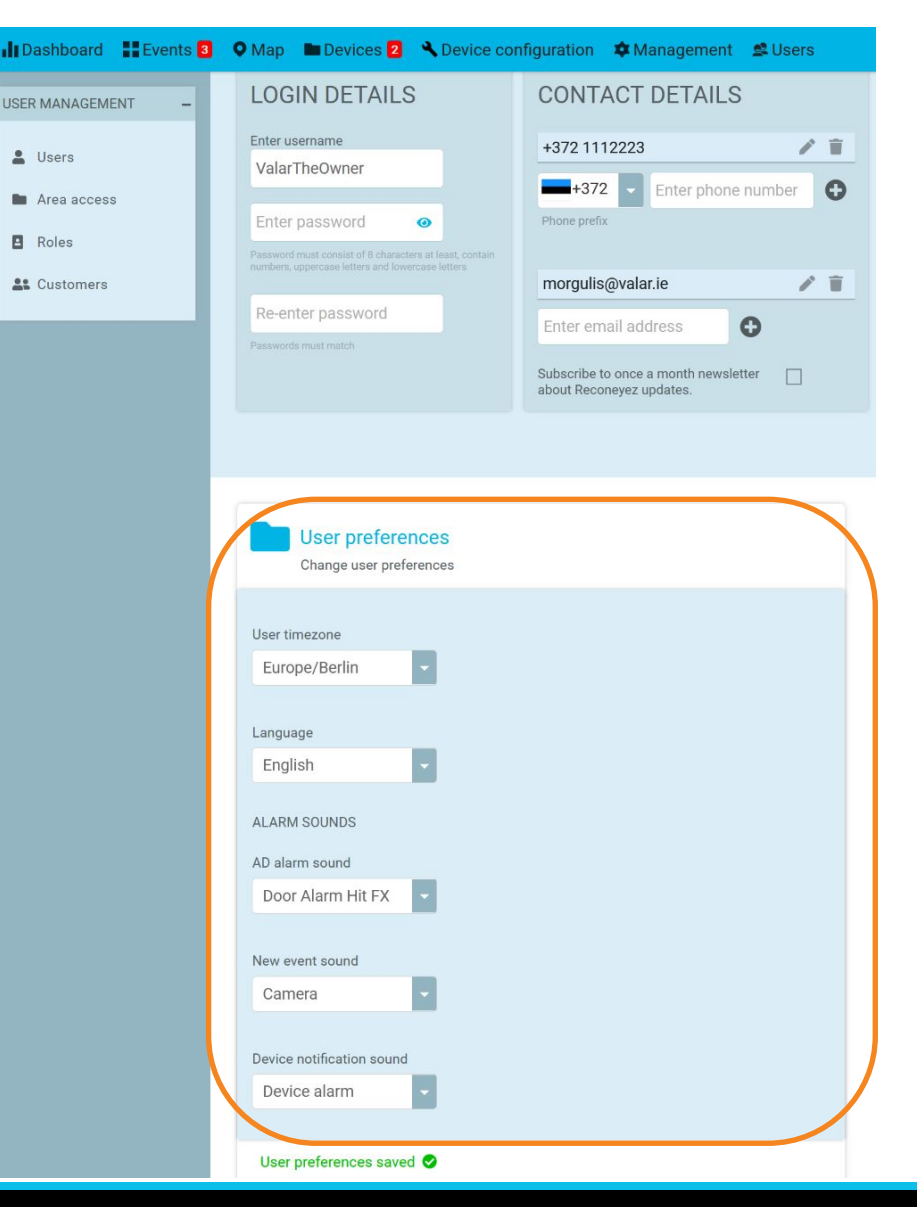

## **GESTION: UTILISATEURS**

Si vous faites défiler vers le bas, sous les **Préférences de l'Utilisateur**, vous verrez la section **Ajouter des zones** où vous pouvez cliquer sur **Ajouter un rôle** pour définir les **rôles d'accès** pour l'utilisateur. **Un utilisateur peut avoir plusieurs rôles dans le cas où différents niveaux d'accès sont nécessaires pour différentes zones d'appareils.** 

Il existe 6 rôles prédéfinis que vous pouvez attribuer à un utilisateur :

- Le propriétaire gère les utilisateurs et les zones. Le rôle du propriétaire est défini par l'administrateur de Reconeyez. Le propriétaire est connecté à la zone racine du client.
- Le modérateur peut gérer les zones déléguées par le propriétaire. Le modérateur peut créer des sous-zones et gérer les utilisateurs dans leurs zones.
- L'opérateur peut visualiser et gérer les alarmes dans les zones qui lui sont accessibles. Les opérateurs peuvent armer et désarmer les appareils, et gérer les programmations sur horaires.
- L'utilisateur 'Voir les alarmes' peut accéder aux alarmes, au tableau de bord et se connecter au Cloud et à l'application Armit.
- L'utilisateur 'Application Armit uniquement' est autorisé à voir la liste des appareils et à armer/désarmer les appareils dans l'application Armit.
- L'utilisateur 'Modification des appareils' peut accéder à toutes les fonctions, à l'exception de la visualisation et de l'ajout de comptes d'utilisateurs.

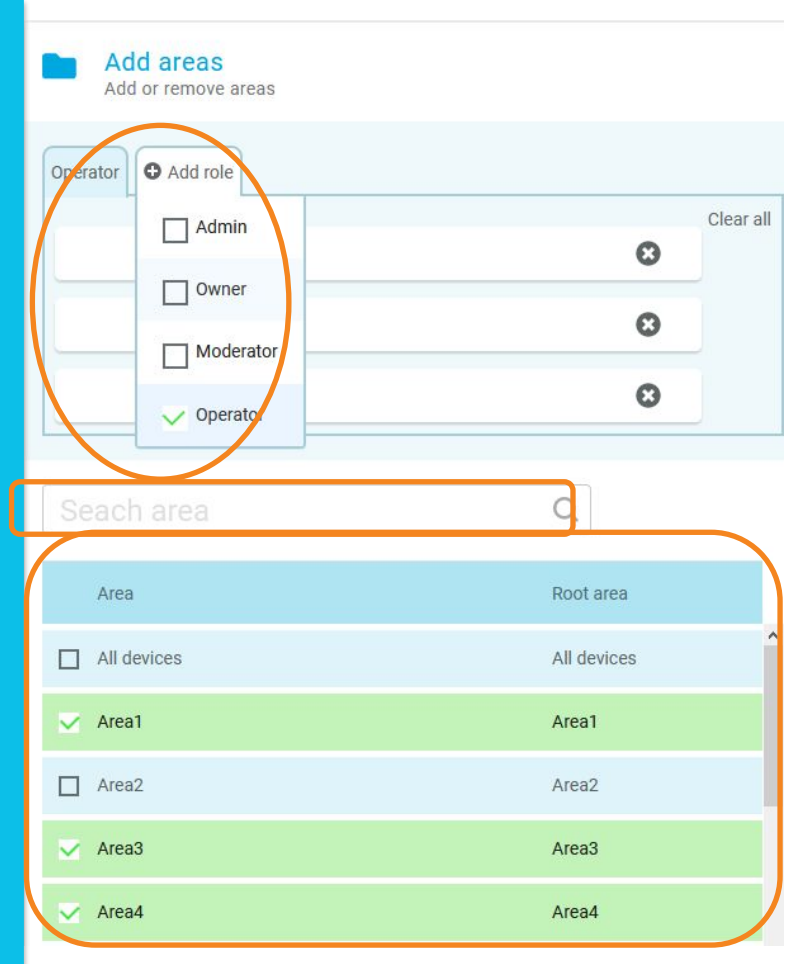

Utilisez le **Champ de recherche** pour trouver les zones auxquelles l'utilisateur a besoin d'accéder. Sélectionnez la ou les zones nécessaires qui doivent être accessibles à l'utilisateur.

## **GESTION: UTILISATEURS**

| Add areas<br>Add or remove areas |             | Add areas<br>Add or remove areas |             |
|----------------------------------|-------------|----------------------------------|-------------|
| Operator Operator                |             | Moderator Operator Add role      |             |
| R Area5                          | Clear all   | R Area1                          | 0           |
|                                  |             | R Area3                          | 0           |
| Seach area                       | Q           | R Area4                          | 0           |
| Area                             | Root area   | Cooch orac                       | 0           |
| All devices                      | All devices | Seach alea                       | 4           |
| Area1                            | Area1       | Area                             | Root area   |
| Area2                            | Area2       | All devices                      | All devices |
| Area3                            | Area3       | ✓ Area1                          | Area1       |
| Area4                            | Area4       | Area2                            | Area2       |
| Area5                            | Area5       | V Area3                          | Area3       |
|                                  |             | V Area4                          | Area4       |
|                                  |             | Area5                            | Area5       |

*Veuillez noter que le même utilisateur peut avoir accès à des différentes zones avec des rôles différents :* par ex., l'accès aux zones Zone1, Zone3, Zone4 en tant qu'**Opérateur**, et à la Zone5 en tant que **Modérateur**.

### **GESTION: UTILISATEURS**

| Dashboard Events    | 01 | 🛇 Map 🖿 Devices 💷 🔧 Device configuration 💠 Management 🗳 Users         |                   |                   |                                                                             |                            |                              | 0           | 📲 × 🚉 [>               |                   |                       |                |
|---------------------|----|-----------------------------------------------------------------------|-------------------|-------------------|-----------------------------------------------------------------------------|----------------------------|------------------------------|-------------|------------------------|-------------------|-----------------------|----------------|
| USER MANAGEMENT -   |    | CRE                                                                   | ATE USER          |                   |                                                                             |                            |                              |             |                        |                   |                       |                |
| Lusers              | ſ  | Search user & filter user, area, role, phone, customer, user status Q |                   |                   |                                                                             |                            |                              |             |                        |                   |                       |                |
| Areas               |    | -                                                                     |                   |                   |                                                                             | Disease                    | Course .                     | 0           | the state of the state |                   |                       |                |
| Roles     Customers | l  |                                                                       | Contante          | Harris            | Owner Operator O Add role                                                   | - TANK                     | Linan                        | 2           | Laat rogin             |                   |                       |                |
|                     |    |                                                                       | Jamie Lannister   | Jamie Lannister   | ST LOU                                                                      | +443457890<br>+35624598456 | lannisteralarm@mail.com      | S Enabled   | 2021-02-02 12:42       | P<br>Edit<br>user | Suspend<br>user       | Delete<br>user |
|                     | 1  | ~                                                                     | Alexander ModTest | Alexander ModTest | Moderator Operator Add role 2.                                              |                            | aleksandr.isaev@reconeyez.co | m 🥑 Enabled | 2021-01-25 11:23       | Edit<br>user      | 4.<br>Suspend<br>user | Delete<br>User |
|                     | 1. | J<br>∽                                                                | AryaModerator     | Arya Stark        | Moderator Operator O Add role Clear all Integration Test Camera Demo System |                            |                              | C Enabled   | 2021-02-02 14:41       | edit<br>user      | O<br>Suspend<br>user  | Delete<br>user |

Dans la vue **Tableau des Utilisateurs**, vous pouvez *sélectionner* des utilisateurs (1), gérer leurs *Rôles* et leur *accès aux Zones* (2), afficher le *Statut* - Activé/Suspendu (3) et effectuer des actions sur les utilisateurs (Modifier, Suspendre/Activer ou Supprimer - 4). La *Suspension* d'un utilisateur bloque son accès à l'Interface Utilisateur (par ex. temporairement, jusqu'à ce qu'il soit à nouveau Activé), tandis que la *Suppression* supprime complètement le profil de l'utilisateur.

## **GESTION: UTILISATEURS (ACCÈS AUX ZONES)**

| USER MANAGEMENT - | Search user & filter user, area, role, phone, customer, user status Q |                                                                        |                    |                           |             |                     |              |                      |                |  |
|-------------------|-----------------------------------------------------------------------|------------------------------------------------------------------------|--------------------|---------------------------|-------------|---------------------|--------------|----------------------|----------------|--|
| Lusers            | Devices >>  Area1                                                     |                                                                        |                    |                           |             |                     |              | 4.                   | ADD USER       |  |
| Area access       |                                                                       |                                                                        |                    |                           |             |                     |              |                      |                |  |
| Roles             | Username Name                                                         | Roles & Areas                                                          | Phone              | Email                     | Status      | Last login          |              |                      |                |  |
|                   | Tony                                                                  | Admin Owner O Add role<br>Clear all<br>Add area                        | +4407376175351     | tony.storer@reconeyez.com | n 📀 Enabled | 2021-01-11<br>16:25 | Edit<br>user | O<br>Suspend<br>user | Delete<br>user |  |
|                   | AryaModerator Arya Stark                                              | Moderator Add role<br>Clear<br>R Area1<br>R Area2<br>Area3<br>Add area | all<br>+3548884711 | starkalarms@email.com     | Enabled     | Never               | Edit<br>user | O<br>Suspend<br>user | Delete<br>user |  |

Le sous-menu **Accès aux Zones** vous permet de *voir et de rechercher (1)* des zones et de voir *quels utilisateurs (2)* y ont accès (et avec quel *niveau d'accès/rôle - 3).* Vous pouvez également accorder à un utilisateur l'accès à une zone en cliquant sur le bouton **Ajouter un utilisateur (4).** 

## **GESTION : ACCÈS AUX ZONES**

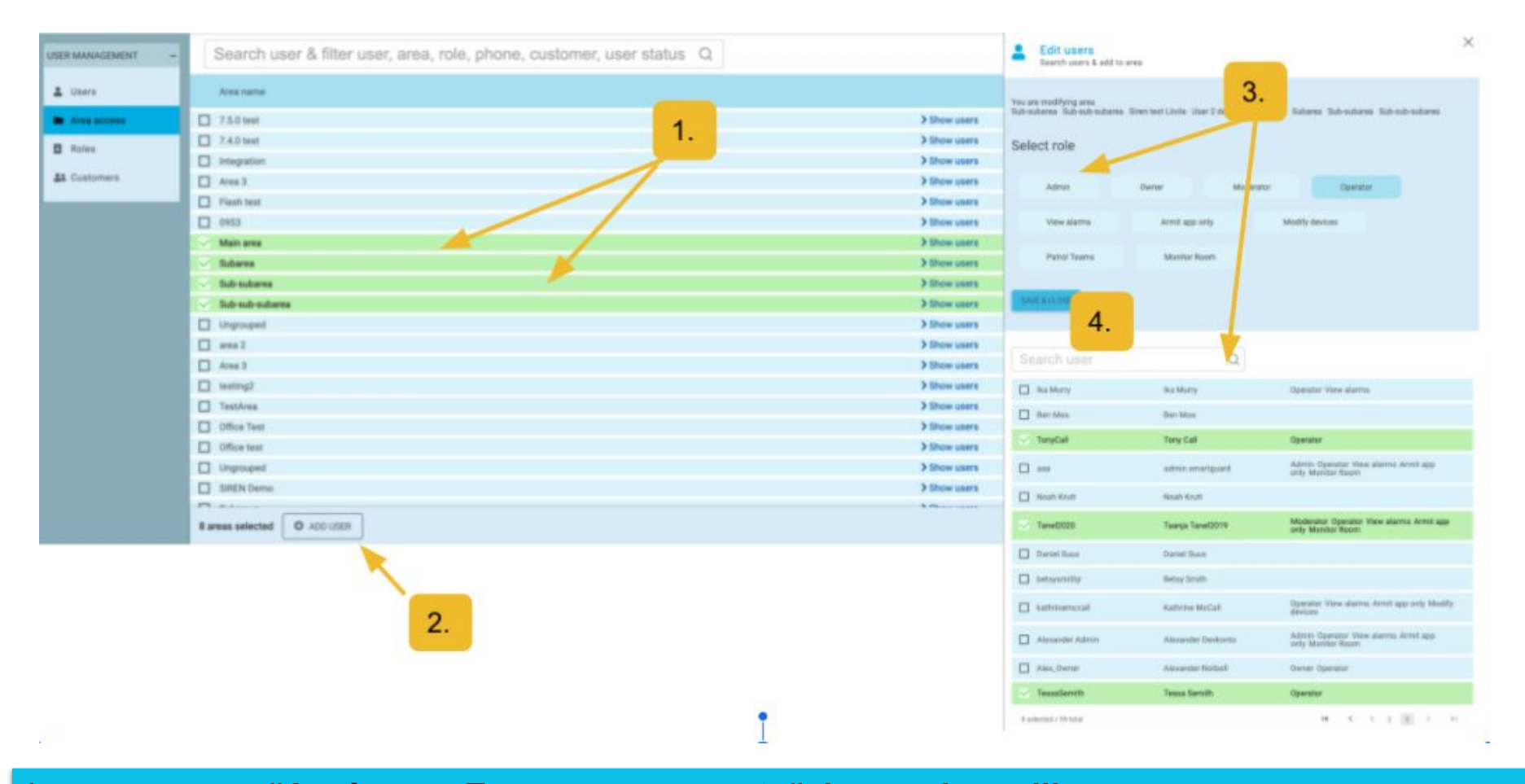

Le sous-menu d'Accès aux Zones vous permet d'ajouter des utilisateurs aux zones en vrac. 1) Choisissez les domaines auxquels vous devez connecter de nouveaux utilisateurs. 2) Cliquez sur "Ajouter un utilisateur". 3) Dans l'écran popup, choisissez le rôle et le ou les utilisateurs que vous souhaitez ajouter. 4) Cliquez sur "Enregistrer et Fermer"

## **GESTION : UTILISATEURS (RÔLES)**

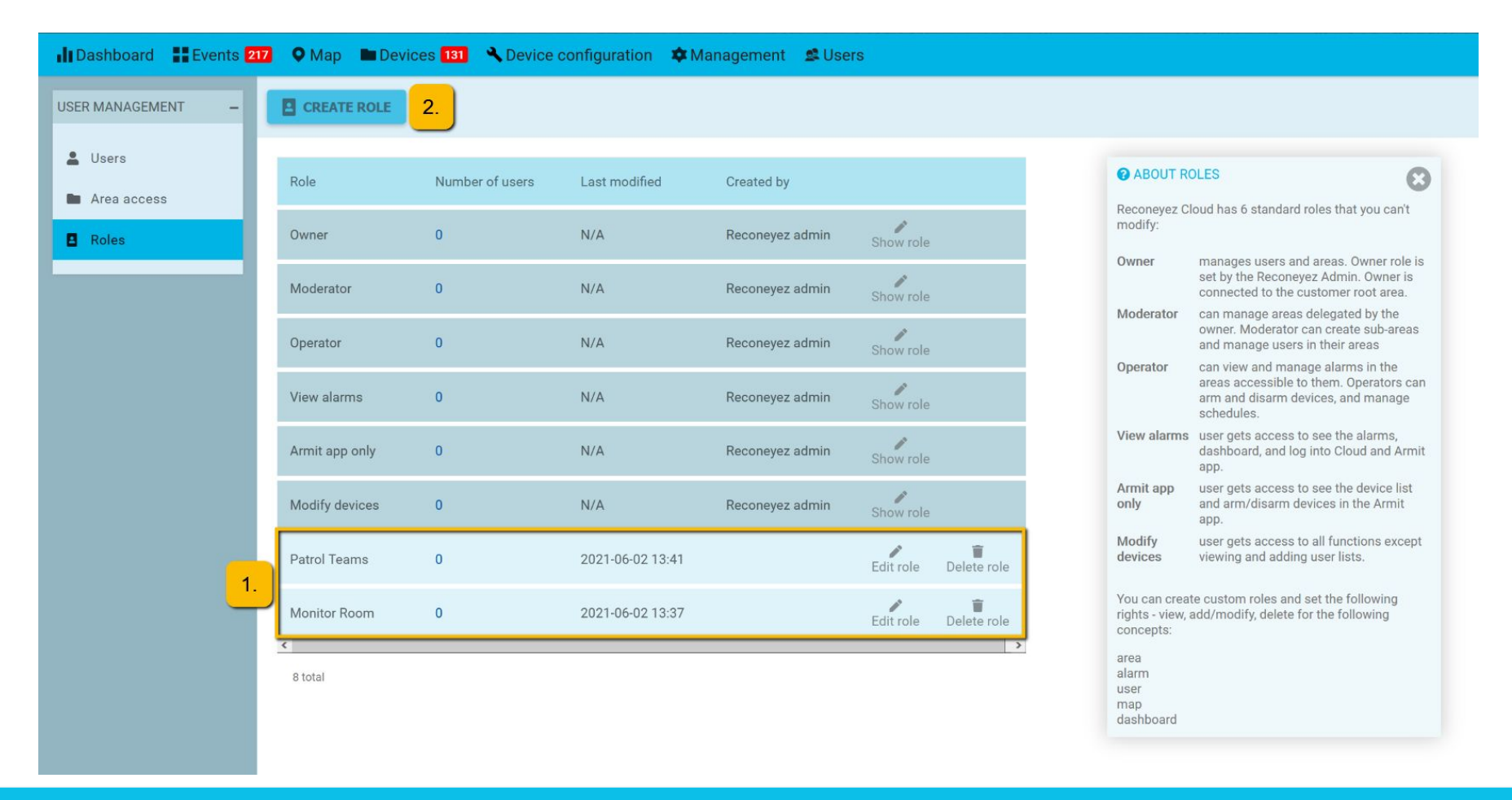

Dans le sous-menu **Rôles**, vous pouvez voir le nombre d'utilisateurs de chaque rôle dans les zones de votre appareil, ainsi que le nombre total d'utilisateurs. Vous pouvez également créer des rôles personnalisés **(1)** en utilisant le bouton **Créer un rôle (2)** en haut.

## **GESTION : UTILISATEURS ( RÔLES)**

| 2               | Role<br>Create role for user management               | × |  |
|-----------------|-------------------------------------------------------|---|--|
| CH<br>Rol<br>Ai | HOOSE NAME<br>e name<br>rmlt app only                 |   |  |
|                 | EVENTS<br>View Add/Edit                               |   |  |
|                 | DEVICES<br>View ✓ Add/Edit 🗍<br>Arm/Disarm/Schedule ✓ |   |  |
|                 | USERS<br>Add/Edit                                     |   |  |
|                 | DASHBOARD<br>View                                     |   |  |
|                 | LOGIN<br>Cloud login 🗌 Armit APP login 🗸              |   |  |

Vous pouvez créer des rôles personnalisés en définissant les autorisations utilisateur suivantes : afficher, créer/modifier et supprimer, pour les vues et éléments d'interface utilisateur suivants :

- Événements (autorisations d'afficher et/ou de signaler/ignorer les alarmes)
- Appareils (autorisations d'armer/désarmer/programmer, modifier les noms et les zones des appareils, voir les emplacements des appareils sur la carte et accéder au menu de configuration à distance)
- Utilisateurs
- Tableau de bord
- Connexion (définissez si l'utilisateur aura besoin d'accéder à l'interface utilisateur Cloud ou à l'application ArmIt, ou aux deux)

Saisissez le nom du rôle, sélectionnez les autorisations utilisateur souhaitées et cliquez sur Enregistrer pour créer le nouveau rôle.

# **GESTION : TAGS**

| Dashboard     | 🔍 Map 🖿 Devices 🔢           | 🔧 Device configuration 🔅 Management 🗟 Users 🕜 🛋 × 🕵  |
|---------------|-----------------------------|------------------------------------------------------|
| Users         | Join tags person            | Join Change selected tags parent to Choose one - Set |
| Tags          | Rabbit                      | 0                                                    |
| Dismiss       | ⊠ Man 🖋                     | Ø                                                    |
| Delete events | ✓ person                    | 8                                                    |
| Logs          | □ truck 💉<br>□ motorcycle 💉 | (C)<br>(C)                                           |
| Backup alarms |                             | Organisez les balises en balises                     |

Le volet de menu de gauche dans le menu Gestion permet de basculer entre les différentes fonctionnalités de gestion. Les utilisateurs peuvent sélectionner, rejoindre (ou fusionner), renommer et supprimer des balises. Organisez les balises en balises parentes, sous-balises et groupes. Pour supprimer une sous-balise, sélectionnez simplement la balise et modifiez la valeur de la liste déroulante « Changer le parent des balises sélectionnées en » en « Choisissez-en une » et cliquez sur Définir.

# **GESTION : TOUT REJETER**

| Users             | 🗧 🖿 Liis test             |              |
|-------------------|---------------------------|--------------|
| Tags              | Modifying bulk of events  | Sélectionner |
| Dismiss           | Event groups selected: 85 | d'appareils  |
| Delete events     | Dismiss all events        |              |
| Logs              |                           |              |
| Backup alarms     |                           |              |
| User notification |                           |              |
|                   |                           |              |

Le sous-menu Tout Rejeter dans le menu Gestion permet à un administrateur/aux modérateurs de rejeter en bloc tous les événements récents. Cette fonction peut s'avérer utile s'il y a eu des événements vides en raison du passage d'un train ou d'une tempête, par exemple.

## **GESTION : JOURNAUX**

| Dashboard Events            | 151 🔍 Map 🖿 Devices 146 | Contraction | 🌣 Management                                            |  |  |
|-----------------------------|-------------------------|-------------|---------------------------------------------------------|--|--|
| Users                       | 🗧 🖿 All devices         |             |                                                         |  |  |
| Tags                        | Date                    | User        | Action                                                  |  |  |
| Dismiss                     | 2020-02-17 15:25        | smartguard  | Successful login (username smartguard)                  |  |  |
| Delete events               | 2020-02-17 15:25        | Liis        | Successful login (username Liis)                        |  |  |
| Logs                        | 2020-02-17 15:25        | smartguard  | Successful login (username smartguard)                  |  |  |
| Backup alarms               | 2020-02-17 15:25        | smartguard  | Successful login (username smartguard)                  |  |  |
| User notification           | 2020-02-17 15:24        | Liis        | Successful login (username Liis)                        |  |  |
| Enabled                     | 2020-02-17 15:24        | smartguard  | Successful login (username smartguard)                  |  |  |
| Su Mo Tu We Th Fr Sa        | 2020-02-17 15:05        | ClearwayMod | Successful login (username ClearwayMod)                 |  |  |
| 26 27 28 29 30 31 1         | 2020-02-17 15:05        | ClearwayMod | Successful login (username ClearwayMod)                 |  |  |
| 2 3 4 5 6 7 8               | 2020-02-17 14:49        | smartguard  | Successful login (username smartguard)                  |  |  |
| 9 10 11 12 13 14 15         | 2020-02-17 14:42        | Liis        | Deleted tag personcar                                   |  |  |
| 16 <b>17</b> 18 19 20 21 22 | 2020-02-17 14:41        | Liis        | Successful login (username Liis)                        |  |  |
| 23 24 25 26 27 28 29        | 2020-02-17 14:37        | smartguard  | Changed device group 'i Liis test' name to 'iLiis test' |  |  |

Le menu Journaux dans le menu Gestion donne à l'administrateur ou au modérateur un aperçu de toutes les activités de l'utilisateur - heure, nom d'utilisateur, types d'action, appareils concernés.

Cela permet d'éviter toute désactivation illégale des appareils ou tentatives de sabotage du système Reconeyez.
## **GESTION : TOUT SUPPRIMER**

| Dashboard Events  | 53 🔍 Map 🖿 Devices 151 🔧 Device configuration 🔅 Management |                     |
|-------------------|------------------------------------------------------------|---------------------|
| Users             | 🗧 🖿 All devices                                            | Sélectionnez la     |
| Tags              | Modifying bulk of events                                   | zone de l'appareil  |
| Dismiss           | $F_{rom} = 2020 - 01 - 07$ to $2020 - 02 - 06$             |                     |
| Delete events     |                                                            | Sélectionnez une    |
|                   | Devices selected: 154                                      | période de temps    |
| Logs              | Event groups selected: 24761                               |                     |
| Backup alarms     | Enter your password to continue deleting process           | Entrez votre mot de |
| User notification |                                                            |                     |
|                   | Delete events                                              | passe               |
|                   |                                                            |                     |

Le menu *Tout supprimer* sous le menu *Gestion* permet de supprimer des événements de l'Interface Utilisateur Web. Cette fonction peut s'avérer utile s'il y a eu beaucoup de événements vides (p.ex. lorsqu'on a oublié de retirer les batteries des appareils pour les transporter).

#### **MANAGEMENT : SAUVEGARDE DES ALARMES**

All devices

#### **Existing backups**

| Backup file name           | Times    | span               | File size | Actions         |
|----------------------------|----------|--------------------|-----------|-----------------|
| test.zip                   | 2018/    | 10/23 - 2018/10/31 | 250.8 MB  | Download Delete |
| Compress alar              | ms       |                    |           |                 |
| From                       | to       |                    |           |                 |
| Event types                |          |                    |           |                 |
| Alarmed 🗹                  |          |                    |           |                 |
| Dismissed 🕢<br>Unchecked 🗹 |          |                    |           |                 |
| Devices selected: 230      |          |                    |           |                 |
| Backup file name           | <u>A</u> |                    |           |                 |
| Start compressing          |          |                    |           |                 |

Le menu **Sauvegarder l'alarme** permet de compresser et de sauvegarder les alarmes sélectionnées dans un fichier zip. Les sauvegardes sont importantes pour archiver ou transmettre les photos d'alarmes à des tiers.

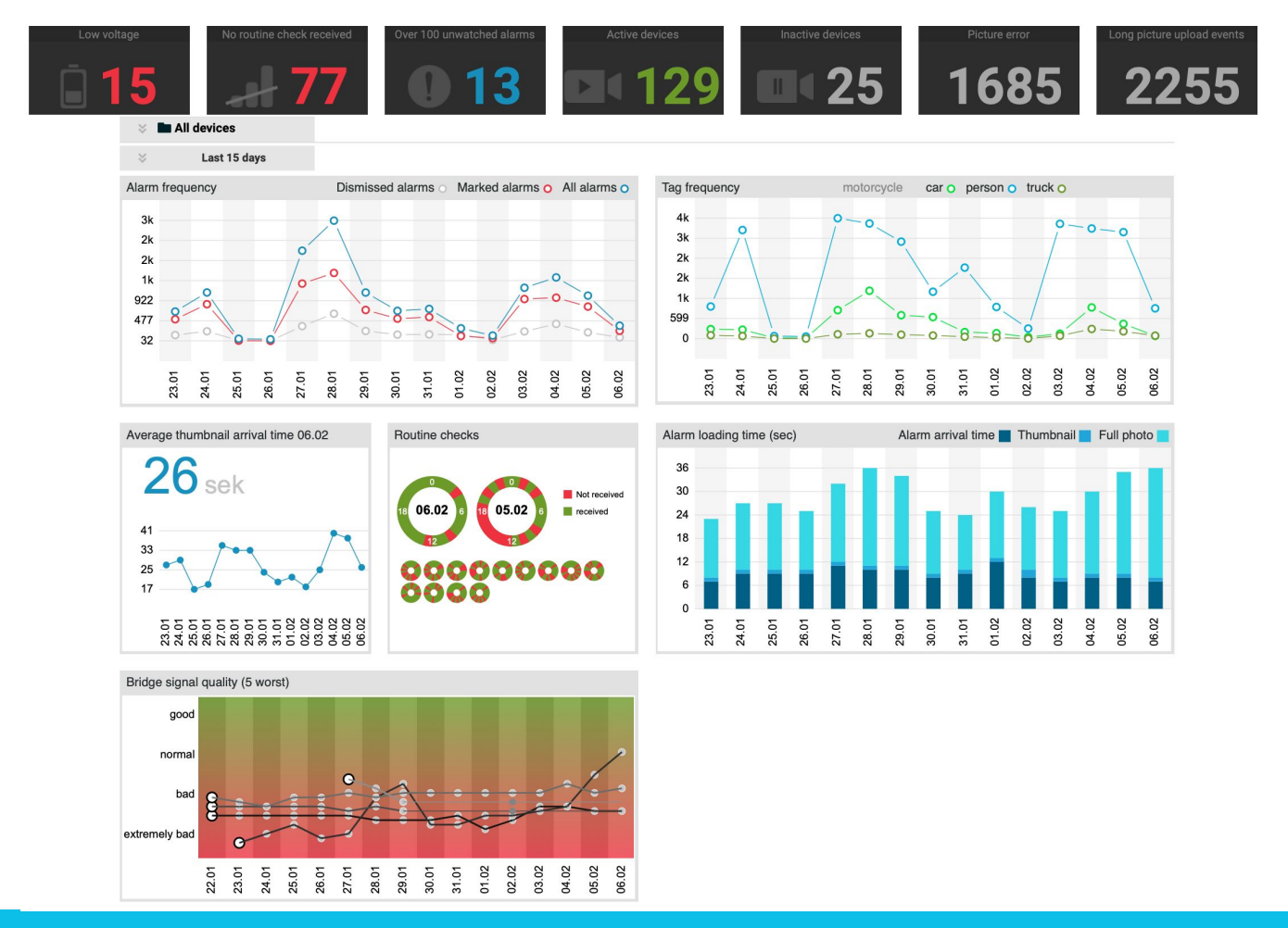

**Tableau de bord** donne un aperçu des statistiques concernant les alarmes. Nombre d'alarmes et de tags, temps de chargement des alarmes, des vignettes et des photos complètes, régularité des contrôles de routine. Il affiche aussi les raccourcis vers toutes les notifications d'appareils, comme indiqué dans le menu *Appareils*.

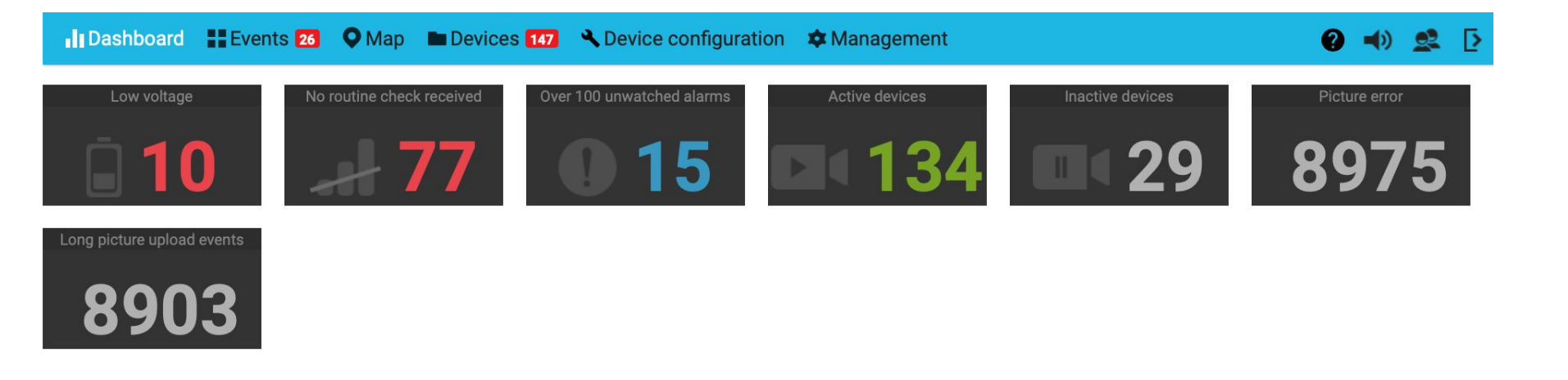

Les **raccourcis du tableau de bord** dans la partie supérieure de la page permettent d'afficher toutes les notifications des appareils telles qu'elles ont été présentées et expliquées dans le menu *Appareils*.

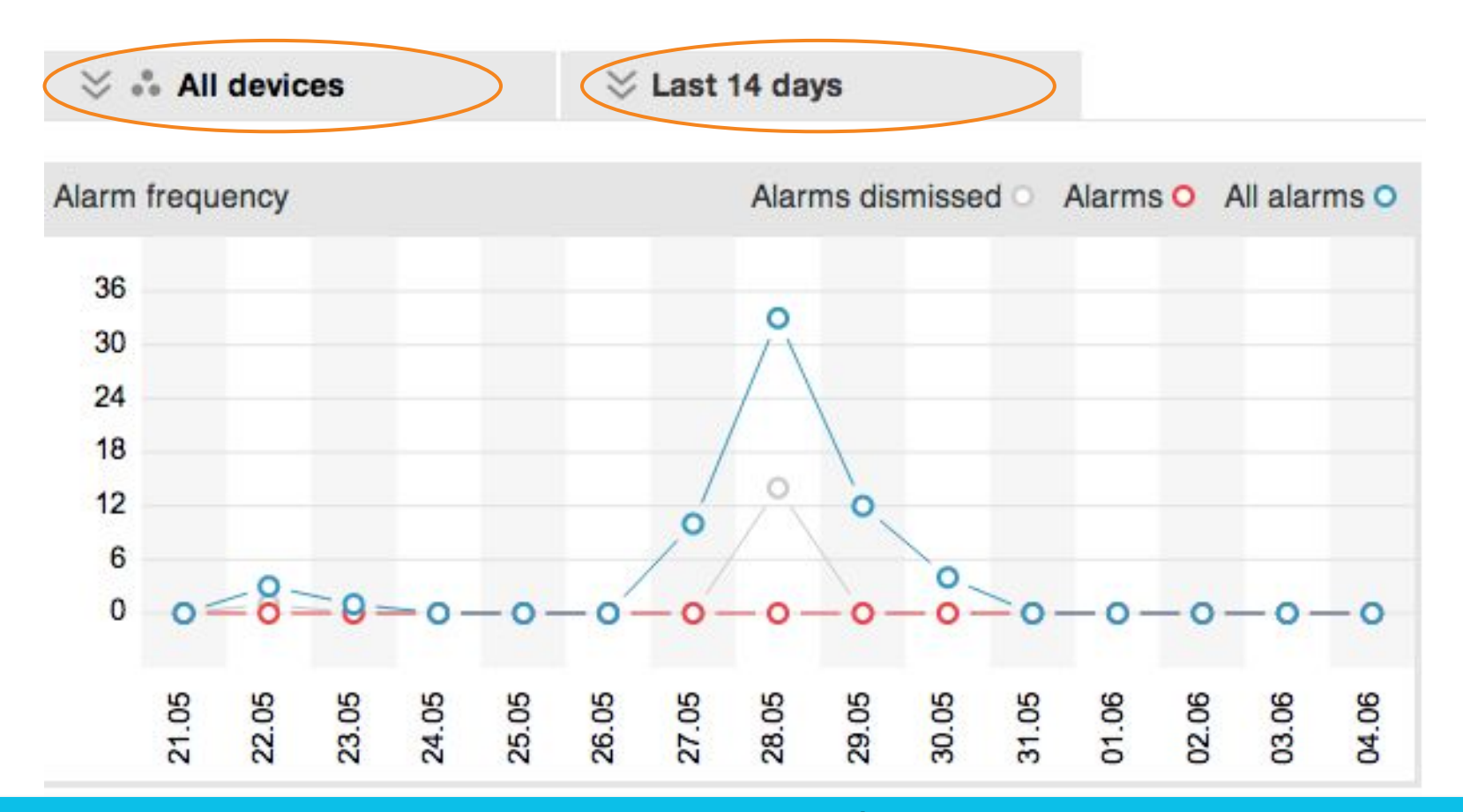

**Graphique de fréquence d'alarme :** indique le nombre d'*Événements rejetés*, d'Alarmes signalées et *Tous les événements* par date. Les filtres par appareil et par heure peuvent être paramétrés depuis la boîte de dialogue située au-dessus du *Graphique de fréquence d'alarme*. On peut y obtenir des informations sur différents appareil(s) et périodes. Les filtres par appareil et par heure s'appliquent **à tous les graphiques sur la page du tableau de bord.** 

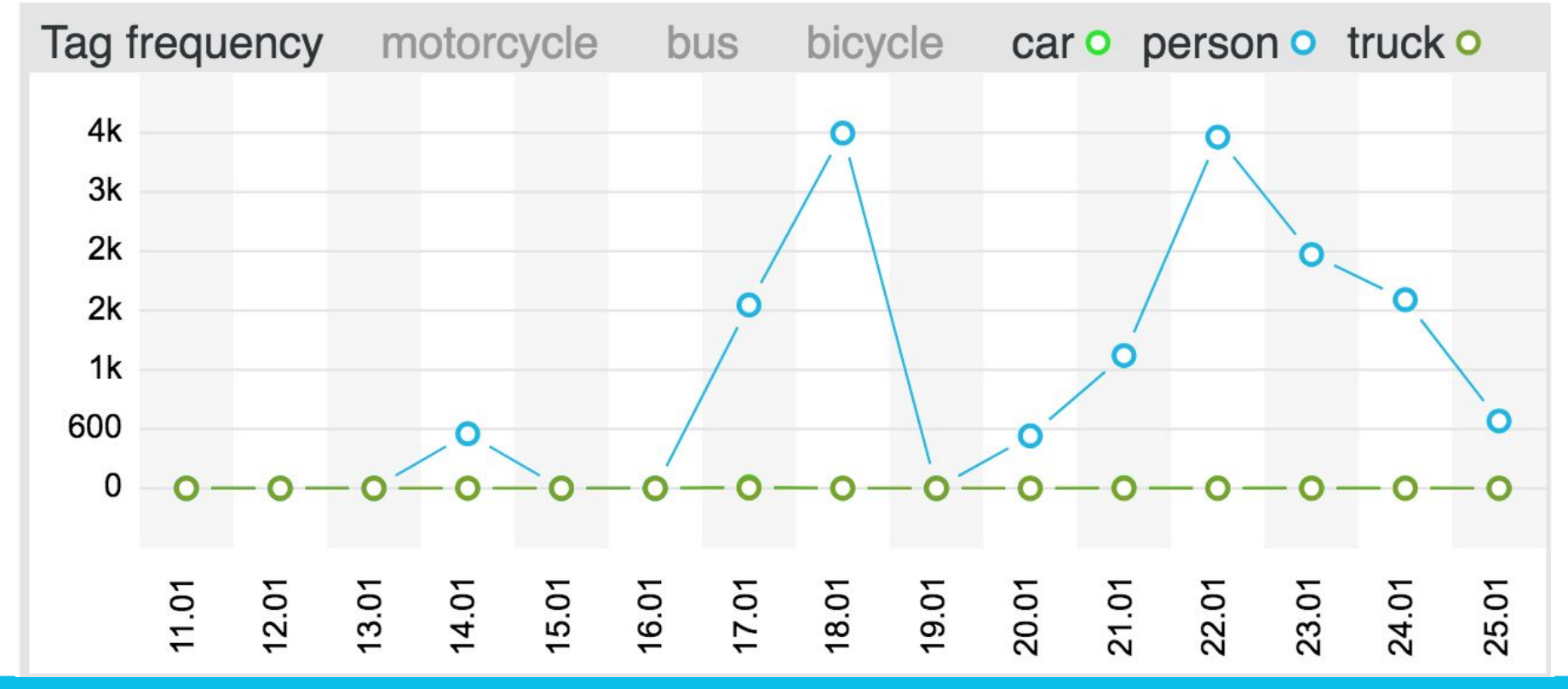

Le graphique des *Tags* présente des statistiques relatives aux tags ajoutés.

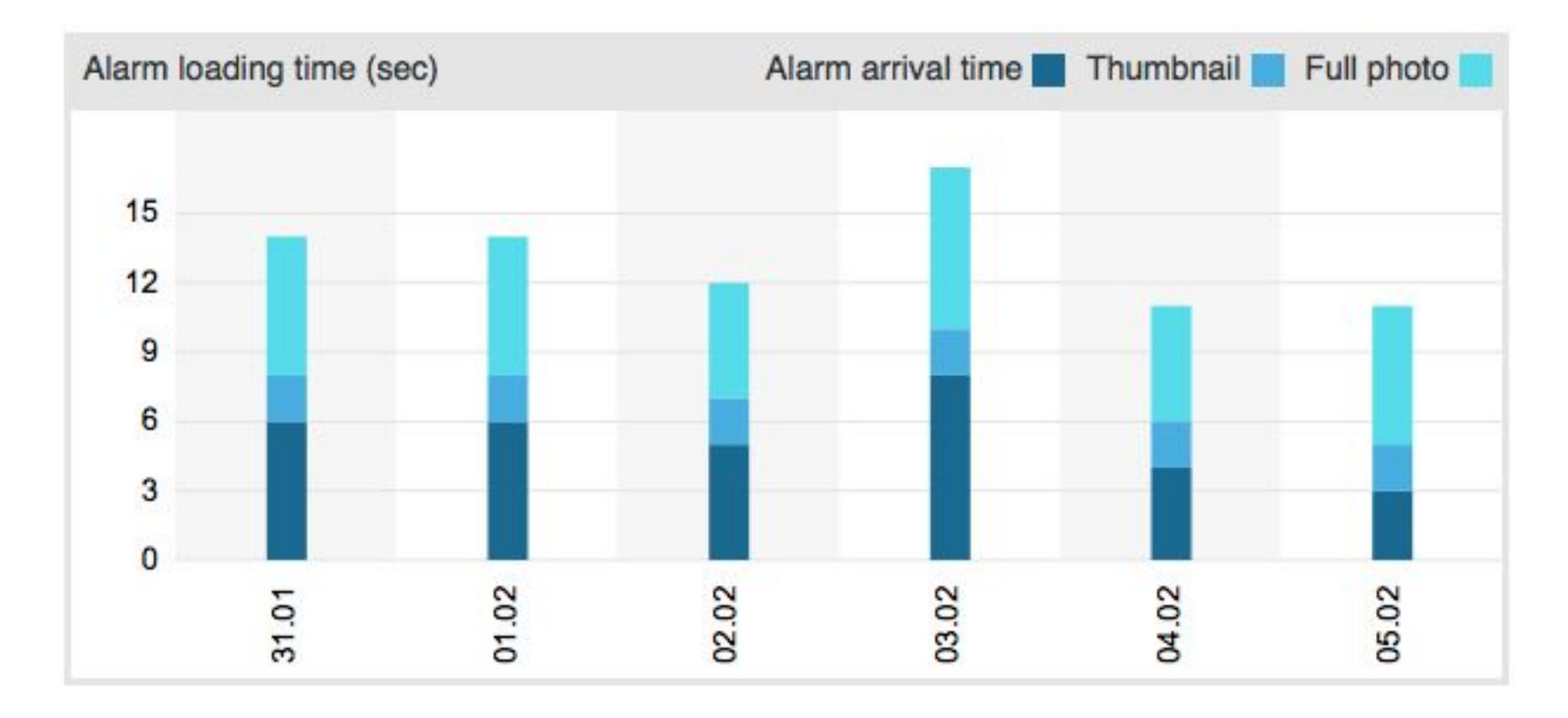

**Graphique de temps de chargement des alarmes** affiche le délai d'arrivée des vignettes et des photos complètes. Les photos complètes arriveront plus rapidement s'il y a plusieurs événements consécutifs. Le délai d'arrivée de la photo complète est plus court lorsque la connexion entre la Centrale de Télésurveillance et la Passerelle est déjà établie.

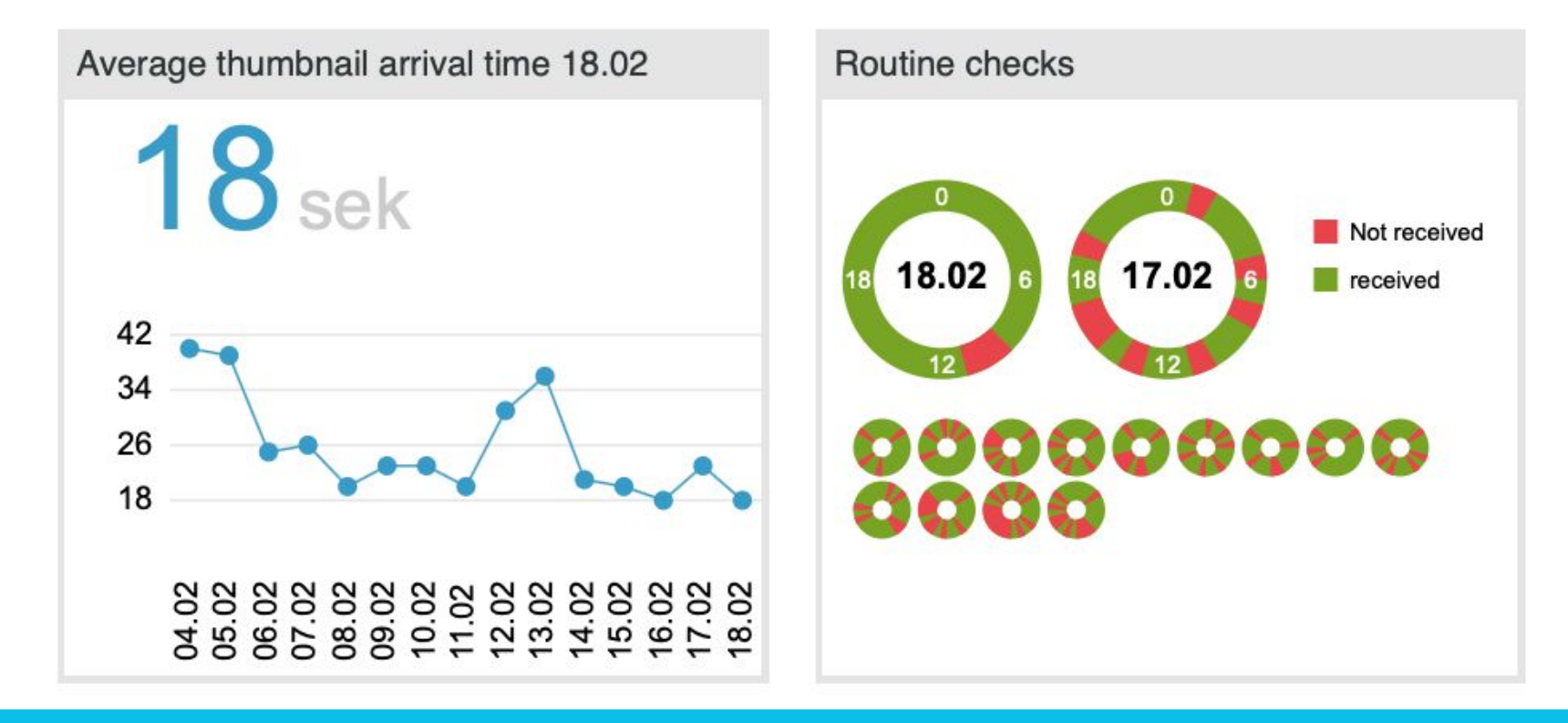

Graphique de délai moyen d'arrivée des vignettes indique la vitesse à laquelle les vignettes arrivent après qu'un mouvement a eu lieu dans la zone d'installation.

**Graphique de contrôle de routine (CR)** affiche le nombre des Contrôles de routine reçus/non reçus. Cliquez sur le cercle représentant les dates pour afficher la vue par heure. Les appareils dont les batteries n'ont pas été insérées mais qui sont actifs dans l'IU envoient un message « *CR non reçu »* toutes les heures — c'est pourquoi il y a souvent beaucoup de CR non reçus.

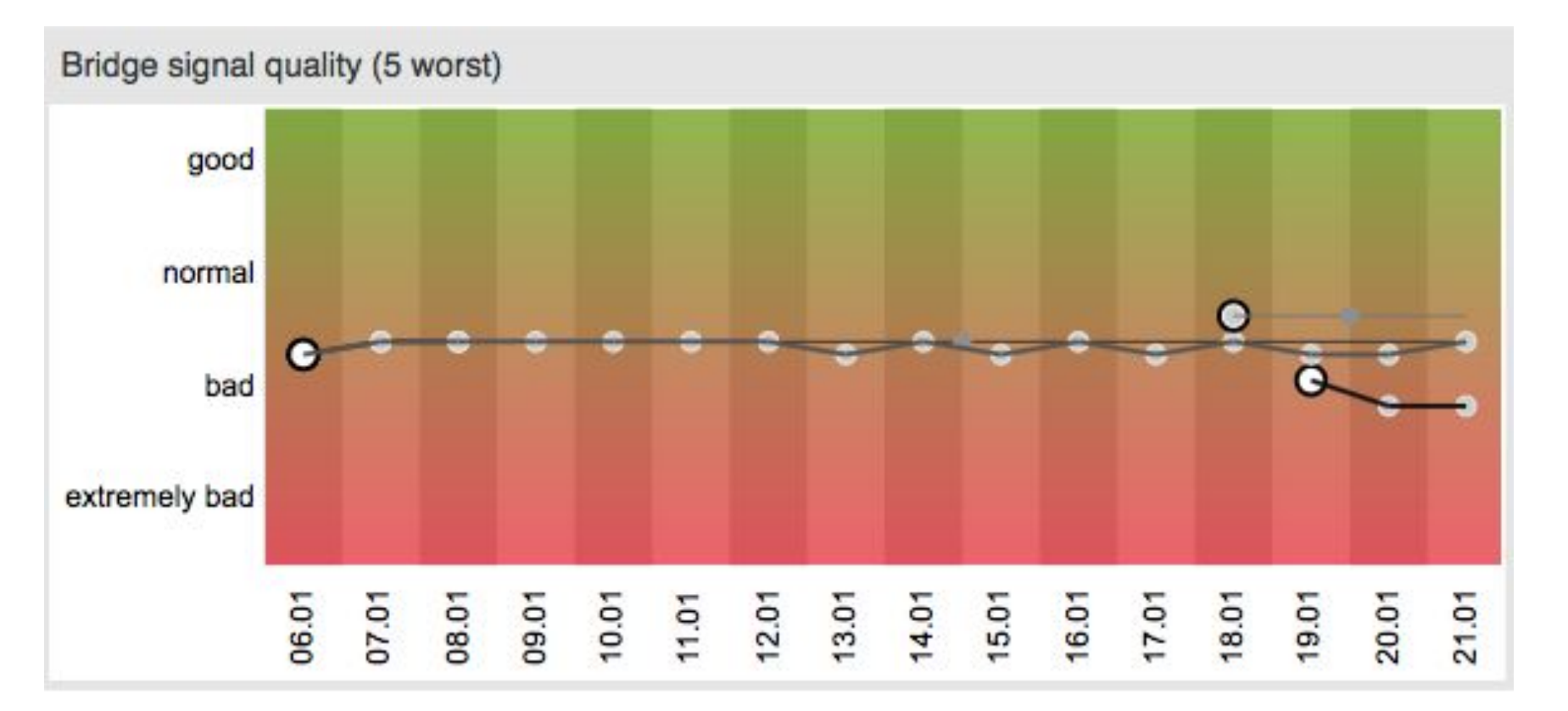

**Graphique de qualité du signal de la passerelle** affiche jusqu'à 5 passerelles dont le signal GSM est le plus détérioré. L'information sur le signal GSM est affichée lorsque l'utilisateur passe la souris sur les points situés au-dessus des dates. Un mauvais signal GSM prolonge la vitesse d'arrivée de l'alarme et réduit la durée de fonctionnement de la Passerelle avec un seul jeu de batteries.

# PRÉFÉRENCES

#### 0 📲 📽 🗗

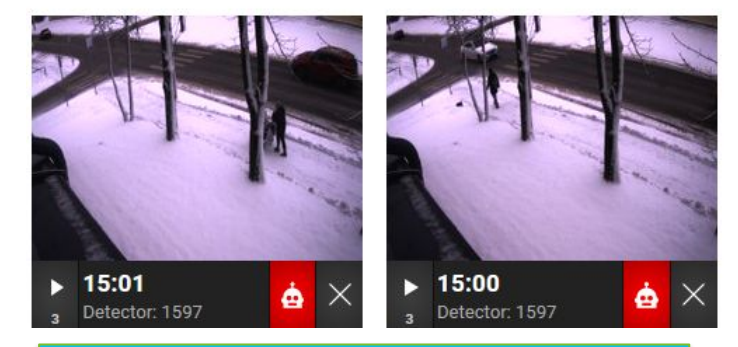

Le menu Préférences permet de changer de Langue, de Fuseau horaire et de son. Son de nouvel événement : tous les nouveaux événements (mouvement/sabotage), Son d'alarme DA : quand l'algorithme DA détecte un objet sur une image d'événement, Son de notification de l'appareil : sons de notification technique Cliquez sur la barre de *Préférences* en haut à gauche de la page principale pour voir le **Service d'Assistance**, **Coupure du son de l'alarme**, pour ouvrir le **menu** *Préférences* et pour **Se déconnecter**.

| 🔒 Daenerys Ta                               | rgaryen 🖋                                                     | end user Delete use |  |
|---------------------------------------------|---------------------------------------------------------------|---------------------|--|
| Last login: a few seconds                   | ago                                                           |                     |  |
| LOGIN DETAILS                               | CONTACT DETAILS                                               |                     |  |
| Enter username                              | +33 5 55 51 11 11                                             | 2 T                 |  |
| baenerys                                    | Hard Enter phone                                              | number 😯            |  |
| Enter password                              | Phone prefix                                                  |                     |  |
| Pessword is strong enough                   | daenerys@kh.com                                               | Z #                 |  |
| Re-enter password                           | Enter email address                                           | 0                   |  |
| Passwords must match                        | Subscribe to once a month newslet<br>about Reconeyez updates. | ter 🗌               |  |
| ogin details not saved                      |                                                               |                     |  |
| User preferences<br>Change user preferences |                                                               |                     |  |
| User timezone                               |                                                               |                     |  |
| Europe/Paris                                |                                                               |                     |  |
| Language                                    |                                                               |                     |  |
| French                                      |                                                               |                     |  |

ALARM SOUNDS AD alarm sound Door Alarm Hit FX

Soft Pulsing Accent

-

Analytics alarm

# PRÉFÉRENCES

Intervalle d'arrivée du Contrôle de routine :

Période de temps pendant laquelle le serveur s'attend à recevoir un Contrôle de routine (CR) de tous les appareils sur le terrain.

Par défaut, *l'Intervalle d'arrivée du CR* des appareils est de 60 (minutes) et et l'*Intervalle d'arrivée du Contrôle de routine* du serveur suggéré est de 70 minutes.

N.B. ! Si cette valeur est accidentellement paramétrée à une valeur inférieure à celle du CR des appareils, une notification de "Perte de connexion" apparaîtra même si la liaison radio est bien établie avec l'appareil !

| 💄 Daenerys Ta              | rgaryen dit name Suspend user Delete user |
|----------------------------|-------------------------------------------|
| Last login: a few seconds  | ago                                       |
| LOGIN DETAILS              | CONTACT DETAILS                           |
| Enter username<br>Daenerys | +33 5 55 51 11 11                         |
| Enter password             | Phone prefix                              |
| Password is strong enough  | daenerys@kh.com 🧪 🗑                       |
| Re-enter password          | Enter email address                       |
| Passwords must match       | Subscribe to once a month newsletter      |
|                            |                                           |

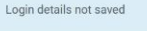

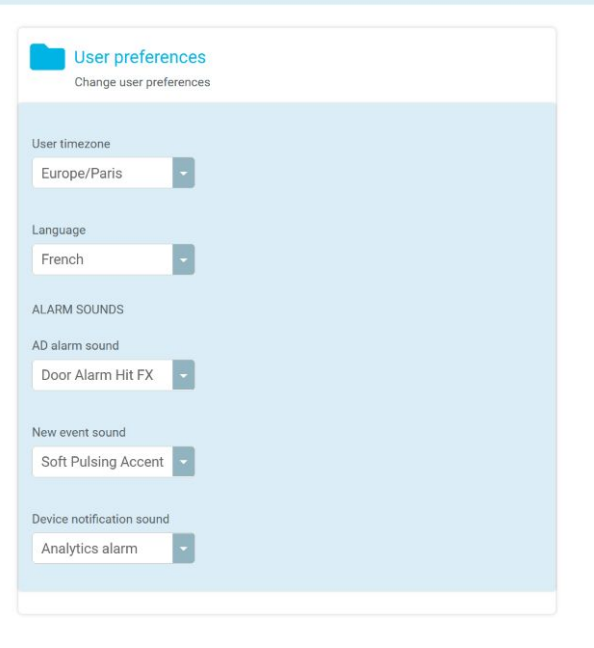

# PRÉFÉRENCES

#### Service d'Assistance Reconeyez

Tous les manuels d'utilisation, les fiches techniques et les informations sur l'installation de l'application peuvent être consultés en cliquant sur

#### **RACCOURCIS CLAVIER :**

Utilisez les **flèches** pour choisir les alarmes. Un **carré bleu** autour de l'alarme indique quelle alarme est sélectionnée.

Utilisez *Maj* + *flèches* pour choisir plusieurs alarmes.

Une fois les alarmes sélectionnées, vous pouvez appuyer sur :

*Espace* – pour consulter les alarmes consécutives sous forme de « vidéo » *Entrée* – pour ouvrir une vue détaillée de l'alarme *a* – marquer l'alarme comme étant importante, équivalent à un clic sur le symbole "!"

**Retour arrière, suppr, d, x –** pour rejeter l'(es) alarme(s)

NB ! Lorsque l'alarme envoie plusieurs photos simultanément, il n'est pas possible de les marquer comme importantes/sans importance (X / !) à moins que les photos n'aient été ouvertes et consultées en vue détaillée ou en mode « vidéo » au moins une fois.
Les raccourcis clavier sont utiles pour gérer

plusieures alarmes.

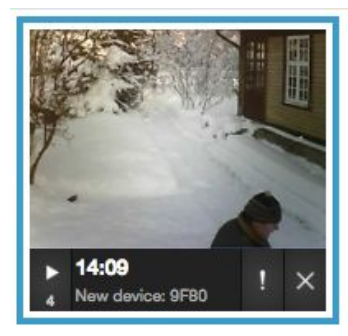

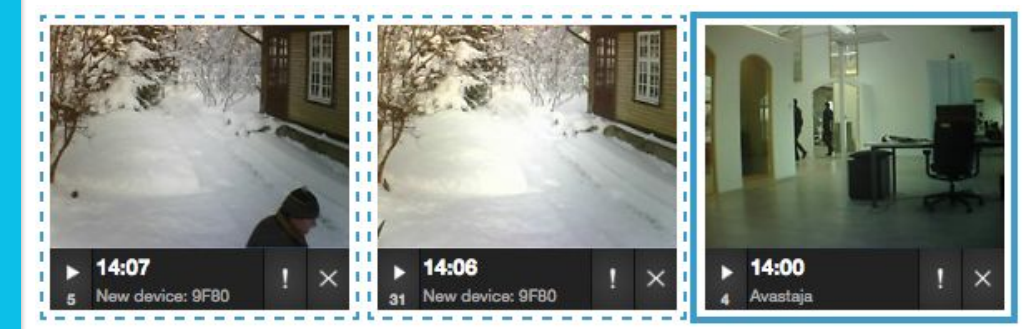

#### **RACCOURCIS CLAVIER :**

Vous pouvez consulter la vue détaillée de l'alarme en cliquant sur n'importe quelle photo d'alarme.

Utilisez la **flèche vers la gauche** pour passer aux alarmes plus récentes. Utilisez la **flèche vers la droite** pour passer aux alarmes plus anciennes.

Une fois une photo d'alarme ouverte, utilisez :

*Espace* – pour consulter les alarmes consécutives sous forme de « vidéo » *Esc* – pour revenir à la page principale *d* – pour rejeter une alarme

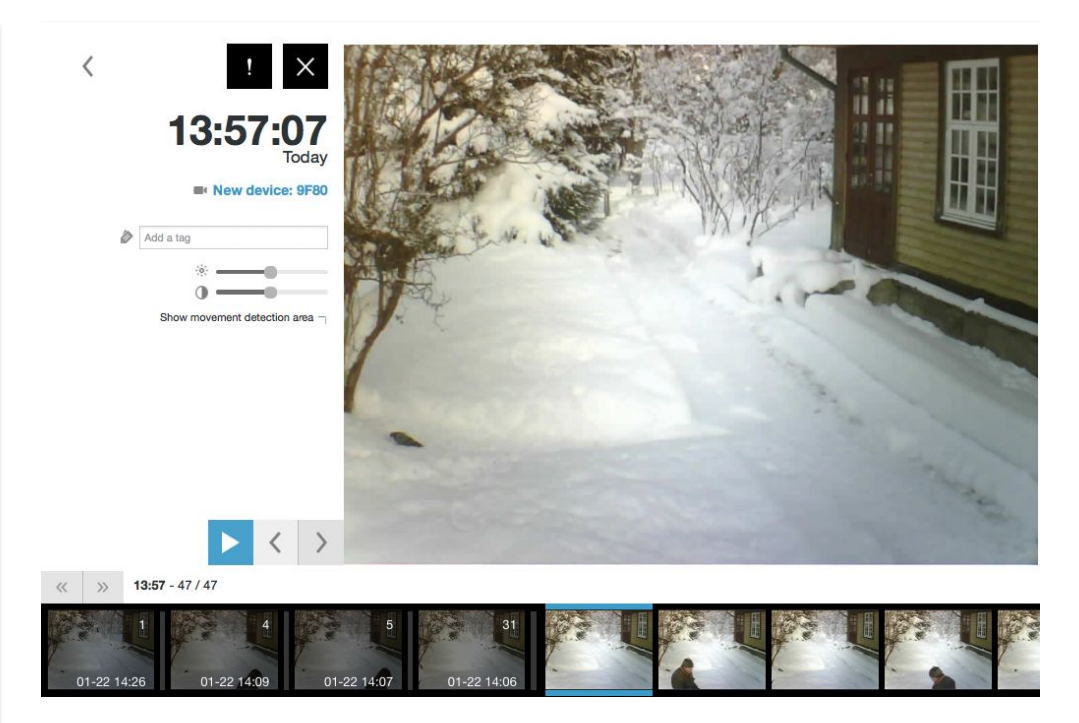

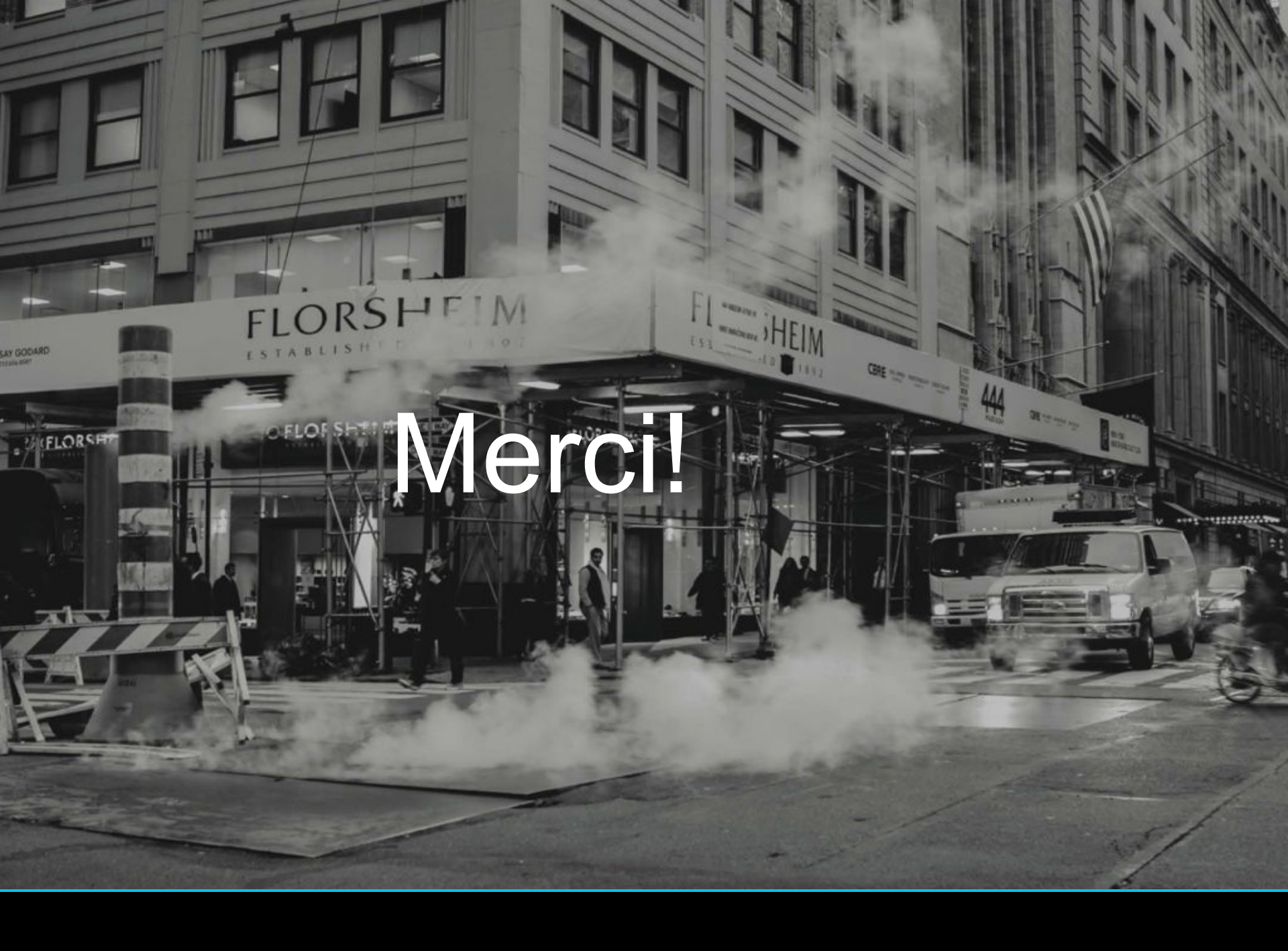